# Reference Manager 11 使用說明

Reference Manager 是一個專門設計來管理書目參考文獻的資料庫程式。任何 需要收集參考文獻做研究之用或需要製作書目的人都可以使用 Reference Manager 更輕易地管理資料。

| - ` | 登入 Reference Manager · · · · · · · · · · · · · · · · P.2 |
|-----|----------------------------------------------------------|
| ニ、  | 從 Reference Manager 查詢 Internet ・・・・・・・・・・・・ P.5         |
| 三、  | 在 Reference Manager 中自行輸入參考文獻・・・・・・・・ P.14               |
| 四、  | 在 Word 中建立参考書目・・・・・・・・・・・・・・・・ P.17                      |
| 五、  | 從 Reference Manager 列印參考文獻・・・・・・・・・・ P.25                |
| 六、  | 從 Reference Manager 列印主題書目・・・・・・・・・・・ P.29               |

## 一、登入 Reference Manager

1. 在門諾醫院資訊系統中,點選「SPSS & RM」。

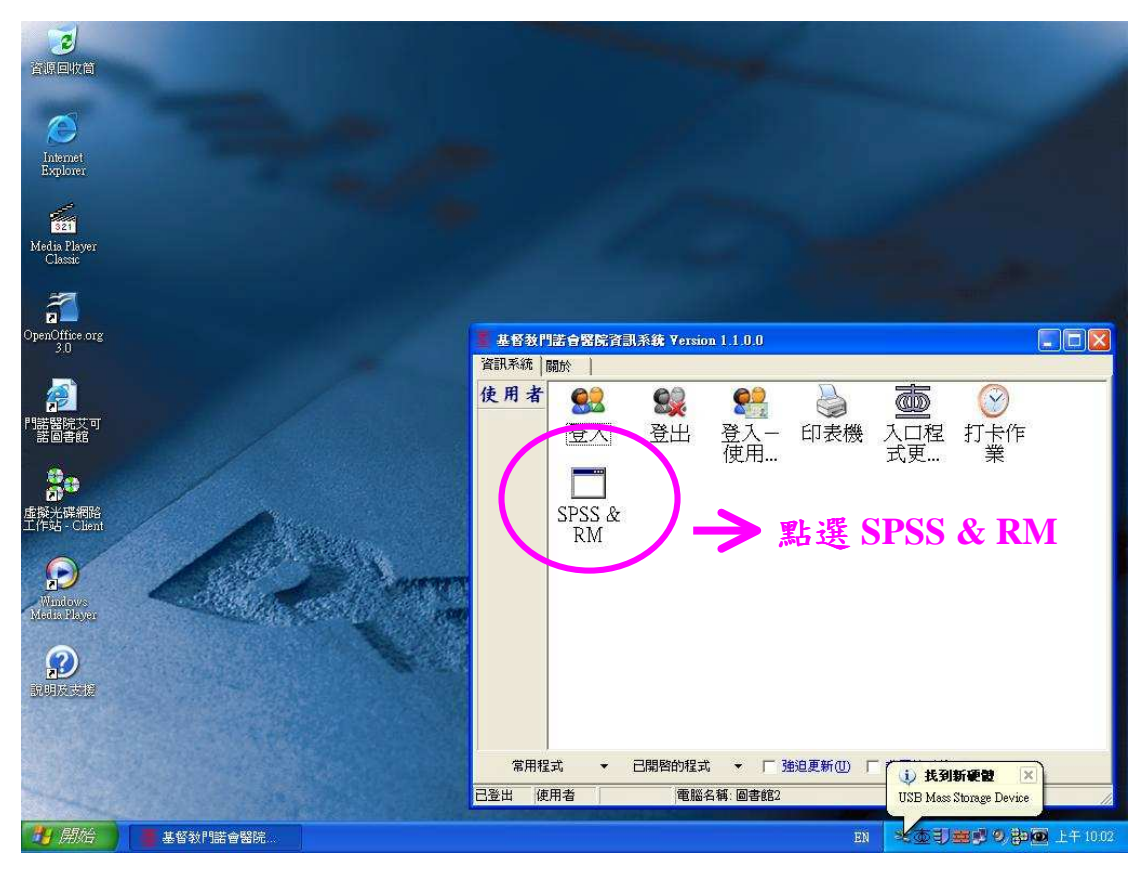

2. 輸入「員工編號」及「密碼」(密碼為打卡作業系統之密碼)登入 Reference Manager。

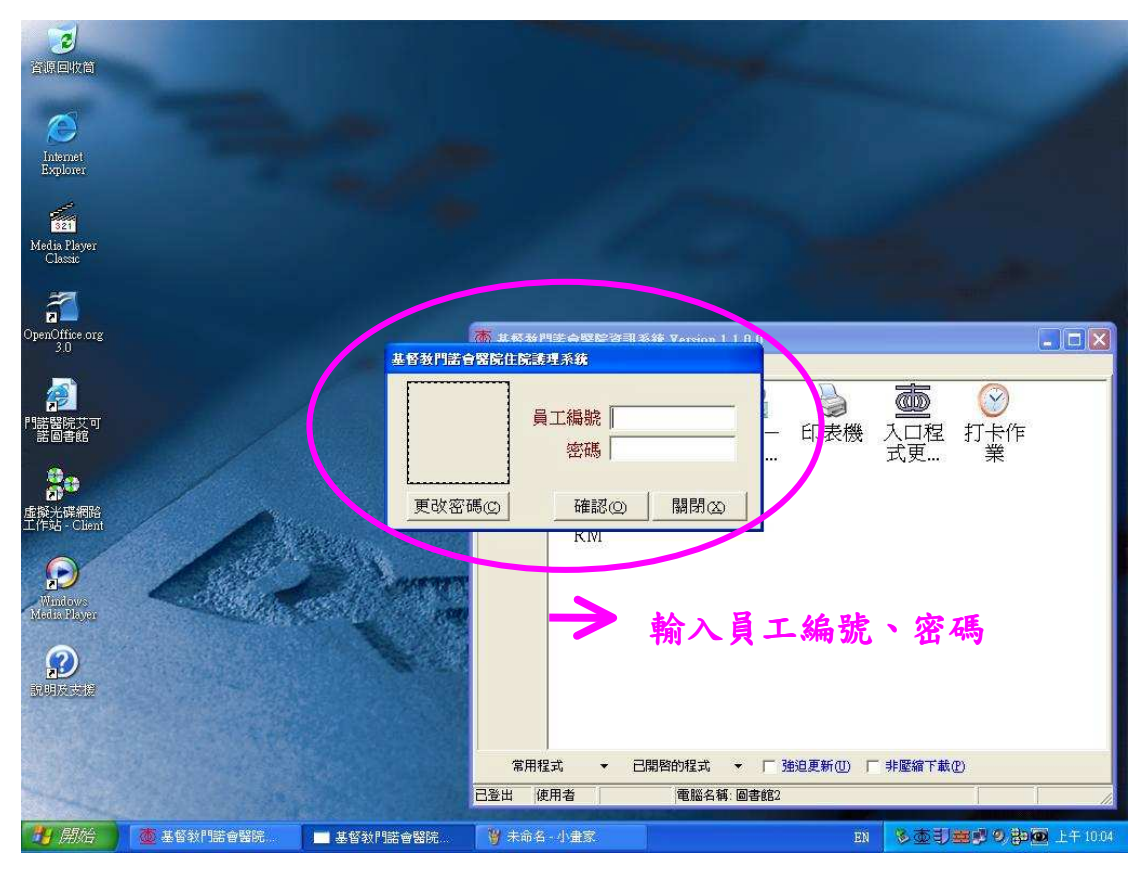

3. 登入後即開啟 Reference Manager。

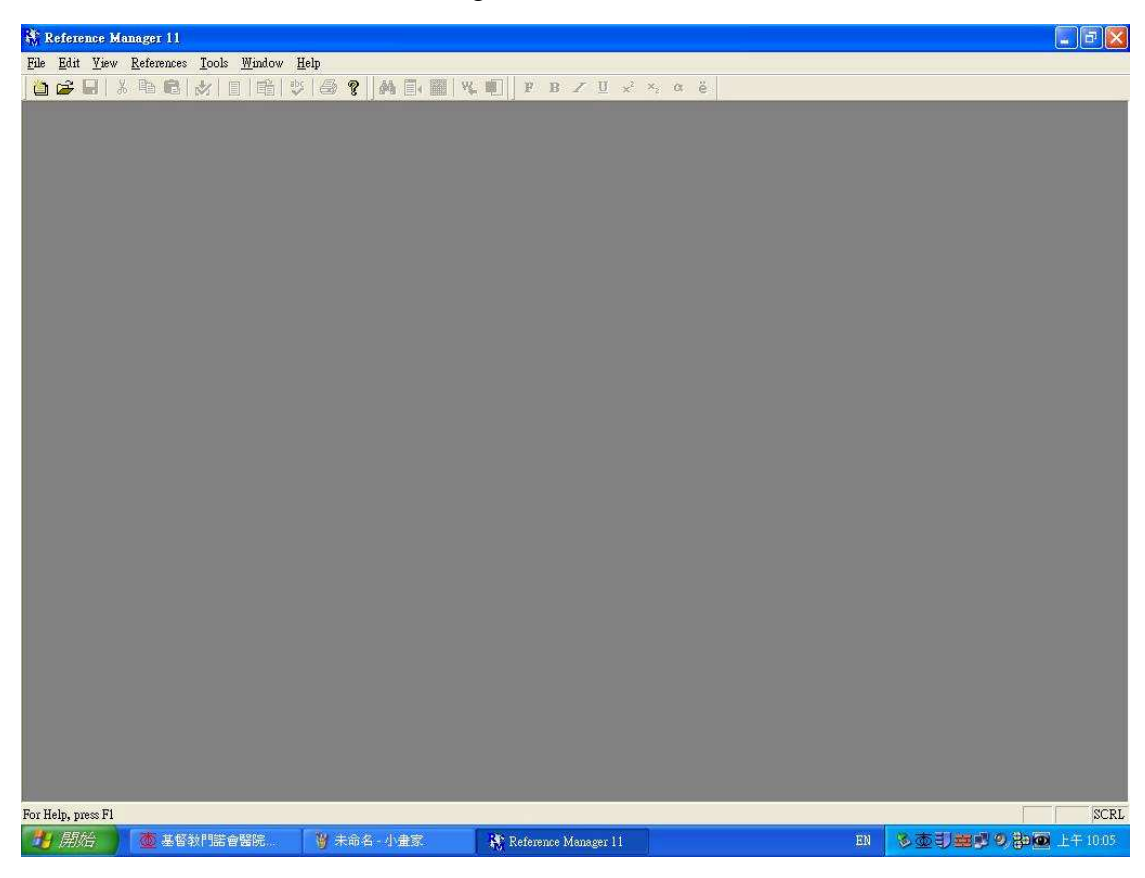

4. 點選「File」→「New Detabase」開啟新檔。

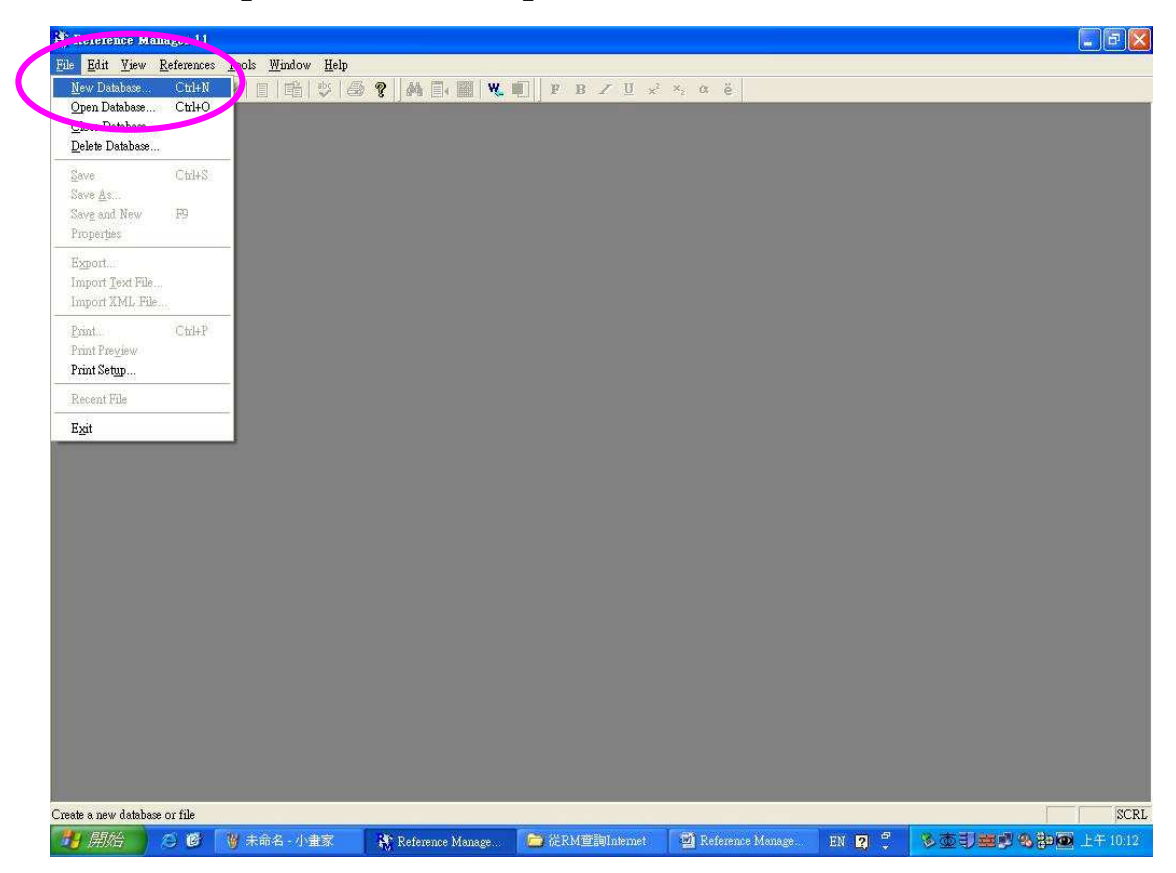

5. 輸入欲儲存的位置及檔名後按「確定」。

6. 完成開啟新檔之程序。

| Reference         | Manager 11 - []                | Reference Lis                | t - lasik Database |              |                 |                    |              | - F 🛛                 |
|-------------------|--------------------------------|------------------------------|--------------------|--------------|-----------------|--------------------|--------------|-----------------------|
| 4 File Edit       | <u>¥</u> iew <u>R</u> eference | s <u>T</u> ools <u>W</u> ine | dow <u>H</u> elp   |              |                 |                    |              | _ 8 ×                 |
| 0 🖨 🗐             | X B 6 8                        |                              | * 3 ? 4            |              | F B Z U         | x² ×₂ α ë          |              |                       |
|                   |                                | utul Masul, sissi.           |                    |              |                 |                    |              |                       |
|                   |                                |                              |                    |              |                 |                    |              |                       |
|                   |                                |                              |                    |              |                 |                    |              |                       |
|                   |                                |                              |                    |              |                 |                    |              |                       |
|                   |                                |                              |                    |              |                 |                    |              |                       |
|                   |                                |                              |                    |              |                 |                    |              |                       |
|                   |                                |                              |                    |              |                 |                    |              |                       |
|                   |                                |                              |                    |              |                 |                    |              |                       |
| Ref ID            | Authors                        | Title                        |                    |              |                 |                    |              |                       |
| INCITO            | Autors                         | That                         |                    |              |                 |                    |              |                       |
|                   |                                |                              |                    |              |                 |                    |              |                       |
|                   |                                |                              |                    |              |                 |                    |              |                       |
|                   |                                |                              |                    |              |                 |                    |              |                       |
|                   |                                |                              |                    |              |                 |                    |              |                       |
|                   |                                |                              |                    |              |                 |                    |              |                       |
|                   |                                |                              |                    |              |                 |                    |              |                       |
|                   |                                |                              |                    |              |                 |                    |              |                       |
|                   |                                |                              |                    |              |                 |                    |              |                       |
|                   |                                |                              |                    |              |                 |                    |              |                       |
|                   |                                |                              |                    |              |                 |                    |              |                       |
|                   |                                |                              |                    |              |                 |                    |              |                       |
|                   |                                |                              |                    |              |                 |                    |              |                       |
|                   |                                |                              |                    |              |                 |                    |              |                       |
|                   |                                |                              |                    |              |                 |                    |              |                       |
|                   |                                |                              |                    |              |                 |                    |              |                       |
|                   |                                |                              |                    |              |                 |                    |              |                       |
|                   |                                |                              |                    |              |                 |                    |              |                       |
|                   |                                |                              |                    |              |                 |                    |              | -                     |
| <b>▲</b> ► \lasik |                                |                              |                    |              | •               |                    |              | n na mana ana ang 🗡 🗍 |
|                   |                                |                              |                    |              |                 |                    | 0 Marked     | Reference 0 of 0      |
| For Help, press F | 1                              |                              |                    |              |                 |                    |              | NUM                   |
| 一月 開始             |                                | 基督教門諾                        | 🛱 🔛 🥀 Ref          | rence Manage | 🔁 2 従RM費詢Inter。 | 📲 Reference Manage | CH 🕼 A 🔳 🗟 🔇 | 多查到 <b>普回</b> 對上午1958 |

## 二、從 Reference Manager 查詢 Internet

1. 從「Tool」→ 選擇「Internet Search」

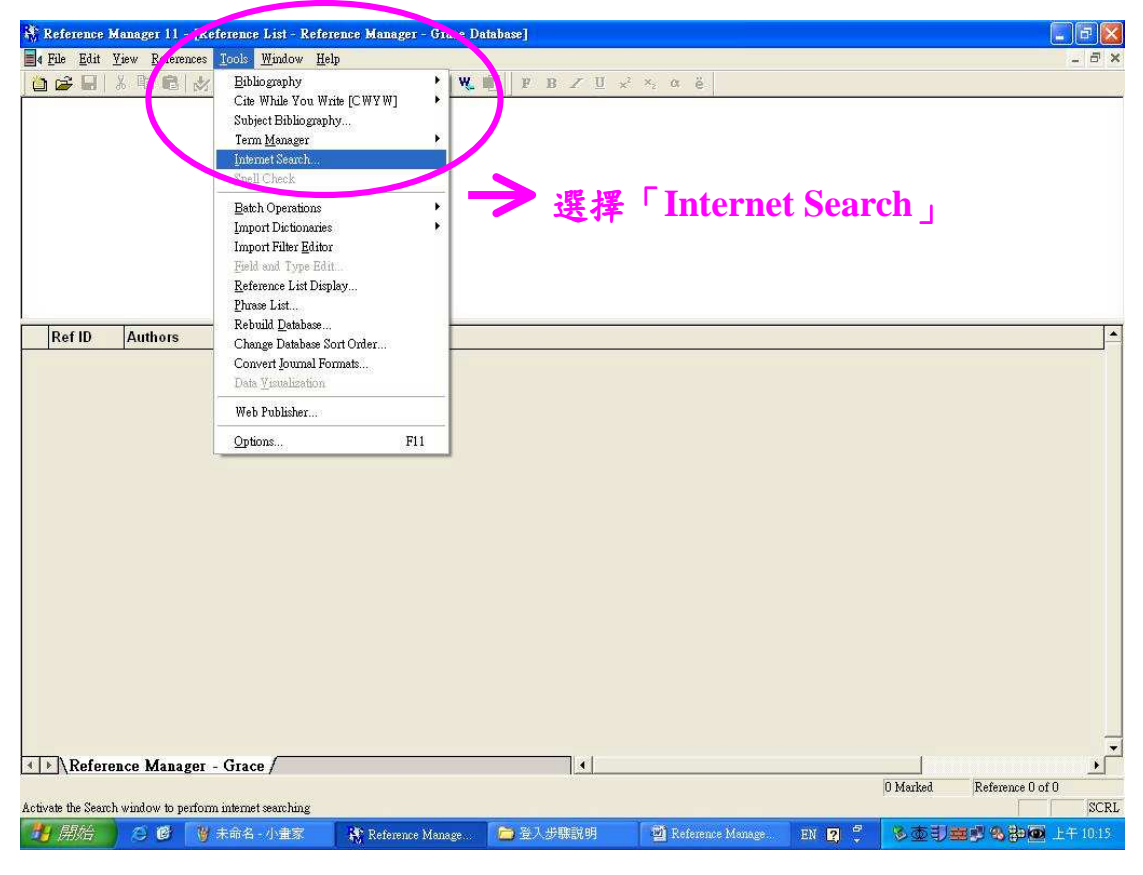

2. 從查詢視窗的下拉選單中,選擇「PubMed」

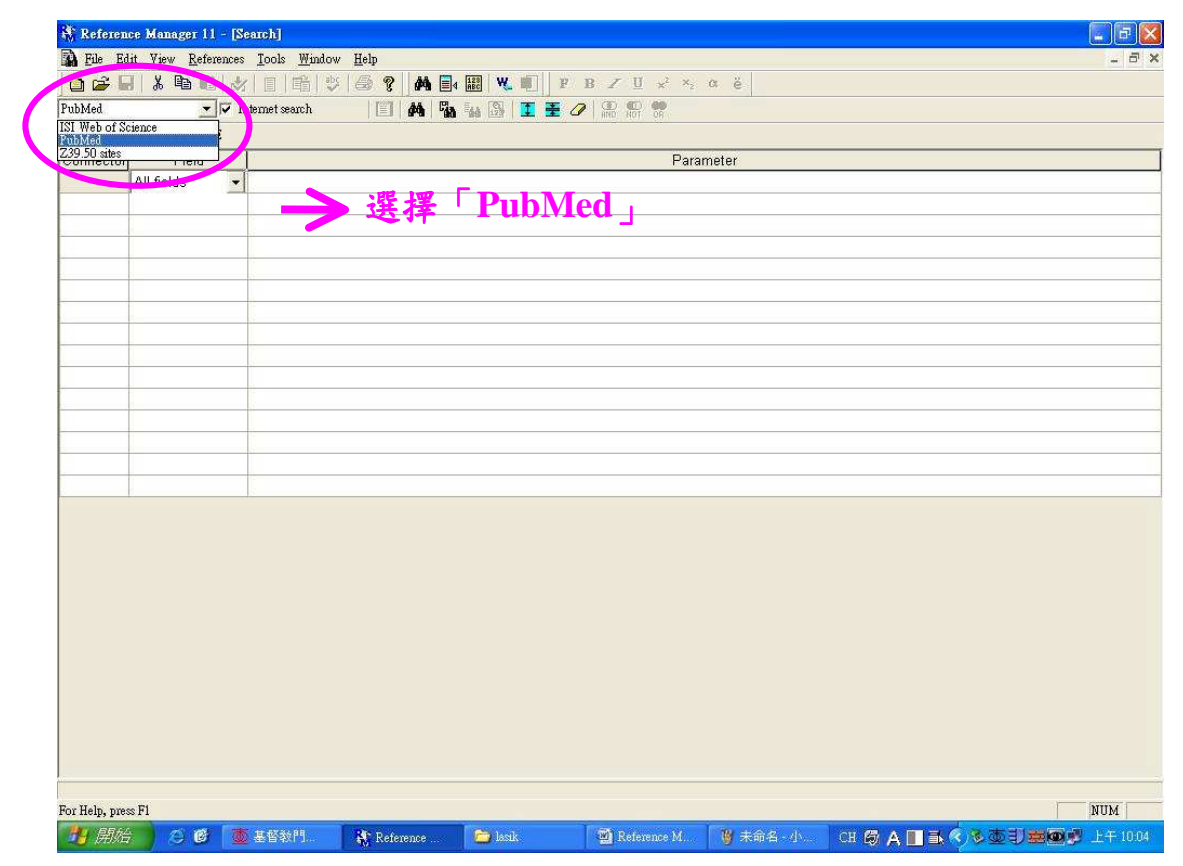

3. 輸入您的檢索條件及關鍵字。

假如您對 LASIK 雷射屈光角膜層狀重塑術有興趣。

- ·在 Field 欄中點選「All Field」, Parameter 欄中輸入「關鍵字」"LASIK"。
- ·在第二列的 Connector 選單中,選擇 AND、NOT 或 OR。
- ·Field 欄中選擇您要的項目,如 Title、Author、Text Word 等。
- · Parameter 欄中輸入次要條件的關鍵字,如 follow-up studies。

確認檢索條件輸入完成後,點選 Start Search 鈕或按下 F12 開始查詢 Internet。

| Referen       | ce Manager 11 -                                                                                                    | [Search]                          |               |                      |                                                                                          |         |              |         | - 6 🔀     |    |
|---------------|----------------------------------------------------------------------------------------------------|-----------------------------------|---------------|----------------------|------------------------------------------------------------------------------------------|---------|--------------|---------|-----------|----|
| File Ed       | lit <u>V</u> iew <u>R</u> eferen                                                                                                    | nces <u>T</u> ools <u>W</u> indow | <u>H</u> elp  |                      |                                                                                          |         |              |         | - 6 ×     |    |
| 🗅 🚅 🕻         |                                                                                                    | 2 日 6 2                           | 6 9 M         | <b>▲ ඎ   ₩, Ⅲ</b>    | $\mathbf{F}  \mathbf{B}  \mathbf{Z}  \underline{\mathbf{U}}  \mathbf{x}^2  \mathbf{x}_2$ | α ë     |              |         |           |    |
| ubMed         | <u> </u>                                                                                                    | Internet search                   | 1 4 7         | a 🔝 🗓 🗄              | AND NOT OR                                                                               |         |              | ~ ~     | _         |    |
| Horts. 1      | abMed: MEDLINE                                                                                                    |                                   | [St. ]        | Seamh (F) 1          | 条件值都載                                                                                    | 俞入完後    | ,點選          | Start S | Search    | 開女 |
| onnector      | create Manager 11 - [Search]       Create Market         File State State Sta |                                   |               |                      |                                                                                          |         |              |         |           |    |
|               | per Manager II - Fearch<br>Et Jere References José Waldow Holp<br>Jere Wend Michellee<br>Priede<br>Al field<br>Tert Word follow-up<br>Text Word glare<br>Frag<br>Fail                                                                                                    |                                   |               |                      |                                                                                          |         |              |         |           |    |
| ND            | Text Word                                                                                                    | follow-up                         | /             |                      |                                                                                          |         |              |         |           |    |
| ND            | Text Word                                                                                                    | glare                             |               |                      |                                                                                          |         |              |         |           |    |
|               |                                                                                                    |                                   | ~             | 輸入格                  | 索條件及                                                                                     | 2 關鍵字   |              |         |           |    |
|               |                                                                                                    |                                   |               | 1/41 2 4 1/4         |                                                                                          |         |              |         |           |    |
|               |                                                                                                    | -                                 |               |                      |                                                                                          |         |              |         |           |    |
|               | N                                                                                                    |                                   |               |                      |                                                                                          |         |              |         |           |    |
| _             |                                                                                                    |                                   |               |                      |                                                                                          |         |              |         |           |    |
|               |                                                                                                    | -                                 |               |                      |                                                                                          |         |              |         |           |    |
|               |                                                                                                    | -                                 |               |                      |                                                                                          |         |              |         |           |    |
|               | R                                                                                                    |                                   |               |                      |                                                                                          |         |              |         |           |    |
|               |                                                                                                    | -                                 |               |                      |                                                                                          |         |              |         |           |    |
|               |                                                                                                    |                                   |               |                      |                                                                                          |         |              |         |           |    |
|               |                                                                                                    |                                   |               |                      |                                                                                          |         |              |         |           |    |
|               |                                                                                                    |                                   |               |                      |                                                                                          |         |              |         |           |    |
|               |                                                                                                    |                                   |               |                      |                                                                                          |         |              |         |           |    |
|               |                                                                                                    |                                   |               |                      |                                                                                          |         |              |         |           |    |
|               |                                                                                                    |                                   |               |                      |                                                                                          |         |              |         |           |    |
|               |                                                                                                    |                                   |               |                      |                                                                                          |         |              |         |           |    |
|               |                                                                                                    |                                   |               |                      |                                                                                          |         |              |         |           |    |
|               |                                                                                                    |                                   |               |                      |                                                                                          |         |              |         |           |    |
|               |                                                                                                    |                                   |               |                      |                                                                                          |         |              |         |           |    |
|               |                                                                                                    |                                   |               |                      |                                                                                          |         |              |         |           |    |
|               |                                                                                                    |                                   |               |                      |                                                                                          |         |              |         |           |    |
|               |                                                                                                    |                                   |               |                      |                                                                                          |         |              |         |           |    |
|               |                                                                                                    |                                   |               |                      |                                                                                          |         |              |         |           |    |
|               |                                                                                                    |                                   |               |                      |                                                                                          |         |              |         |           |    |
|               | 2102                                                                                                    |                                   |               |                      |                                                                                          |         |              |         | Switt (   |    |
| art search [] | -12]                                                                                                    |                                   | Contractor of | 1 Martine Contractor | Transaction                                                                              | I m     | 1            |         | NUM       |    |
| 7月月秋日         | 7 80                                                                                                    | ◎ 基督教門                            | Reference     | 🙆 lasik.             | 🕮 Reference M                                                                            | ₩ 未命名 小 | СН 🕼 А 🔳 🗟 🤅 |         | 医生牛 10:07 |    |

## 4. 文獻查詢中。

| Refere       | nce Manager 11 - I                 | [Search]                        |                   |                 |                                    |        |                                 |
|--------------|------------------------------------|---------------------------------|-------------------|-----------------|------------------------------------|--------|---------------------------------|
| R File I     | ldit <u>V</u> iew <u>R</u> eferenc | es <u>T</u> ools <u>W</u> indow | Help              |                 |                                    |        | . 西 ×                           |
| 0 🛩          | 2   X 🖻 🖻   ;                      | *                               | 🎯 💡 🚧 📑 🕯         | 128 W. 1        | FBZU x <sup>2</sup> x <sub>2</sub> | a ë    |                                 |
| PubMed       | - 17                               | Internet search                 | E # %             | 5a 🚳 🔳          |                                    |        |                                 |
| 😽 Hosts: 1   | PubMed: MEDLINE                    |                                 |                   |                 |                                    |        |                                 |
| Connecto     | r Field                            | T                               |                   |                 | Paran                              | neter  |                                 |
|              | All fields                         | lasik                           |                   |                 |                                    |        |                                 |
| AND          | Text Word                          | follow-up                       |                   |                 |                                    |        |                                 |
| AND          | Text Word                          | glare                           |                   |                 |                                    |        |                                 |
|              |                                    |                                 |                   |                 |                                    |        |                                 |
| -            |                                    |                                 |                   |                 |                                    |        |                                 |
|              |                                    | -                               | 11.60             |                 |                                    |        |                                 |
| -            |                                    |                                 | Search of web o   | latabases       |                                    |        |                                 |
|              |                                    |                                 | Communication     | statue          |                                    |        |                                 |
|              |                                    |                                 | Waiting for the s | erver to respon | d to a request                     |        |                                 |
|              |                                    |                                 |                   |                 |                                    |        |                                 |
|              |                                    |                                 | Transfer status   |                 |                                    |        |                                 |
|              |                                    |                                 |                   |                 |                                    |        |                                 |
|              |                                    |                                 |                   |                 |                                    |        |                                 |
|              | 1                                  |                                 |                   |                 | Cancel                             |        |                                 |
|              |                                    |                                 |                   |                 |                                    |        |                                 |
|              |                                    |                                 |                   |                 |                                    |        |                                 |
|              |                                    |                                 |                   |                 |                                    |        |                                 |
|              |                                    |                                 |                   |                 |                                    |        |                                 |
|              |                                    |                                 |                   |                 |                                    |        |                                 |
|              |                                    |                                 |                   |                 |                                    |        |                                 |
|              |                                    |                                 |                   |                 |                                    |        |                                 |
|              |                                    |                                 |                   |                 |                                    |        |                                 |
|              |                                    |                                 |                   |                 |                                    |        |                                 |
|              |                                    |                                 |                   |                 |                                    |        |                                 |
|              |                                    |                                 |                   |                 |                                    |        |                                 |
|              |                                    |                                 |                   |                 |                                    |        |                                 |
| For Help, pr | ess F1                             |                                 |                   |                 |                                    |        | NUM                             |
| 📇 開始         | 6 Ø 🚺                              | 🗴 基督教門                          | Reference         | 😂 lasik         | Reference M                        | 雙6輸入搜尋 | CH 🕼 A 🔲 🗟 🔦 🕸 🗐 🧱 🞯 🖉 上午 10.08 |

## 5. 查詢完畢,共48 筆文獻。

| R Referen     | ce Manager 11 - [S                  | earch]                                  |
|---------------|-------------------------------------|-----------------------------------------|
| File Ed       | lit <u>V</u> iew <u>R</u> eferences | : Jools Window Help 💦 🗗                 |
| 0 🚅 🕻         | 🐰 🖻 🖻 🛃                             | / Ε 🛍 🌣 🧐 💡 🏘 🖬 🗰 💘 💵 🕨 Β 🗡 Ξ 🛪 κ. α έ  |
| PubMed        | - 🔽 I                               | niemet search 🗉 🚧 🌇 🔢 🔯 🛨 🥜 💭 💬         |
| 💕 Hosts: Pr   | abMed: MEDLINE                      |                                         |
| Connector     | Field                               | Parameter                               |
|               | All fields                          | lasik                                   |
| AND           | Text Word                           | follow-up                               |
| AND           | Text Word                           | glare                                   |
| _             |                                     |                                         |
| -             | ×                                   |                                         |
| -             | -                                   |                                         |
| -             | a                                   | Search web databases                    |
|               |                                     | Internet Search Result                  |
| 4             |                                     |                                         |
|               |                                     | Reference Manager found 48 reference(s) |
| -             |                                     | maching you search parameters           |
| -             |                                     | Transfer References' range to retrieve  |
| -             |                                     | 1 through 48                            |
|               |                                     |                                         |
|               |                                     |                                         |
|               |                                     |                                         |
|               |                                     |                                         |
|               |                                     |                                         |
|               |                                     | 查詢完畢後,會顯示檢索筆數,點選 ok,                    |
|               |                                     |                                         |
|               |                                     | · · · · · · · · · · · · · · · · · · ·   |
|               |                                     | 放系而不曾外在 Scarch 时示或 T 。                  |
|               |                                     |                                         |
|               |                                     |                                         |
|               |                                     |                                         |
|               |                                     |                                         |
|               |                                     |                                         |
| For Help, pre | ss F1                               | NUM                                     |
| <b>一</b> 月 月秋 |                                     | - 基督教門 後 Reference                      |

6. 檢索結果顯示在 Search 標籤中。

| 👫 Reference M      | anager 11         | - [Refe          | ence List -        | Search 1 Database:                       | Journal Refere     | nce ID 1]                                                  |                        |                          |                                                   |
|--------------------|-------------------|------------------|--------------------|------------------------------------------|--------------------|------------------------------------------------------------|------------------------|--------------------------|---------------------------------------------------|
| A File Edit Y      | iew <u>R</u> efer | ences <u>T</u> o | ols <u>W</u> indow | Help                                     |                    |                                                            |                        |                          | _ 8 ×                                             |
| 🙆 🚅 🖬 🛛            | , 🖻 🖻             | 1                | 1 📫 👳              | 8 ? M .                                  |                    | FBZU× <sup>2</sup> × <sub>2</sub>                          | αë                     |                          |                                                   |
| Ref Type*          |                   | Journal          |                    |                                          |                    |                                                            |                        |                          | ~                                                 |
| Ref ID*            |                   | 1                |                    |                                          |                    |                                                            |                        |                          |                                                   |
| Title              |                   | [Visual          | quality after      | custom versus st                         | andard LASIK I     | retreatment]                                               |                        |                          |                                                   |
| Authors            |                   | Urbano           | A.P.; Nose         | ,W.;                                     |                    | 11                                                         |                        |                          |                                                   |
| Pub Date*          | <b>D</b>          | 2008/1           | 1/                 | Otl                                      | ier                |                                                            |                        |                          |                                                   |
| Web/URL            | 0                 | PM:191           | <u>69518</u>       |                                          |                    |                                                            |                        |                          |                                                   |
| Link To PDF        | 0                 |                  |                    |                                          |                    |                                                            |                        |                          |                                                   |
| Link to Full te    | xt 💆              |                  |                    |                                          |                    |                                                            |                        |                          |                                                   |
| Related Links      |                   |                  |                    |                                          |                    |                                                            |                        |                          | ~                                                 |
| Ref ID             | Authors           |                  | Title              |                                          |                    |                                                            |                        |                          |                                                   |
|                    | Urbano, A         | A.P.             | [Visual qua        | ality after custom v                     | ersus standard     | LASIK retreatment]                                         |                        |                          |                                                   |
| Γ2                 | Vignal,R          |                  | [Scattered         | light and glare ser                      | isitivity after wa | vefront-guided photorefra                                  | ctive keratectomy (V   | /FG-PRK) and laser in    | i situ keratomileusis (WFG-L                      |
| Г 3                | Schallho          | m,S.C.           | Wavefront-         | guided LASIK for t                       | he correction o    | f primary myopia and ast                                   | gmatism a report by    | the American Acader      | ny of Ophthalmology                               |
| Γ 4                | Wang,Q.           | .M.              | Clinical inv       | estigation of off-fla                    | o epi-LASIK for    | moderate to high myopia                                    |                        |                          | 57 02 (25)                                        |
| F 5                | Utine,C./         | А.               | LASIK in c         | hildren with hypero                      | pic anisometro     | opic amblyopia                                             |                        |                          |                                                   |
| F 6                | Srinivasa         | in,S.            | Photorefra         | ctive keratectomy v                      | with 0.02% mit     | omycin C for treatment of                                  | residual refractive e  | rrors after LASIK        |                                                   |
| Γ7                 | Alio,J.L.         |                  | Corneal wa         | avefront-guided enh                      | ancement for h     | igh levels of corneal com                                  | a aberration after las | er in situ keratomileus  | is                                                |
| F 8                | Tsiklis,N         | .S.              | Nine-year f        | follow-up of a poste                     | rior chamber p     | hakic IOL in one eye and                                   | LASIK in the fellow    | eye of the same patie    | nt                                                |
| F 9                | Horacko           | va,M.            | [Comparis          | on of the efficiency                     | and safety of t    | he two methods, LASIK :                                    | and ICL in mild and h  | nigh hyperopia correcti  | onpart two]                                       |
| <b>F</b> 10        | Zhou,C.           |                  | Corneal wa         | wefront-guided abla                      | ation with the S   | chwind ESIRIS laser for i                                  | nyopia                 |                          |                                                   |
| L 11               | Beerthui          | zen,J.J.         | Straylight         | values 1 month afte                      | er laser in situ l | keratomileusis and photo                                   | refractive keratectom  | iy .                     |                                                   |
| F 12               | Kim,T.W           | <u>k.</u>        | Contrast s         | ensitivity after LAS                     | IK, LASEK, an      | d wavefront-guided LASE                                    | K with the VISX S4 I   | aser                     |                                                   |
| E 13               | Condon,           | P.I.             | Long-term          | results of laser in :                    | situ keratomilei   | usis for high myopia: risk                                 | for ectasia            | 312                      |                                                   |
|                    | Awwad,S           | S. I.            | Wavefront-         | guided LASIK for n                       | nyopia using th    | e LADAR CustomComea                                        | and the VISX Custo     | mVue                     | concerned proved from Proven Research and a first |
| 1 15               | Ashratza          | iden,A.          | Results of         | phototherapeutic k                       | eratectomy in      | the management of flap s                                   | triae after LASIK bei  | ore and after developin  | ig a standardized protocol: Ic                    |
| 1 16               | Farooqui          | ,M.A.            | Topograph          | y-guided CATZ ver                        | sus convention     | ai LASIK for myopia with                                   | the NIDEK EC-5000      | : A bliateral eye study  | d and committee all ASIK au                       |
| L 17               | Wong L            | 2                | The velotio        | ent of contrast ser<br>nobie botwoon ont | rsitivity and gia  | re under mesopic and pro                                   | nopic conditions ion   | owing waveiront-guidet   | and conventional DASIK sui                        |
| 1 10               | Jonkov N          | 4 🖸              | Topograph          | nsnip between and                        | of irrogular act   | ierrations and contrast se                                 | nsitivity in conventio | nai LAGIN                |                                                   |
| F 20               | T choll           | 9.19.5           | Relationeh         | in hetween cornes                        | of integular asi   | ng nation with the waveli<br>ind contract concitivity offe | ir hvneronic laser in  | eitu karatomilaueie      |                                                   |
| <b>F</b> 21        | Tuan K M          |                  | Improved c         | ontrast sensitivity                      | and visual acui    | ty after wavefront-ruided                                  | aser in situ keretom   | ileusis: in-denth ctatic | tical analysis                                    |
|                    | و ارستان          | <u> </u>         | Completion         | interest sensitivity                     | and woodin deal    | He fleen Cutton Come                                       | 1                      | LACHZ                    | rical analysis                                    |
| Ias. k ∧:          | Search 1          | <u>I</u> J –     |                    |                                          |                    |                                                            |                        |                          | <u>•</u>                                          |
| For Holp, proc F1  | -                 |                  |                    |                                          |                    |                                                            |                        | 0 Marke                  | d Reference 1 of 48                               |
| Por neip, piess Pl | ari 1951          | line est         | ever all           |                                          |                    | T MAKE AN A STATE                                          | 1 million and a        |                          |                                                   |
| 用版音                | e e               | S 4              | BRANTI             | Reference                                | Lask.              | Reference M                                                | ● 本前名 小…               | CH 🖾 💙 🔲 🔿 🚫             | / S @ 3/ 22 (2) 24 1011                           |

7. 點選文獻,可在上方視窗看到詳細資料,如Ref Type、Title、Abstrat 等。

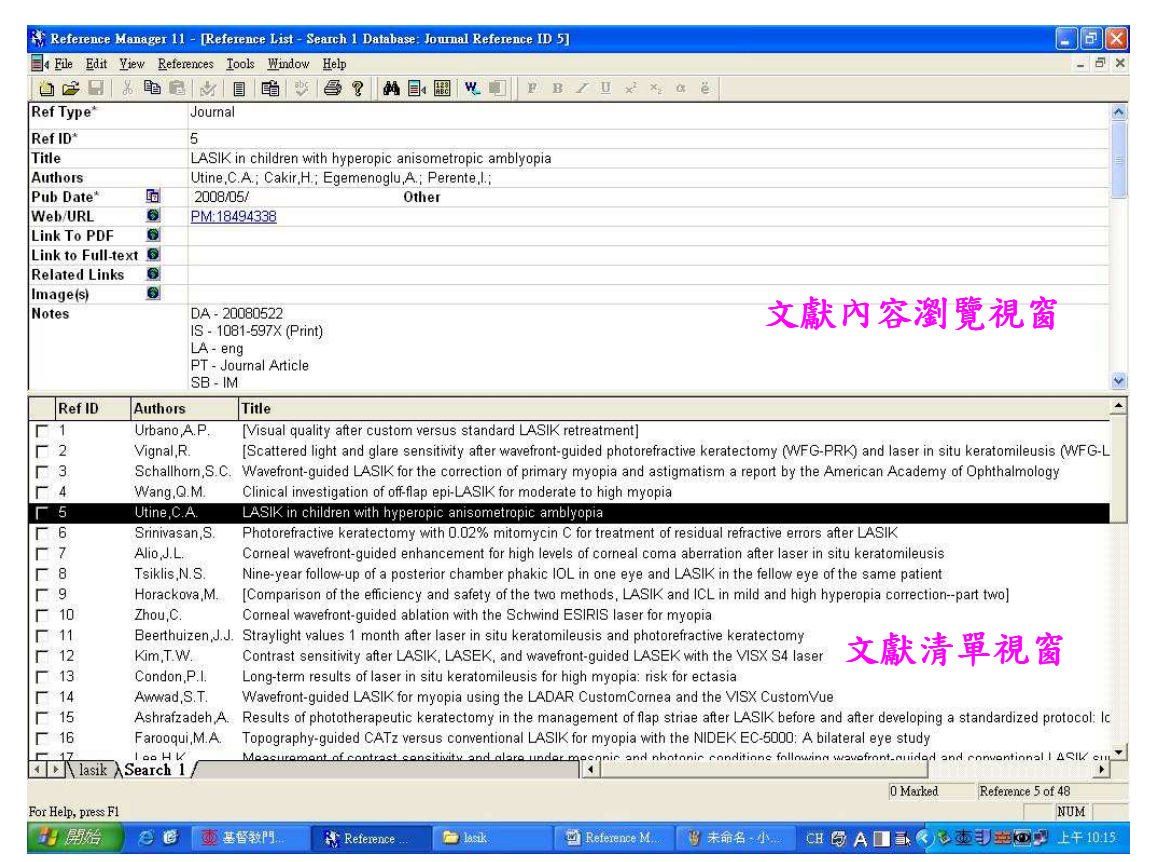

8. 若要全視窗閱讀,可在該筆文獻上點二下即開啟全視窗。

| 👫 Reference Mana      | ger 11     | - [Search 1 Database                                                                                                    | : Journal Reference                                                                                                    | : ID 5]                                                                                                    |                                                                                                    |                                                                                                    |                                                                                                    | E 6 🔀                                                                                                    |
|-----------------------|------------|----------------------------------------------------------------------------------------------------|----------------------------------------------------------------------------------------------------|----------------------------------------------------------------------------------------------------|----------------------------------------------------------------------------------------------------|----------------------------------------------------------------------------------------------------|----------------------------------------------------------------------------------------------------|----------------------------------------------------------------------------------------------------|
| <b>File</b> Edit ⊻iew | Refere     | nces <u>T</u> ools <u>W</u> indow                                                                                                    | Help                                                                                                    |                                                                                                    |                                                                                                    |                                                                                                    |                                                                                                    | _ 8 ×                                                                                                    |
| 🙆 🚘 🖬 🐰 🛛             | <b>b C</b> | 2 🔳 🛍 🗳                                                                                                    | 6 ? M =                                                                                                    | R W                                                                                                    | B Z ∐ x <sup>2</sup> × <sub>2</sub>                                                                                                    | αë                                                                                                    |                                                                                                    |                                                                                                    |
| Ref Type*             |            | Journal                                                                                                    |                                                                                                    |                                                                                                    |                                                                                                    | da da                                                                                                    |                                                                                                    | ~                                                                                                    |
| Ref ID*               |            | 5                                                                                                    |                                                                                                    |                                                                                                    |                                                                                                    |                                                                                                    |                                                                                                    |                                                                                                    |
| Title                 |            | ASIK in children w                                                                                                    | ith hyperopic aniso                                                                                                    | metronic amhlyonia                                                                                                    |                                                                                                    |                                                                                                    |                                                                                                    |                                                                                                    |
| Authors               |            | Utine C.A.: Cakir H                                                                                                    | · Egemenoglu A · I                                                                                                    | Perente L                                                                                                    |                                                                                                    |                                                                                                    |                                                                                                    |                                                                                                    |
| Pub Date*             | 1          | 2008/05/                                                                                                    | Oth                                                                                                    | er                                                                                                    |                                                                                                    |                                                                                                    |                                                                                                    |                                                                                                    |
| Web/URL               | 6          | PM:18494338                                                                                                    |                                                                                                    |                                                                                                    |                                                                                                    |                                                                                                    |                                                                                                    |                                                                                                    |
| Link To PDF           | 6          |                                                                                                    |                                                                                                    |                                                                                                    |                                                                                                    |                                                                                                    |                                                                                                    |                                                                                                    |
| Link to Full-text     | 0          |                                                                                                    |                                                                                                    |                                                                                                    |                                                                                                    |                                                                                                    |                                                                                                    |                                                                                                    |
| Related Links         | 0          |                                                                                                    |                                                                                                    |                                                                                                    |                                                                                                    |                                                                                                    |                                                                                                    |                                                                                                    |
| Image(s)              | 6          |                                                                                                    |                                                                                                    |                                                                                                    |                                                                                                    |                                                                                                    |                                                                                                    |                                                                                                    |
| Notes                 |            | DA - 20080522<br>IS - 1081-597X (Prir<br>LA - eng<br>PT - Journal Article<br>SB - IM                                                                                                    | nt)                                                                                                    |                                                                                                    |                                                                                                    |                                                                                                    |                                                                                                    |                                                                                                    |
| Keywords              |            | Adolescent; Ambly<br>Humans; Hyperopia<br>Refraction,Ocular; \                                                                                                    | opia; etiology; surg:<br>; Intraoperative Cor<br>/isual Acuity;                                                                                                    | ery; Anisometropia;<br>mplications; Keraton                                                                                                    | complications; Chil<br>nileusis,Laser In Sit                                                                                                    | d; Child,Preschool;<br>u; methods; Lasers                                                                                                    | Comeal Topography;<br>s,Excimer; Male; Post                                                                                                    | Female; Follow-Up Studies;<br>operative Complications;                                                                                                    |
| Reprint               |            | Not in File                                                                                                    | 09/1                                                                                                    | 0/17                                                                                                    |                                                                                                    |                                                                                                    |                                                                                                    |                                                                                                    |
| Journal*              |            | J.Refract.Surg.                                                                                                    |                                                                                                    |                                                                                                    |                                                                                                    |                                                                                                    |                                                                                                    |                                                                                                    |
| Volume                |            | 24                                                                                                    |                                                                                                    |                                                                                                    |                                                                                                    |                                                                                                    |                                                                                                    |                                                                                                    |
| Issue                 |            | 5                                                                                                    |                                                                                                    |                                                                                                    |                                                                                                    |                                                                                                    |                                                                                                    |                                                                                                    |
| Start Page            |            | 464                                                                                                    |                                                                                                    |                                                                                                    |                                                                                                    |                                                                                                    |                                                                                                    |                                                                                                    |
| End Page              |            | 472                                                                                                    |                                                                                                    |                                                                                                    |                                                                                                    |                                                                                                    |                                                                                                    |                                                                                                    |
| Pub Place             |            |                                                                                                    |                                                                                                    |                                                                                                    |                                                                                                    |                                                                                                    |                                                                                                    |                                                                                                    |
| Publisher             |            |                                                                                                    |                                                                                                    |                                                                                                    |                                                                                                    |                                                                                                    |                                                                                                    |                                                                                                    |
| Abstract              |            | PURPOSE: To eval<br>children with anisorn<br>patient age was 10.<br>up examination, spl<br>complications were<br>+/- 1.65 and 1.39 +<br>(range: 0.05 to 0.8)<br>1.0) postoperatively<br>unchanged; only 1 is<br>intraoperative or pos- | uate the results of I<br>netropic amblyopia<br>3 +/- 3.1 years (rar<br>herical equivalent re<br>recorded. RESULT<br>/- 1.21 diopters (D),<br>postoperatively (P<br>(P < .01). Six eyes<br>eye lost 1 line of BS<br>stoperative flap com<br>ropic amblyopia in | LASIK for hyperopia<br>in whom convention<br>uge: 4 to 15 years), ,<br>fraction, uncorrecte<br>S: Mean preoperatin<br>, respectively (P < 1.<br>< 0.1). Mean BSCV<br>s gained > or = 4 lin<br>SCVA due to haze in<br>uplications. CONCH | in pediatric eyes w<br>lal therapy was uns:<br>and mean follow-up<br>d visual acuity (UC\<br>e and postoperative<br>11). Mean UCVA we<br>A was 0.20 +/ 0.17<br>es of BSCVA, 4 ey<br>n the flap-stroma int<br>SIONS: LASIK soft importmed in<br>a cuitity importmed | ith amblyopia result<br>uccessful underwer<br>was 20.1 +/- 15.1 r<br>/A), best spectacle<br>e manifest spherical<br>is 0.06 +/- 0.09 (ora<br>(range: 0.01 to 0.8<br>se gained 2 to 3 line<br>erface. None of the<br>imms to be an effect<br>the amblyopic even | ting from anisometrop<br>It unilateral LASIK bet<br>nonths (range: 12 to 8<br>-corrected visual acuit<br>l equivalent refraction<br>nge: 0.01 to 0.5) preop<br>preoperatively and 0<br>se, 12 eyes gained 1<br>patients reported halo<br>ve and safe procedure<br>s and was associated | a. METHODS: Thirty-two<br>ween 1999 and 2005. Mean<br>J0 months). At the last follow-<br>y (BSCVA), and<br>of the treated eyes was 5.17<br>reratively and 0.27 +/- 0.23<br>.35 +/- 0.25 (range: 0.1 to<br>ine, and 9 eyes were<br>so or glare. There were no<br>for the management of<br>with decreased |
| For Help, press F1    |            |                                                                                                    |                                                                                                    |                                                                                                    |                                                                                                    |                                                                                                    |                                                                                                    | NUM                                                                                                    |
| <b>用</b> 相合 2         | 0          | 💩 基督教門 🚬                                                                                                    | Reference                                                                                                    | asik.                                                                                                    | Reference M                                                                                                    | <b>慢</b> 10點選要看                                                                                                    | CH 🕼 A 🔳 🌬 🤇                                                                                                    | 多面到 <b>建网</b> 感 上午10.16                                                                                                    |

9. 若要切換回原瀏覽畫面,點選 Window 內的 Search 1,或關閉視窗即可。

| 👫 Reference Ma       | nager 1         | 1 - [Search 1 Det                                                                                                    |                                                                                                    | ence ID 5]                                                                                                    |                                                                                                    |                                                                                                    |                                                                                                    |                                                                                                    | FX                                  |
|----------------------|-----------------|----------------------------------------------------------------------------------------------------|----------------------------------------------------------------------------------------------------|----------------------------------------------------------------------------------------------------|----------------------------------------------------------------------------------------------------|----------------------------------------------------------------------------------------------------|----------------------------------------------------------------------------------------------------|----------------------------------------------------------------------------------------------------|-------------------------------------|
| <b>File Edit ⊻i</b>  | ew <u>R</u> efe | erences <u>Torts</u> Wi                                                                                                    | ndow <u>H</u> elp                                                                                                    |                                                                                                    |                                                                                                    |                                                                                                    |                                                                                                    | -                                                                                                    | - ( X                               |
| 🙆 🚅 🖬 🐰              | Ba (            |                                                                                                    | <u>C</u> ascade                                                                                                    |                                                                                                    | ײ                                                                                                    | αë                                                                                                    |                                                                                                    |                                                                                                    |                                     |
| Ref Type*            |                 | Jourial                                                                                                    | 1 Term Manager - Searc)                                                                                                    | .1                                                                                                    |                                                                                                    | 10                                                                                                    |                                                                                                    |                                                                                                    | ~                                   |
| Pof ID*              |                 | 5                                                                                                    | 2 Search                                                                                                    |                                                                                                    |                                                                                                    |                                                                                                    |                                                                                                    | ر ایر د                                                                                                    | EL FABAR                            |
| Title                |                 | LASIK in cl                                                                                                    |                                                                                                    | 1 Database Journal Re                                                                                                    | ference ID 5                                                                                                    |                                                                                                    |                                                                                                    |                                                                                                    | 送 腳闭                                |
| Authors              |                 | Utine C.A.                                                                                                    | 4 Search 1 Database: Jou                                                                                                    | mal Reference ID 5                                                                                                    |                                                                                                    |                                                                                                    |                                                                                                    |                                                                                                    |                                     |
| Pub Date*            | 3               | 2008/05/                                                                                                    |                                                                                                    | )ther                                                                                                    |                                                                                                    |                                                                                                    |                                                                                                    |                                                                                                    |                                     |
| Web/URL              | 0               | PM:18494338                                                                                                    |                                                                                                    |                                                                                                    |                                                                                                    |                                                                                                    |                                                                                                    |                                                                                                    |                                     |
| Link To PDF          | 6               |                                                                                                    |                                                                                                    |                                                                                                    |                                                                                                    |                                                                                                    |                                                                                                    |                                                                                                    |                                     |
| Link to Full-tex     | t 😡             |                                                                                                    |                                                                                                    |                                                                                                    |                                                                                                    |                                                                                                    |                                                                                                    |                                                                                                    |                                     |
| Related Links        | 0               |                                                                                                    |                                                                                                    |                                                                                                    | n                                                                                                    | 1 4 1 1                                                                                                    | 14                                                                                                    |                                                                                                    |                                     |
| lmage(s)             | 6               |                                                                                                    | 點選 V                                                                                                    | Vindow                                                                                                    | → Sea                                                                                                    | rch 1 切                                                                                                    | 換                                                                                                    |                                                                                                    |                                     |
| notes                |                 | IS - 1081-597X<br>LA - eng<br>PT - Journal Ar<br>SB - IM                                                                                                    | <sup>(Prir</sup> 也原澄<br><sub>ticle</sub>                                                                                                    | 覽畫面                                                                                                    |                                                                                                    |                                                                                                    |                                                                                                    |                                                                                                    | 100<br>100<br>100                   |
| Keywords             |                 | Adolescent; Ar<br>Humans; Hype<br>Refraction,Ocu                                                                                                    | nblyopia; etiology; s<br>ropia; Intraoperative<br>lar, Visual Acuity;                                                                                                    | urgery; Anisometro<br>Complications; Ker                                                                                                    | pia; complications; (<br>atomileusis,Laser In                                                                                                    | child; Child,Preschoo<br>Situ; methods; Lasei                                                                                                    | l; Corneal Topography;<br>rs,Excimer; Male; Pos                                                                                                    | Female; Follow-Up Stud<br>toperative Complications                                                                                                    | lies,<br>i                          |
| Reprint              |                 | Not in File                                                                                                    | C                                                                                                    | 19/10/17                                                                                                    |                                                                                                    |                                                                                                    |                                                                                                    |                                                                                                    |                                     |
| Journal*             |                 | J.Refract.Surg.                                                                                                    |                                                                                                    |                                                                                                    |                                                                                                    |                                                                                                    |                                                                                                    |                                                                                                    |                                     |
| Volume               |                 | 24                                                                                                    |                                                                                                    |                                                                                                    |                                                                                                    |                                                                                                    |                                                                                                    |                                                                                                    |                                     |
| Issue                |                 | 5                                                                                                    |                                                                                                    |                                                                                                    |                                                                                                    |                                                                                                    |                                                                                                    |                                                                                                    |                                     |
| Start Page           |                 | 464                                                                                                    |                                                                                                    |                                                                                                    |                                                                                                    |                                                                                                    |                                                                                                    |                                                                                                    |                                     |
| End Page             |                 | 472                                                                                                    |                                                                                                    |                                                                                                    |                                                                                                    |                                                                                                    |                                                                                                    |                                                                                                    |                                     |
| Pub Place            |                 |                                                                                                    |                                                                                                    |                                                                                                    |                                                                                                    |                                                                                                    |                                                                                                    |                                                                                                    |                                     |
| Publisher            |                 |                                                                                                    |                                                                                                    |                                                                                                    |                                                                                                    |                                                                                                    |                                                                                                    |                                                                                                    |                                     |
| Abstract             |                 | PURPOSE: To<br>children with an<br>patient age wa:<br>up examination<br>complications of<br>+/- 1.65 and 1<br>(range: 0.05 to<br>1.0) postoperat<br>unchanged; on<br>intraoperative of<br>hyperopic anisi | evaluate the results<br>nisometropic amblyc<br>s 10.3 +/- 3.1 years<br>n, spherical equivaler<br>were recorded. RES<br>39 +/- 1.21 diopters<br>0.8) postoperatively<br>ively ( $P < .01$ ). Six of<br>ly 1 eye lost 1 line o<br>rr postoperative flap<br>ometropic amblycpic | of LASIK for hyper<br>pia in whom conver<br>(range: 4 to 15 yea<br>th refraction, uncom<br>ULTS: Mean preoper<br>(D), respectively (P<br>(P < 01). Mean B5<br>eyes gained > or = $\cdot$<br>f BSCVA due to ha<br>complications. CON-<br>in select cases. V | opia in pediatric eye<br>ntional therapy was i<br>rs), and mean follow<br>ected visual acuity (I<br>erative and postoperr<br>< .01). Mean UCVA<br>SCVA was 0.20 +/- (I<br>4 lines of BSCVA, 4<br>ze in the flap-stroms<br>ICLUSIONS: LASIK<br>fisual acuity improve | s with amblyopia ress<br>nsuccessful underwe<br>up was 20.1 +/ 15.1<br>ICVA), best spectacl<br>tive manifest spheric:<br>was 0.06 +/-0.09 (ra<br>1.7 (range: 0.01 to 0.<br>eyes gained 2 to 3 lin<br>interface. None of th<br>seems to be an effecc<br>in the amblyopic ey | Itting from anisometrop<br>ant unilateral LASIK be<br>months (range: 12 to<br>e-corrected visual acu<br>al equivalent refraction<br>ange: 0.01 to 0.5) preo<br>8) preoperatively and 0<br>res, 12 eyes gained 1<br>e patients reported hal<br>tive and safe procedur<br>es and was associate | ia. METHODS: Thirty-tw<br>tween 1999 and 2005. M<br>50 months). At the last f<br>ty (BSCVA), and<br>of the treated eyes was<br>peratively and 0.27 +/- 0.<br>.35 +/- 0.25 (range: 0.1<br>line, and 9 eyes were<br>os or glare. There were r<br>for the management of<br>y with decreased | o ean<br>bilow-<br>5.17<br>23<br>to |
| Activate this window |                 |                                                                                                    |                                                                                                    |                                                                                                    |                                                                                                    |                                                                                                    |                                                                                                    | NU                                                                                                    | M                                   |
| 🦷 開始                 | e e             | 截 基督教門。                                                                                                    | Reference                                                                                                    | C lavik                                                                                                    | Reference M                                                                                                    | 関 未命名・小                                                                                                    | CH 🕼 A 🔳 🗟 🤇                                                                                                    | South State                                                                                                    | Ŧ 10.19                             |

- 10. 若確定找到的參考文獻想要保存下來,請勾選欲存檔之參考文獻:
  - <u>方法1</u>:拖曳至永久的資料庫中(此步驟是將欲保存之參考文獻移動至永久資料庫中)。

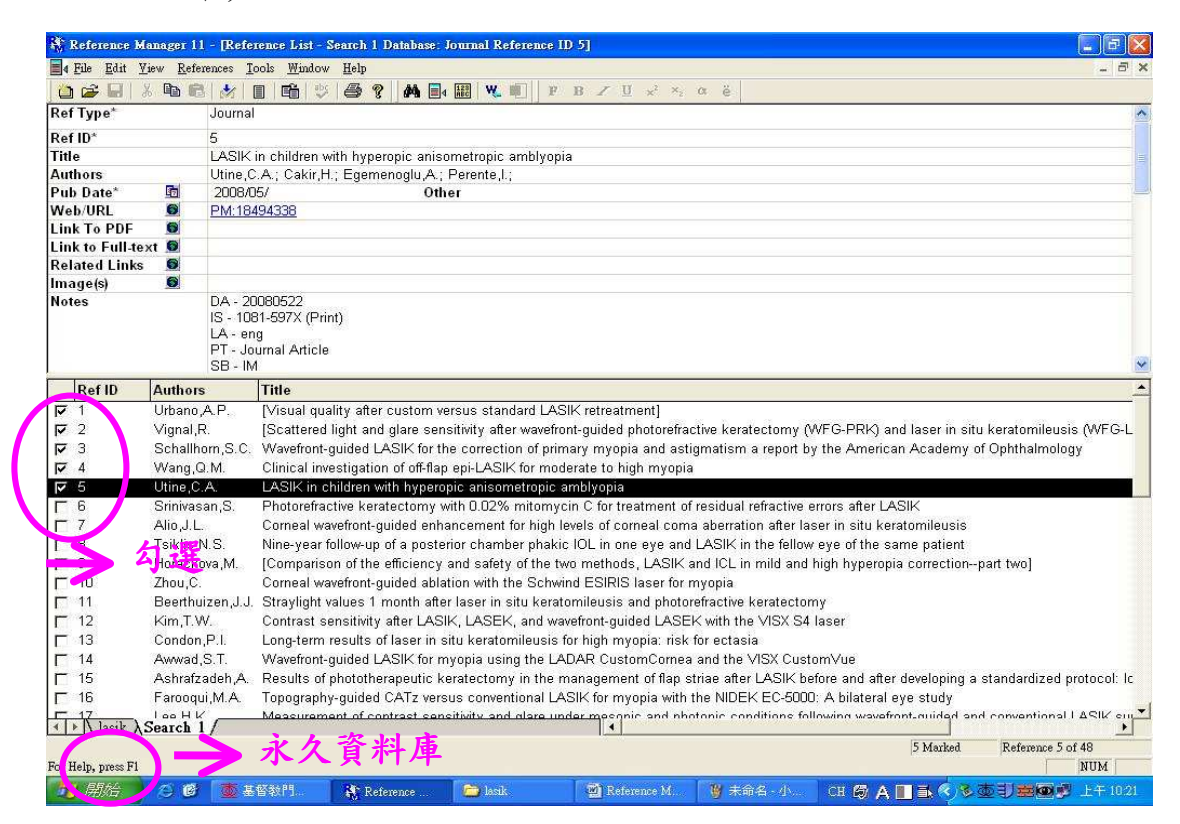

方法2:(1) 點選右鍵→「Copy Between Databases」, 複製至永久資料庫中。

| 👫 Ref                                                                                                    | erence Manager 11 - [Refe                                 | rence List - Se    | earch 1 Database: Journal Reference ID 6]                                                                                                    | 5 🗙    |
|----------------------------------------------------------------------------------------------------|-----------------------------------------------------------|--------------------|----------------------------------------------------------------------------------------------------|--------|
| a File                                                                                                    | e <u>E</u> dit <u>V</u> iew <u>R</u> eferences <u>T</u> o | ols <u>W</u> indow | Help                                                                                                    | . 8 ×  |
| 00                                                                                                    |                                                           |                    | <b>● ? ▲ ■ Ⅲ ₩ ■</b> ₽ Β Ζ ∐ × ×, α ĕ                                                                                                    |        |
| Ref                                                                                                    | Close Search 1 Database                                   |                    |                                                                                                    | ~      |
| Rafl                                                                                                    | Print Abbreviated Reference L                             | ist                |                                                                                                    |        |
| Title                                                                                                    | Properties                                                |                    | ctomy with 0.02% mitomycin C for treatment of residual refractive errors after LASIK                                                                     |        |
| Auth                                                                                                    | Mark All                                                  |                    | A.; Herzig,S.;                                                                                                    |        |
| Pub                                                                                                    | Clear All Marks                                           |                    | Other                                                                                                    |        |
| Web                                                                                                    | Incert Marked References(c)                               | ė1+-2              |                                                                                                    |        |
| Link                                                                                                    | Tusert Marken Ketetences(s)                               | All-2              |                                                                                                    |        |
| Rela                                                                                                    | <u>N</u> ew                                               | Ins                |                                                                                                    |        |
| Imac                                                                                                    | Edit                                                      | Enter              |                                                                                                    |        |
| Note                                                                                                    | Dunlicate                                                 | Ctrl+D             |                                                                                                    |        |
| 6                                                                                                    | Copy Between Databases                                    | June               | <b>Mana Services Services</b>                                                                                                    |        |
|                                                                                                    | D. A. Harris T. J. Harris                                 |                    |                                                                                                    |        |
|                                                                                                    | Seamb Rev.                                                | 10                 | ents)                                                                                                    | ~      |
|                                                                                                    | Generate Bibliography                                     | Ctrl+L             |                                                                                                    | -      |
|                                                                                                    | ISI Record Link                                           |                    | v after custom versus standard LASIK retreatment1                                                                                                    | - 1    |
| ₩.                                                                                                    | OpenURL Record Link                                       |                    | Int and glare sensitivity after wavefront-guided photorefractive keratectomy (WFG-PRK) and laser in situ keratomileusis (WF                              | -G-L   |
| 1                                                                                                    | Reference List Display                                    |                    | ided LASIK for the correction of primary myopia and astigmatism a report by the American Academy of Ophthalmology                                        |        |
|                                                                                                    | Options                                                   | F11                | tigation of off-flap epi-LASIK for moderate to high myopia                                                                                               |        |
| <b>F</b> 6                                                                                                    | Srinivasan,S.                                             | Photorefract       | live keratectomy with 0.02% mitomycin C for treatment of residual refractive errors after LASIK                                                          |        |
| Γ7                                                                                                    | Alio, J. L.                                               | Corneal wav        | efront-guided enhancement for high levels of corneal coma aberration after laser in situ keratomileusis                                                  |        |
| L 8                                                                                                    | Tsiklis,N.S.                                              | Nine-year fo       | llow-up of a posterior chamber phakic IOL in one eye and LASIK in the fellow eye of the same patient.                                                    |        |
| L 8                                                                                                    | Horackova,M.                                              | [Comparisor        | n of the efficiency and safety of the two methods, LASIK and ICL in mild and high hyperopia correction-part two]                                         |        |
| E 10                                                                                                    | J Zhou,C.                                                 | Corneal way        | efront-guided ablation with the Schwind ESIRIS laser for myopia                                                                                          |        |
|                                                                                                    | l Beerthuizen,J.J.                                        | Straylight va      | ilues 1 month after laser in situ keratomileusis and photorefractive keratectomy                                                                         |        |
|                                                                                                    | 2 Kim, L. vv.                                             | Contrast sei       | Astrivity after LASIK, LASEK, and wavefront-guided LASEK with the VISX S4 laser                                                                          |        |
|                                                                                                    | 1 Awwad S T                                               | Wayefront.g        | sours or laser in situ keratorimetsis for nigri nigrupia, risk for ectasia<br>uidad LASIK for myonia using the LADAR Customeromae and the VISY CustomVue |        |
| LT 15                                                                                                    | Ashrafzadeh A                                             | Results of n       | under Debink to mysphalosing the Debank construction and the viola costantive                                                                            | ol: lc |
| 10 18                                                                                                    | Farooqui.M.A.                                             | Topography-        | auided CATz versus conventional LASIK for myopia with the NIDEK EC-5000: A bilateral eve study                                                           |        |
| LE 17                                                                                                    | Lee,H.K.                                                  | Measureme          | nt of contrast sensitivity and glare under mesopic and photopic conditions following wavefront-guided and conventional LASI                              | Ksur   |
| 5.18                                                                                                    | Nong L                                                    | The relation       | shin hatwaan antarior corneal abarrations and contract constituity in conventional LASIK                                                                 |        |
|                                                                                                    | VIASIK V Dealcu I /                                       |                    | Thinks Defense Earling                                                                                                    |        |
| CODV D                                                                                                    | ference(s) hetween databases                              |                    | D Marken Kererence D of 46                                                                                                    |        |
| and the second second s |                                                           |                    |                                                                                                    | -      |

| Reference          | Manager 1 | 1 - [Refe                    | rence List - Sear                       | h 1 Database:     | Journal Referen    | nce ID 6]                  |                      |                          |            |                                                                                                    | - <b>-</b> ×                  |
|--------------------|-----------|------------------------------|-----------------------------------------|-------------------|--------------------|----------------------------|----------------------|--------------------------|------------|----------------------------------------------------------------------------------------------------|-------------------------------|
| Edit Edit          | View Refe | rences <u>T</u>              | ools <u>W</u> indow <u>H</u> e          | dp                |                    |                            |                      |                          |            |                                                                                                    | . 6 X                         |
| 🙆 🚅 🖬              | 1 X 🗈 🖻   | 3                            |                                         | 3 ? M =           |                    | FBZU×2×2                   | αë                   |                          |            |                                                                                                    |                               |
| Ref Type*          |           | Journal                      |                                         |                   |                    |                            |                      |                          |            |                                                                                                    | ~                             |
| Ref ID*            |           | 6                            |                                         |                   |                    |                            |                      |                          |            |                                                                                                    |                               |
| Title              |           | Photon                       | efractive keratect                      | omy with 0.02     | % mitomycin (      | ) for treatment of residua | refractive errors a  | after LAS                | IK         |                                                                                                    |                               |
| Authors            |           | Sriniva                      | san,S.; Drake,A.                        | ; Herzig,S.;      | (12)               |                            |                      |                          |            |                                                                                                    |                               |
| Pub Date*          | 1         | 2008/0                       | 017                                     | Oth               | ier                |                            |                      |                          |            |                                                                                                    |                               |
| Web/URL            | 6         | PM:18                        | 269153                                  |                   |                    |                            |                      |                          |            |                                                                                                    |                               |
| Link To PDF        | F 👩       |                              |                                         |                   |                    |                            |                      |                          |            |                                                                                                    |                               |
| Link to Full       | -text 🧕   |                              |                                         |                   |                    |                            |                      |                          |            |                                                                                                    |                               |
| <b>Related</b> Lin | ks 🧕      |                              |                                         |                   |                    |                            |                      |                          |            |                                                                                                    |                               |
| Image(s)           | 6         |                              |                                         |                   |                    |                            |                      |                          |            |                                                                                                    |                               |
| I-mail and a       | Provenue  | LA - er<br>PT - Jo<br>RN - O | ig<br>urnal Article<br>(Alkγlating Ager | Source Refe       | rence List         | Destination Database       | Сору                 | $\overline{\mathcal{I}}$ |            |                                                                                                    | ~                             |
| Ref ID             | Author    | s                            | Title                                   | C                 |                    | Mark Copied Beferen        | Cance                | el                       |            |                                                                                                    | <u> </u>                      |
| <b>₽</b> 1         | Urbano    | ,A.P.                        | [Visual quality                         |                   |                    | i Maix copica resort       | Help                 | a 1                      |            |                                                                                                    |                               |
| P 2                | Vignal,   | R.                           | [Scattered ligh                         | I. Marked         | Heference(s)       |                            |                      | — P                      | RK) and    | laser in                                                                                                    | situ keratomileusis (WFG-L    |
| <b>F</b> 3         | Schallh   | iorn,S.C.                    | Wavefront-guid                          | C Unmarke         | ed Heterence(s)    |                            |                      | A                        | merican    | Academ                                                                                                    | iy of Ophthalmology           |
| <b>☞</b> 4         | Wang,(    | <b>Э.М</b> .                 | Clinical investig                       |                   | ences in List      | od Doforo                  | nao                  |                          |            |                                                                                                    |                               |
| 6                  | Srinivas  | san,S.                       | Photorefractive                         |                   | <b>War</b>         | eu Kelele                  | nce                  | а                        | fter LAS   | К                                                                                                    |                               |
| Γ7                 | Alio,J.L  | -                            | Corneal wavefro                         | ont-guided enh    | ancement for h     | igh levels of corneal com  | a aberration after I | laser in s               | itu kerat  | omileusi                                                                                                    | s                             |
| <b>F</b> 8         | Tsiklis,  | N.S.                         | Nine-year follow                        | v-up of a poste   | rior chamber p     | hakic IOL in one eye and   | LASIK in the fello   | ow eye of                | fthe sam   | ie patien                                                                                                    | t                             |
| F 9                | Horack    | ova M.                       | [Comparison of                          | the efficiency    | and safety of t    | he two methods, LASIK :    | and ICL in mild an   | d high hy                | /peropia   | correctio                                                                                                    | inpart two]                   |
| <b>F</b> 10        | Zhou,C    |                              | Corneal wavefro                         | ont-guided abla   | ation with the S   | chwind ESIRIS laser for i  | nyopia               |                          |            |                                                                                                    |                               |
| F 11               | Beerthu   | Jizen, J.J.                  | Straylight value                        | is 1 month afte   | er laser in situ k | ceratomileusis and photo   | refractive keratect  | omy                      |            |                                                                                                    |                               |
| <b>Г</b> 12        | Kim,T.\   | Ν.                           | Contrast sensit                         | tivity after LAS  | IK, LASEK, an      | d wavefront-guided LASE    | K with the VISX S    | 64 laser                 |            |                                                                                                    |                               |
| <b>F</b> 13        | Condor    | i,P.I.                       | Long-term resu                          | Its of laser in : | situ keratomileu   | usis for high myopia: risk | for ectasia          |                          |            |                                                                                                    |                               |
| □ 14               | Awwad     | ,S.T.                        | Wavefront-guid                          | ed LASIK for n    | nyopia using th    | e LADAR CustomCornea       | and the VISX Cu      | stomVue                  |            |                                                                                                    |                               |
| LT 15              | Ashrafz   | adeh,A.                      | Results of phot                         | otherapeutic k    | eratectomy in t    | the management of flap s   | triae after LASIK I  | before an                | nd after d | evelopin                                                                                                    | g a standardized protocol: lc |
| <b>F</b> 16        | Farooq    | ui,M.A.                      | Topography-gu                           | ided CATz ver:    | sus convention;    | al LASIK for myopia with   | the NIDEK EC-50      | 00: A bila               | ateral ey  | e study                                                                                                    |                               |
| L 17               | Lee,H.ł   | Κ.                           | Measurement o                           | of contrast ser   | sitivity and glar  | e under mesopic and ph     | otopic conditions f  | following                | wavefron   | t-guided                                                                                                    | and conventional LASIK sur    |
| <b>F</b> 18        | Wang      | .' —                         | The relationshi                         | n hetween enti    | arior corneal ab   | arratione and contract ec  | neitivity in conven  | tional I A               | ราม        | and an and a second second second second second second second second second second second second second second s |                               |
| For Help, press I  | A Search  | 17                           |                                         |                   |                    |                            |                      | lana                     |            | 5 Marked                                                                                                    | Reference 5 of 48             |
| 一月 開始              | 20        | 🗶 #                          | 督教門 🔒                                   | Reference         | C lasik            | 🛯 Reference M              | ₩ 未命名 · 小…           | CH                       | 🖗 A 🔳      |                                                                                                    | 多 💩 🗐 🧱 🞯 💕 上午 10:28          |

# (2) 按 $\lceil$ Marked Reference $\rfloor$ → $\lceil$ Copy $\rfloor$ °

## (3) 點選「Yes to All」複製您勾選的參考文獻。

| ● Batt Yow Reference: Tools Yorky Help         ● Batt Yow Reference: Tools Yorky Help         ● Batt Yow Reference: Tools Yorky Help         ● Batt Yow Reference: Tools Yorky Help         ● Batt Yow Reference: Tools Yorky Help         ● Batt Yow Reference: Tools Yorky Help         ● Batt Yow Reference: Tools Yorky Help         ● Patter Factors         ● Patter Factors                                                                                                    | 19 ×  |
|----------------------------------------------------------------------------------------------------|-------|
| Ref Type*       Journal         Ref Type*       Journal         Ref ID*       6         Title       Photorefractive keratectomy with 0.02% mitomycin C for treatment of residual refractive errors after LASIK         Authors       Stnivasan, S.; Drake A.; Herzig, S.;         Pub Date*       2008/01/         Other       0         Web/URL       PM:18289153         Link to Full.text       PM:18289153         Link to Full.text       PM:18289153         Notes       DA - 20080213         IS - 1081-597X (Print)       For any PT - Journal Article         RN - 0 (Alkylating Age       Confirm Copy Reference         Virgal.R.       [Scattered light         Y 3       Schallhorn,S.C.         Wang,O.M.       Clinical invest         Y 4       Wang,O.M.         Virgal.S       Yes to All         Yes to All       Note         Yes to All       Note         Ref ID       Authors         Title       Copy reference 1 from the database lasik?         Yes to All       Note NoteAll         PRK) and laser in situ keratomileusis (WFC)         Versional R.       Schalthorn,S.C.         Wang, O.M.       Clinical invest                                                                                                    |       |
| Ref Type*       Journal         Ref Type*       Journal         Ref ID*       6         Title       Photorefractive keratectomy with 0.02% mitomycin C for treatment of residual refractive errors after LASIK         Authors       Srinivasan,S., Drake,A.; Herzig,S.;         Pub Date*       ©         2008/01/       Other         Web/URL       PM:18269153         Link To PDF       ©         Link To Full Lext       ©         Related Links       ©         Notes       DA - 20080213<br>IS - 1081-597X (Print)<br>LA - eng<br>PT - Journal Article<br>RN - 0 (Alkylating Age         Value       Confirm Copy Reference         V       1         Urbano, A.P.       Visual quality         V       2         Vignal,R.       [Scattered ligity         Vang, Q.M.       Clinical investi         Yes       No         Vang, Q.M.       Clinical investi         Yes       Yes to All       NotoAll         Cancel       Yes to All       NotoAll         Vang, Q.M.       Clinical investi       Yes to All       NotoAll                                                                                                    |       |
| Ref ID       6         Title       Photorefractive keratectomy with 0.02% mitomycin C for treatment of residual refractive errors after LASIK         Authors       Sninwasan, S., Drake, A.; Herzig, S.;         Pub Date*       2008/01/         Other       PM:18269153         Link to FUILtext       Related Links         Image(s)       DA - 2008/0213<br>IS - 1081-597X (Print)<br>LA - eng<br>PT - Journal Article<br>RN - 0 (Alkylating Age         Vest ID       Authors         Title       Confirm Copy Reference         Value       Confirm Copy Reference         PT - Journal Article<br>RN - 0 (Alkylating Age       Confirm the database Search 1 to the database lask?         Value       Vignal, R.       [Scattered ligf         Value       Schallhorn, S.C.       Waynon, A.M.         Vest OAL       Noto All       Cancel         Value       Vest OAL       Noto All         Value       Vest OAL       Noto All         Value       Vest OAL       Noto All         Value       Vest OAL       Noto All         Value       Vest OAL       Noto All         Value       Vest OAL       Noto All         Value       Vest OAL       Noto All         Value       VestoAll       Noto All <th>~</th>                                                                                                    | ~     |
| Itile       Photorefractive keratectomy with 0.02% mitomycin C for treatment of residual refractive errors after LASIK         Authors       Srinivasan,S.; Drake A.; Herzig,S.;         Pub Date*       2008/01/         Other       Web/URL         Web/URL       PM:19269153         Link to Fulltext       Related Links         Image(s)       DA - 20080213         IS - 1081-597X (Print)       FYes to All         J. A - eng       PT - Journal Article         Ref ID       Authors         Title       Copy reference         Y 2       Vignal,R.         [S - till i instu keratomileusis         Y 3       Schallhorn,S.C.         Yes       No         Y 4       Wang,Q.M.         Clinic inversion       Yes to All         Yes       No         Yes       No         Yes       No         Yes       No         Yes       No         Yes       No         Yes       No         Yes       No         Yes       No         Yes       No         Yes       No         Yes       No         Yes       No                                                                                                    |       |
| Authors       Srinivasan,S.; Drake,A.; Herzig,S.;         Pub Date*       ①       2008/01/       Other         Web/URL       ●       PM:18269153       Ink to FUI-text       ●         Link to Full-text       ●       PM:18269153       Indiatest       ●         Image(s)       ●       ●       PM:18269163       Indiatest       ●         Notes       ●       ●       PM:18269174       ●       ●         Notes       ●       ●       ●       ●       ●       ●         Notes       ●       ●       ●       ●       ●       ●       ●       ●       ●       ●       ●       ●       ●       ●       ●       ●       ●       ●       ●       ●       ●       ●       ●       ●       ●       ●       ●       ●       ●       ●       ●       ●       ●       ●       ●       ●       ●       ●       ●       ●       ●       ●       ●       ●       ●       ●       ●       ●       ●       ●       ●       ●       ●       ●       ●       ●       ●       ●       ●       ●       ●       ●       ●       ●       ●                                                                                                    |       |
| Pub Date*       回       2008/01/       Other         Web/URL       ●       PM:18269153       Intervention of the second second s                                                                                                    |       |
| Web/URL       ●       PM:18269153         Link To PDF       ●         Link To PUI-text       ●         Related Links       ●         Image(s)       ●         Notes       DA - 20080213<br>IS - 1081-597X (Pint)<br>LA - eng<br>PT - Journal Article<br>RN - 0 (Alkylating Age <b>Ref ID</b> Authors         T       Urbano A.P.         Visual quality       ✓         ✓       1         Urbano A.P.       Nisual quality         ✓       2         Vignal,R.       [Scattered ligt]         ✓       3         Schallhorn,S.C.       Wayfont-gui         ✓       4         ✓       6         ✓       6         ✓       6         ✓       6                                                                                                    |       |
| Link To PDF 9<br>Link to Full Lext 9<br>Related Links 9<br>Notes DA-20080213<br>IS-1081-597X (Print)<br>LA-eng<br>PT-Journal Article<br>RN - 0 (Alkylating Age<br>PT-Journal Article<br>RN - 0 (Alkylating Age<br>PT-Jour                                                        |       |
| Link to Full text 9<br>Related Links 9<br>Image(s) DA - 20080213<br>IS - 1081-597X (Print)<br>LA - eng<br>PT - Journal Article<br>RN - 0 (Alkylating Age<br>Vest to All 」複製您勾選的全部文獻<br>Confirm Copy Reference<br>PT - Journal Article<br>RN - 0 (Alkylating Age<br>Copy reference 1 from the database Search 1 to the database lask?<br>Visual quality<br>Vest o All Note Note All<br>PRK) and laser in situ keratomileusis (WFC<br>American Academy of Ophthalmology<br>after I ASIK                                                                                                    |       |
| Related Links       ●         Image(s)       ●         Notes       DA - 20080213<br>IS - 1081-597X (Print)<br>LA - eng<br>PT - Journal Article<br>RN - 0 (AlkVlating Age         Ref ID       Authors         Title       Copy reference 1 from the database Search 1 to the database lasik?         ✓       1         Urbano, A.P.       [Visual quality]         ✓       2         ✓       1         Ø       Schallhorn, S.C.         Wareford Factor       Yes to All         Ø       Schallhorn, S.C.         Ø       Schallhorn, S.C.         Ø       Schallhorn, S.C.                                                                                                    |       |
| Image(s)       Image(s)       Image(s) <thimage(s)< th="">       Image(s)       <t< td=""><td></td></t<></thimage(s)<>                                                                                                    |       |
| Notes     DA - 20080213<br>IS - 1081-597X (Print)<br>LA - eng<br>PT - Journal Article<br>RN - 0 (Alkylating Age<br>PT - Journal Article<br>RN - 0 (Alkylating Age<br>PT - 1 (Alkylating Age<br>PT - 1 (Alkylating Age<br>PT - 1 (Alkylathylating Age<br>PT - 1 (Alkylating Age<br>PT - 1 (Alkylating |       |
| Ref ID       Authors       Title         Image: Transmission of the state of the state of the stat                                                                                                    | ~     |
| Image: Processing of the processing of the processin                                                                                                    |       |
| Vignal,R.       [Visual quality]         ✓       2       Vignal,R.       [Scattered light]         ✓       3       Schallhom,S.C.       Wavefront-guil         ✓       4       Wang,Q.M.       Clinical invest         ✓       6       Schulysan S.       Photorefraction                                                                                                    | _     |
| V     V     V </td <td>a l</td>                                                                                                    | a l   |
| ✓     ✓     ✓     ✓     ✓     ✓     ✓     ✓     ✓     ✓     ✓     ✓     ✓     ✓     ✓     ✓     ✓     ✓     ✓     ✓     ✓     ✓     ✓     ✓     ✓     ✓     ✓     ✓     ✓     ✓     ✓     ✓     ✓     ✓     ✓     ✓     ✓     ✓     ✓     ✓     ✓     ✓     ✓     ✓     ✓     ✓     ✓     ✓     ✓     ✓     ✓     ✓     ✓     ✓     ✓     ✓     ✓     ✓     ✓     ✓     ✓     ✓     ✓     ✓     ✓     ✓     ✓     ✓     ✓     ✓     ✓     ✓     ✓     ✓     ✓     ✓     ✓     ✓     ✓     ✓     ✓     ✓     ✓     ✓     ✓     ✓     ✓     ✓     ✓     ✓     ✓     ✓     ✓     ✓     ✓     ✓     ✓     ✓     ✓     ✓     ✓     ✓     ✓     ✓     ✓     ✓     ✓     ✓     ✓     ✓     ✓     ✓     ✓     ✓     ✓     ✓     ✓     ✓     ✓     ✓     ✓     ✓     ✓     ✓     ✓     ✓     ✓     ✓     ✓     ✓     ✓     ✓     ✓     ✓     ✓     ✓ </td <td></td>                                                                                                    |       |
| F 6 Spinivasan S Photorefractive after LASIK                                                                                                    |       |
|                                                                                                    |       |
| 7 Alio, J.L. Comeal wavefront-guided enhancement for high levels of comeal coma aberration after laser in situ keratomileusis                                                                                                    |       |
| Tsiklis,N.S. Nine-year follow-up of a posterior chamber phakic IOL in one eye and LASIK in the fellow eye of the same patient                                                                                                    |       |
| 9 Horackova, M. [Comparison of the efficiency and safety of the two methods, LASIK and ICL in mild and high hyperopia correctionpart two]                                                                                                    |       |
| 10 Zhou,C. Corneal wavefront-guided ablation with the Schwind ESIRIS laser for myopia                                                                                                    |       |
| 🗖 11 🛛 Beerthuizen, J.J. Straylight values 1 month after laser in situ keratomileusis and photorefractive keratectomy                                                                                                    |       |
| T 12 Kim,T.W. Contrast sensitivity after LASIK, LASEK, and wavefront-guided LASEK with the VISX S4 laser                                                                                                    |       |
| 13 Condon, P.I. Long-term results of laser in situ keratomileusis for high myopia: risk for ectasia                                                                                                    |       |
| T 14 Awwad,S.T. Wavefront-guided LASIK for myopia using the LADAR CustomCornea and the VISX CustomVue                                                                                                    |       |
| T 15 Ashrafzadeh, A. Results of phototherapeutic keratectomy in the management of flap striae after LASIK before and after developing a standardized protocol                                                                                                    | lc    |
| 16 Farooqui,M.A. Topography-guided CATz versus conventional LASIK for myopia with the NIDEK EC-5000: A bilateral eye study                                                                                                    |       |
| T 17 Lee,H.K. Measurement of contrast sensitivity and glare under mesopic and photopic conditions following wavefront-guided and conventional LASIK                                                                                                    | sur , |
| The relationship howen anterior comeal aberrations and contrast consistivity in conventional I ASIK                                                                                                    |       |
|                                                                                                    | -     |
| Dear Hele same Et                                                                                                    |       |
| IN THE PLAN AND AND AND AND AND AND AND AND AND A                                                                                                    | 0.00  |

(4) 完成文獻複製,您所複製的文獻會儲存在另一個子視窗中。

| Reference l        | Manager 11                      | - [Reference List                                      | lasik Database: Jo                                                   | urnal Reference                                        | ID 4]                                                                          |                                             |                   | - F 🔀                |
|--------------------|---------------------------------|--------------------------------------------------------|----------------------------------------------------------------------|--------------------------------------------------------|--------------------------------------------------------------------------------|---------------------------------------------|-------------------|----------------------|
| A File Edit        | <u>V</u> iew <u>R</u> efe       | rences <u>T</u> ools <u>W</u> indo                     | ow <u>H</u> elp                                                      |                                                        |                                                                                |                                             |                   | _ 8 ×                |
| 0 😂 🗐              | X 🖻 🖻                           |                                                        | 5 @ ? M                                                              | 4 128 W. W                                             | <b>F</b> B ∠ <u>U</u> × <sup>2</sup> × <sub>2</sub>                            | a ë                                         |                   |                      |
| Ref Type*          |                                 | Journal                                                |                                                                      | and the second second                                  |                                                                                |                                             |                   | ~                    |
| Ref ID*            |                                 | 4                                                      |                                                                      |                                                        |                                                                                |                                             |                   |                      |
| Title              |                                 | Clinical investigat                                    | ion of off-flap epi-LA                                               | SIK for modera                                         | te to high myopia                                                              |                                             |                   |                      |
| Authors            |                                 | Wang Q.M.: Fu A                                        | .C.: Yu.Y.: Xu.C.C                                                   | : Wang X.X.: C                                         | nen S.H.: Yu.A.Y.:                                                             |                                             |                   |                      |
| Pub Date*          | <b>1</b>                        | 2008/06/                                               | 0                                                                    | her                                                    |                                                                                |                                             |                   |                      |
| Web/URL            | 6                               | PM:18515581                                            |                                                                      |                                                        |                                                                                |                                             |                   |                      |
| Link To PDF        | 6                               |                                                        |                                                                      |                                                        |                                                                                |                                             |                   |                      |
| Link to Full-t     | ext 🙍                           |                                                        |                                                                      |                                                        |                                                                                |                                             |                   |                      |
| Related Link       | s 🧕                             |                                                        |                                                                      |                                                        |                                                                                |                                             |                   |                      |
| lmage(s)           | 6                               |                                                        |                                                                      |                                                        |                                                                                |                                             |                   |                      |
|                    |                                 | LA - eng<br>PT - Comparative<br>PT - Journal Artic     | Study<br>le                                                          |                                                        |                                                                                |                                             |                   | <u>~</u>             |
| Ref ID             | Authors                         | Title                                                  |                                                                      |                                                        |                                                                                |                                             |                   |                      |
| ☐ 6<br>☐ 3<br>☐ 4  | Srinivasa<br>Schallho<br>Wang,O | n,S. Photorefra<br>rn,S.C. Wavefront<br>M. Clinical in | active keratectomy<br>-guided LASIK for 1<br>vestigation of off-file | with 0.02% mitc<br>he correction of<br>p epi-LASIK for | mycin C for treatment of<br>primary myopia and asti<br>moderate to high myopia | residual refractive e<br>gmatism a report b | rrors after LASIK | my of Ophthalmology  |
| For Help, press Fl | (Search 1                       | 1                                                      |                                                                      |                                                        |                                                                                | Trans.                                      | 0 Mar             | ked Reference 5 of 5 |
| 用始                 |                                 | 🖉 基督教門                                                 | Reference                                                            | asik.                                                  | Reference M                                                                    | ₩ 未命名 小                                     | CH 🕼 A 📗 🗟 🤇      | ()多鱼到靈國學上午1030       |

11. 資料存檔:回到「Search 1」視窗,點選「File」→「Save As」功能,將全部的參考文 獻儲存下來。

| *         | Reference Ma         | mager 11 - [Refe               | ference List - Search 1 Database: Journal Reference ID 6]                                                                                                    | _ 6 🔀      |
|-----------|----------------------|--------------------------------|----------------------------------------------------------------------------------------------------|------------|
|           | Eile Edit V:         | ew <u>R</u> eferences <u>T</u> | Iools Window Help                                                                                                    | _ 5 ×      |
| ć         | <u>N</u> ew Databa   | se Ctrl+N                      | <b>■ ■ ↓ ● ? ▲ ■ ■ ▼</b> ■ <b>₽</b> Β ∠ U × ×, α ĕ                                                                                                    |            |
| Re        | Open Datab           | ase Ctrl+O                     |                                                                                                    | ~          |
| De        | <u>C</u> lose Datab  | a.se                           |                                                                                                    |            |
| Re<br>Tit | <u>D</u> elete Datal | 08.98                          | prective karatectomy with 0.00% mitemucin C for tractment of recidual refractive errors offer LASIZ                                                                                                    |            |
| Διι       | Save                 | Ctrl+S                         | san S : Drake A : Herzin S                                                                                                    |            |
| Pu        | Save <u>A</u> s      |                                | D Other                                                                                                    |            |
| Vv        | Save and Ne          | w 19                           | sais Save As                                                                                                    |            |
| Liı       | Properties           |                                |                                                                                                    |            |
| Liı       | Export               |                                |                                                                                                    |            |
| Re        | Import Text          | File                           |                                                                                                    |            |
| Im        | Import XMI           | File                           | d                                                                                                    |            |
| No        | Print                | Ctrl+P                         | - JUBU213                                                                                                    |            |
|           | Print Previe         | v Suite                        |                                                                                                    |            |
|           | Print Setup.         |                                | umal Article                                                                                                    |            |
|           | 10.0000              | *08<br>                        | - (Alkylating Agents)                                                                                                    | ~          |
|           | Kecent Pile          |                                | Title                                                                                                    |            |
| 7         | Exit                 |                                | [Visual quality after custom versus standard LASIK retreatment]                                                                                                    |            |
| 1         | 2                    | Vignal,R.                      | [Scattered light and glare sensitivity after wavefront-guided photorefractive keratectomy (WFG-PRK) and laser in situ keratomileusis                                                                                     | (WFG-L     |
| 2         | 3                    | Schallhorn,S.C.                | C. Wavefront-guided LASIK for the correction of primary myopia and astigmatism a report by the American Academy of Ophthalmology                                                                                         |            |
| 1         | 4                    | Wang,Q.M.                      | Clinical investigation of off-flap epi-LASIK for moderate to high myopia                                                                                                    |            |
| P         | 6                    | Srinivasan,S.                  | Photorefractive keratectomy with 0.02% mitomycin C for treatment of residual refractive errors after LASIK                                                                                                    |            |
| Г         | 7                    | Alio, J. L.                    | Corneal wavefront-guided enhancement for high levels of corneal coma aberration after laser in situ keratomileusis                                                                                                    |            |
|           | 8                    | Tsiklis,N.S.                   | Nine-year follow-up of a posterior chamber phakic IOL in one eye and LASIK in the fellow eye of the same patient                                                                                                    |            |
|           | 9                    | Horackova,M.                   | [Companson of the efficiency and safety of the two methods, LASIK and ICL in mild and high hyperopia correction-part two]                                                                                                |            |
|           | 10                   | Zhou,C.                        | Corneal wavefront-guided ablation with the Schwind ESIRIS laser for myopia                                                                                                    |            |
|           | 11                   | Beertnuizen,J.J.               | <ol> <li>Straylight values 1 month after laser in situ keratomileusis and photorefractive keratectomy.</li> <li>Straylight values 1 month after laser in situ keratomileusis and photorefractive keratectomy.</li> </ol> |            |
|           | 12                   | Kirri, L. VV.                  | Contrast sensitivity after CASIK, CASEK, and wavefront-guided CASEK with the VISA S4 laser                                                                                                    |            |
|           | 13                   | Cunduri, P.I.                  | Long-term results of taser in situ keratornieusis to nigh myopia, hisk to ectasia<br>Wowferst quided LABIX for myopia using the LABIR puttermCompa and the VISY Curters/Via                                              |            |
|           | 15                   | Advau, 5. 1.                   | waterion-guided LASin to injugita using the LADAK coston-context and the MAX coston-vae                                                                                                    | tocol: Ic  |
|           | 16                   | Farooqui M A                   | C resource photomerapeous versus convertional LSR for monitor with the NIDEK FC/SOD: A bilateral every study.                                                                                                    | 10001.10   |
|           | 17                   | Lee H K                        | reprograming graded ownersholts and alare under mesonic and historic co-solo. A binatell et study wavefront-mided and conventional 1/                                                                                    | ASIK sur   |
| E         | 18                   | Wana L I                       | The relationship hetween anterior comes and enterior and nontrast sensitivity in conventional LASIK                                                                                                    |            |
| 4         | ►\ lasik \           | earch 1/                       |                                                                                                    |            |
|           |                      |                                | 5 Marked Reference 5 of 4                                                                                                    | 48         |
| Save      | e with a new nan     | ne                             |                                                                                                    | AUM        |
| 14        | 4 月期大会               | A 101 11 11                    | 其影響用 No Defermine M No Hada A T A A A A A A A A A A A A A A A A A                                                                                                    | F-4F-10-22 |

#### 12. 輸入欲儲存的位置及檔名後按「確定」。

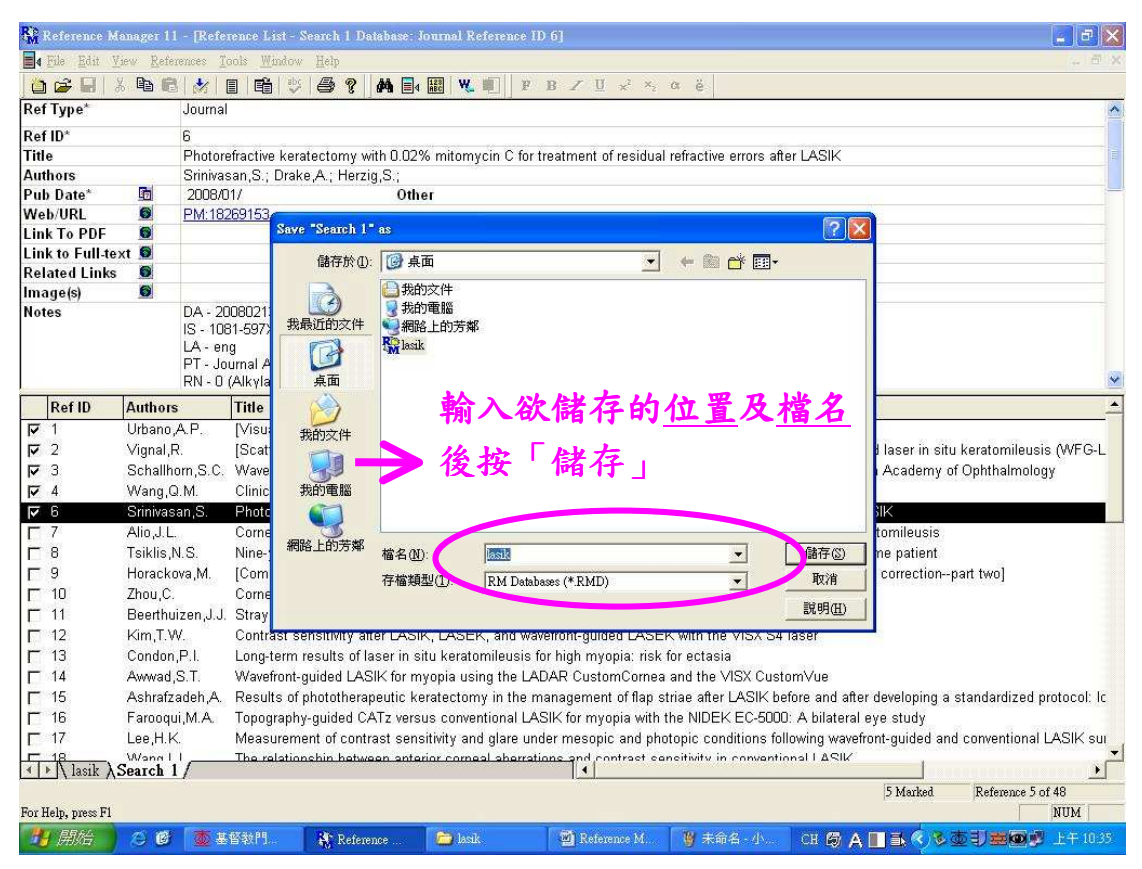

#### 三、在 Reference Manager 中自行輸入參考文獻

有些參考文獻可能需要鍵盤輸入,例如,論文、會議記錄等。在 Reference Manager 裡, 輸入或編輯參考文獻可以使用此步驟。

以下 Reference Manager 裡的欄位有不同作用: Authors、Keywords 和 Periodical。這些欄 位提供動態查詢指定資料庫中既有的姓名、詞彙和期刊名稱,並在 Term Manager 中做管理。 輸入一筆新參考文獻的步驟如下:

1. 按下 Sample 資料庫的標籤。

2. 從 Reference 工作列中選擇 New

| 📕 Test Database: Joy | umal Re | eference ID 2 | A DESCRIPTION OF TAXABLE PARTY. |         |
|----------------------|---------|---------------|---------------------------------|---------|
| Ref Type*            |         | Journal       |                                 | <b></b> |
| Ref ID*              |         | 2             |                                 |         |
| Title                |         |               |                                 |         |
| Authors              |         | <u> </u>      |                                 |         |
| Pub Date*            |         | 2004/ /       | Other                           |         |
| Web/URL              | 0       |               |                                 |         |
| Link To PDF          |         |               |                                 |         |
| Link to Full-text    | 6       |               |                                 |         |
| Related Links        | 0       |               |                                 |         |
| Image(s)             | 0       |               |                                 |         |
| Notes                |         |               |                                 |         |
| Keywords             |         |               |                                 |         |
| Reprint              |         | Not in File   | 04/05/19                        |         |
| Journal*             |         |               |                                 |         |
| Volume               |         |               |                                 |         |
| Issue                |         |               |                                 |         |
| Start Page           |         |               |                                 |         |
| Fnd Pano             |         |               |                                 |         |

- 3. 在 Reference Edit 視窗上方的 Reference Type 欄位,從出現的下拉選單中選擇一種 reference type。
  - 選擇 Journal 可以輸入期刊文章
  - · 選擇 Journal (Full) 可以區分完整的期刊,而不是單篇的文章。

RefID 會自動依照輸入到資料庫中的 reference 順序自動產生。

- 在 Title 一欄中,輸入篇名,使用 Font 工具列可以增設斜體和拉丁字(注意標點符號不 會加到 title 欄位中;它會加入後來所選擇的輸入格式)。篇名輸入如下例: The behavior and feeding ecology of the Pacific coast bottlenose dolphin *Tursiops truncates*
- 5. 在 Author, primary 一欄,輸入第一作者的姓氏,隨著您輸入作者姓氏時會自動出現一個動態視窗,找到並將該作者全名反白,按下 Enter 可以將該作者的姓名加入到該筆參考文獻中。

如:輸入作者姓氏 Shell,之後電腦自動出現一個動態視窗,找到並將 Shell, E.D.反白,按下 Enter 加入參考文獻中。

- 輸入第二作者姓名,格式是姓氏在前,名字在後,與第一作者中間以分號(;)鍵入, 以示區別。若是從未出現過的姓名,程式會將該筆姓名以藍色字體顯示。
- 使用 Pub Date 一欄可以設定只有年代或是完整日期。年代會自動依照您的電腦日期做 為預設值。
- 8. 使用 Web/URL、Link to PDF、Link to Full-text、Related Records、Imapge(s)這些欄位可以儲存網頁或其他儲存在您電腦裡的文件的連結。若某篇文章可以從網際網路中公開取得,您可以建立該篇全文文章的連結。而若您的電腦硬碟中有文章或複本,您可以將該篇文章的檔案路徑放到這幾個欄位中,以建立其連結。例如:建立連結至 Pubmed,就鍵入 www.pubmed.gov 並點選這個 URL,系統會開啟您的瀏覽器並直接連線到Pubmed 網站。
- 9. 使用 Notes 一欄儲存您個人的註釋或任何有關該筆參考文獻的資料。
- 10.使用 Keywords 一欄鍵任關鍵字。在檢索您的 database 時,關鍵字一欄可以協助您快速 地找到資料。如果您設定自動掃描 titles、notes 和 abstracts 中現有的關鍵字,則 Keyword 這一欄中會直接將掃描到的現有關鍵字加入到 Keyword 一欄。
- 11.如果您的自動關鍵字掃描是關閉的而且關鍵字一欄是空白的,滑鼠移到關鍵字最後面,使用與輸入作者一欄相同的步驟。鍵入幾個字後系統會出現一個動態視窗。記得使用分號以便插入新的關鍵詞。
- 12.在 Reprint 一欄,從下拉選單中選擇 In File。
- 13.在 Journal Name 一欄,輸入期刊名稱。
- 14.按下 Tab 鍵,將滑鼠移到各個欄位並輸入 Volume、Issue、Start Page、End Page 資訊。 15.在 Abstract 一欄,您可以輸入任何長度的摘要,鍵入您自己的註記。
- 16.其他欄位可以選擇性輸入或自動在輸入 references 產生。
- 17.User Defined 的欄位供您自訂所需的欄位。
- 18.新建立完成的參考文獻如下圖:

| 📕 Search 1 Database | : Joum | al Reference ID 10                                                                                              | A DESCRIPTION OF THE OWNER OF THE OWNER OF THE OWNER OF THE OWNER OF THE OWNER OF THE OWNER OF THE OWNER OWNER | -0×                          |  |  |  |  |  |  |
|---------------------|--------|----------------------------------------------------------------------------------------------------|----------------------------------------------------------------------------------------------------|------------------------------|--|--|--|--|--|--|
| Ref Type*           |        | Journal                                                                                                    |                                                                                                    |                              |  |  |  |  |  |  |
| Ref ID*             |        | 10                                                                                                    | 10                                                                                                    |                              |  |  |  |  |  |  |
| Title               |        | The behavior and feeding                                                                                        | ecology of the Pacific coast bottlenose                                                                        |                              |  |  |  |  |  |  |
| Authors             |        | Shell,E.D; Smith,J.P.;                                                                                          |                                                                                                    |                              |  |  |  |  |  |  |
| Pub Date*           | 6      | 2001                                                                                                    | Other                                                                                                    |                              |  |  |  |  |  |  |
| Web/URL             | 0      | www.isiresearchsoft.com                                                                                         |                                                                                                    |                              |  |  |  |  |  |  |
| Link To PDF         | 0      |                                                                                                    |                                                                                                    |                              |  |  |  |  |  |  |
| Link to Full-text   |        |                                                                                                    |                                                                                                    |                              |  |  |  |  |  |  |
| Related Links       | 0      |                                                                                                    |                                                                                                    |                              |  |  |  |  |  |  |
| lmage(s)            | 0      |                                                                                                    |                                                                                                    |                              |  |  |  |  |  |  |
| Notes               |        |                                                                                                    |                                                                                                    |                              |  |  |  |  |  |  |
| Keywords            |        | behavior; bottlenose dopl<br>tursiops-truncatus; ecolo                                                          | nin; dolphin; feeding; food chains; truncatus; t<br>gy; coast;                                                 | rusiopa tru                  |  |  |  |  |  |  |
| Reprint             |        | Not in File                                                                                                    | 04/08/09                                                                                                    |                              |  |  |  |  |  |  |
| Journal*            |        | Marine Environmental Re                                                                                         | asearch                                                                                                    |                              |  |  |  |  |  |  |
| Volume              |        | 3                                                                                                    |                                                                                                    |                              |  |  |  |  |  |  |
| Issue               |        | 2                                                                                                    |                                                                                                    |                              |  |  |  |  |  |  |
| Start Page          |        | 125                                                                                                    |                                                                                                    |                              |  |  |  |  |  |  |
| End Page            |        | 128                                                                                                    |                                                                                                    |                              |  |  |  |  |  |  |
| Pub Place           |        | and a state of the second second second second second second second second second second second second second s |                                                                                                    |                              |  |  |  |  |  |  |
| Publisher           |        |                                                                                                    |                                                                                                    |                              |  |  |  |  |  |  |
| Abstract            |        | This is a detailed article                                                                                      | about the food chains existing along the Pacit                                                                 | fic coast 🖕                  |  |  |  |  |  |  |
|                     |        | - A second second second second second second second second second second second second second second second s  |                                                                                                    | All here and a second second |  |  |  |  |  |  |

19.儲存該筆參考文獻,選擇「File」→「Save」,然後將該筆參考文獻視窗關閉。或者關 閉該筆參考文獻編輯視窗,然後在提示窗來時選擇 Save。無論使用任何步驟關閉該筆 參考文獻視窗,都會回到 reference list 視窗。

## 四、在 Word 中建立参考書目

此部份說明如何在 Word 2007 中使用 Reference Manager, 並將它插入您的文章中。

- 1. 當 Reference Manager 執行時,開啟您的 word。
- 2. 您可以從「增益集」中,找到「Reference Manager 11」的功能。

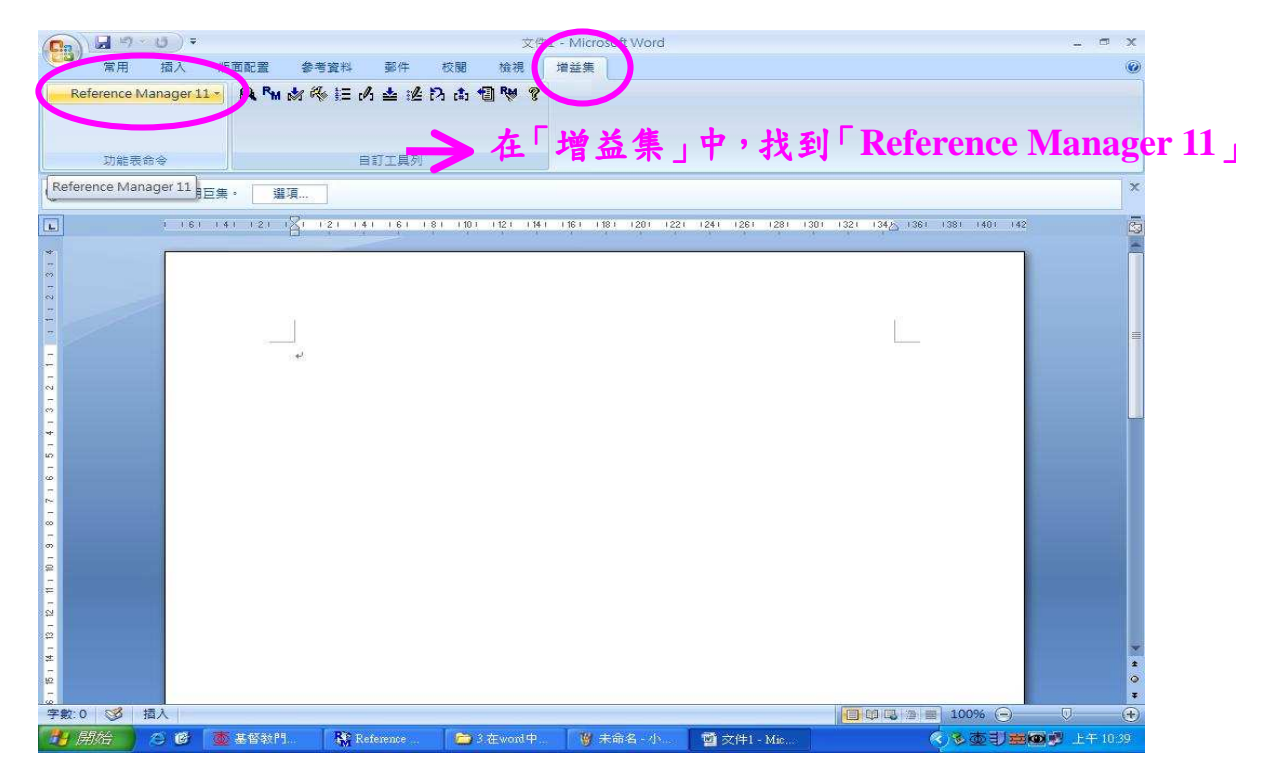

3. 插入參考文獻:

**方法1**:(1) 將滑鼠移到您要插入參考文獻的段落,點選「Insert Citation」

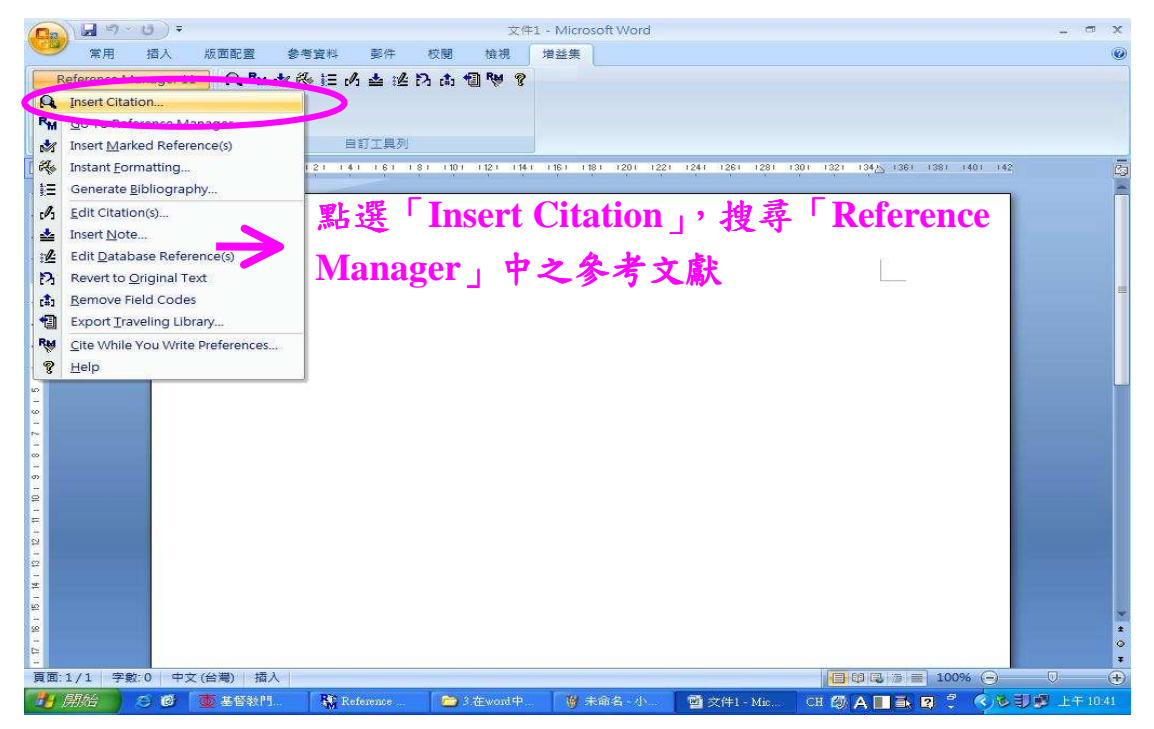

(2)在「Search for」欄位中鍵入參考文獻之關鍵字→點選「Perform Search」。
 例如:在Search for 中鍵入LASIK,點選「Perform Search」。

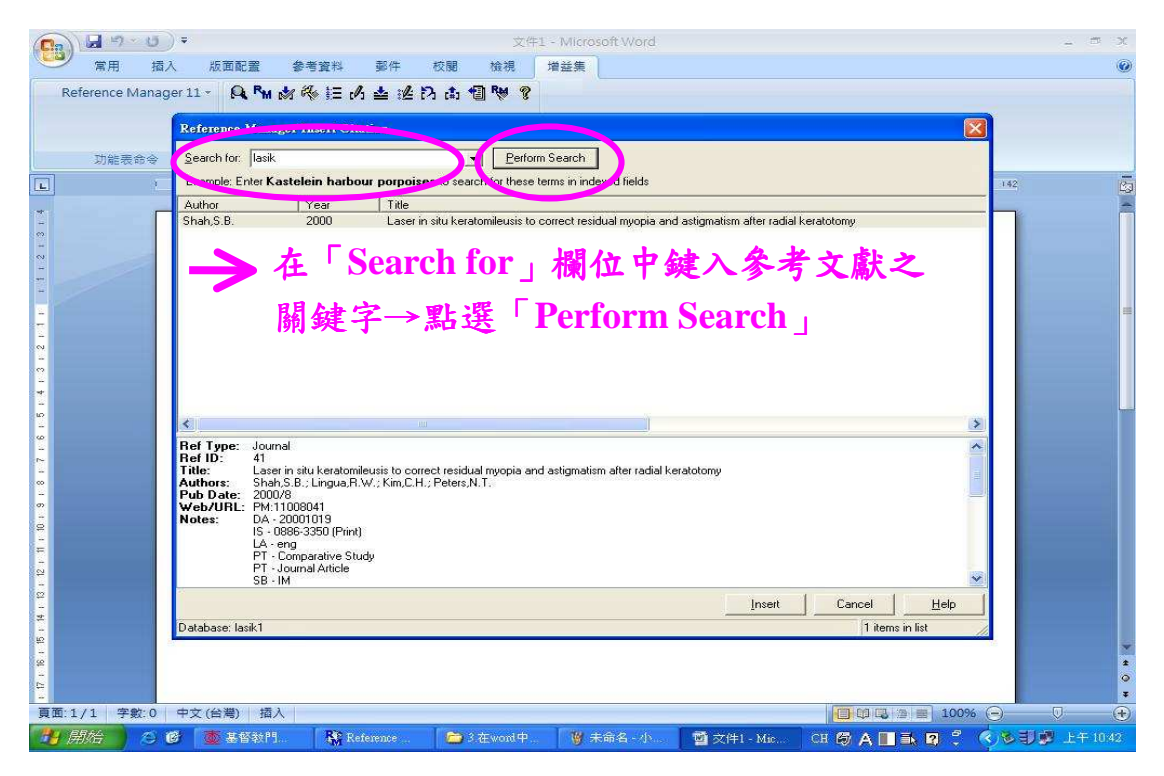

(3)點選欲插入之參考文獻後,按「Insert」插入參考文獻至 word 中。若要同時插入兩筆參考文獻之間的所有參考文獻,可同時按下 Shift 並點選頭 尾兩筆參考文獻之間所有參考文獻,或是可按住 Ctrl 鍵再點選您要匯入 的參考文獻。

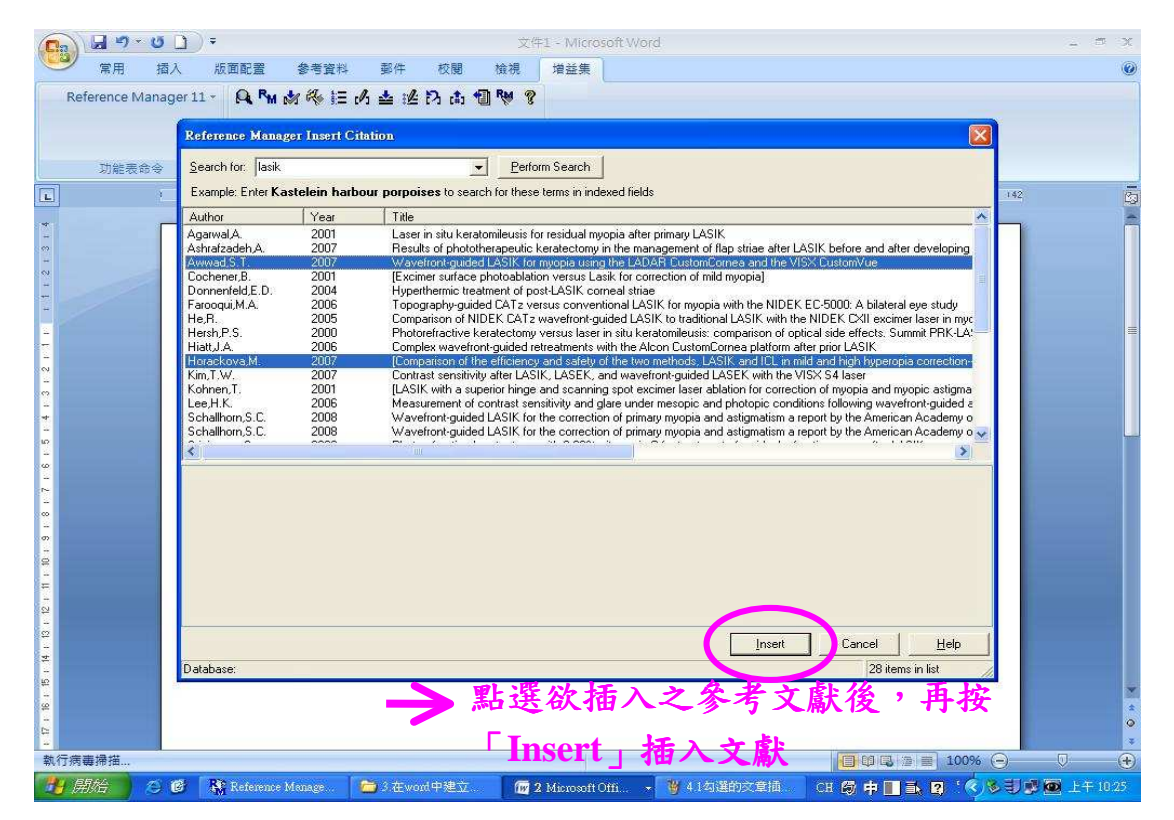

<u>方法2</u>:將滑鼠移到您要插入參考文獻的段落,點選「insert marked reference」,將在 Reference Manager 中勾選的文獻插入段落中。

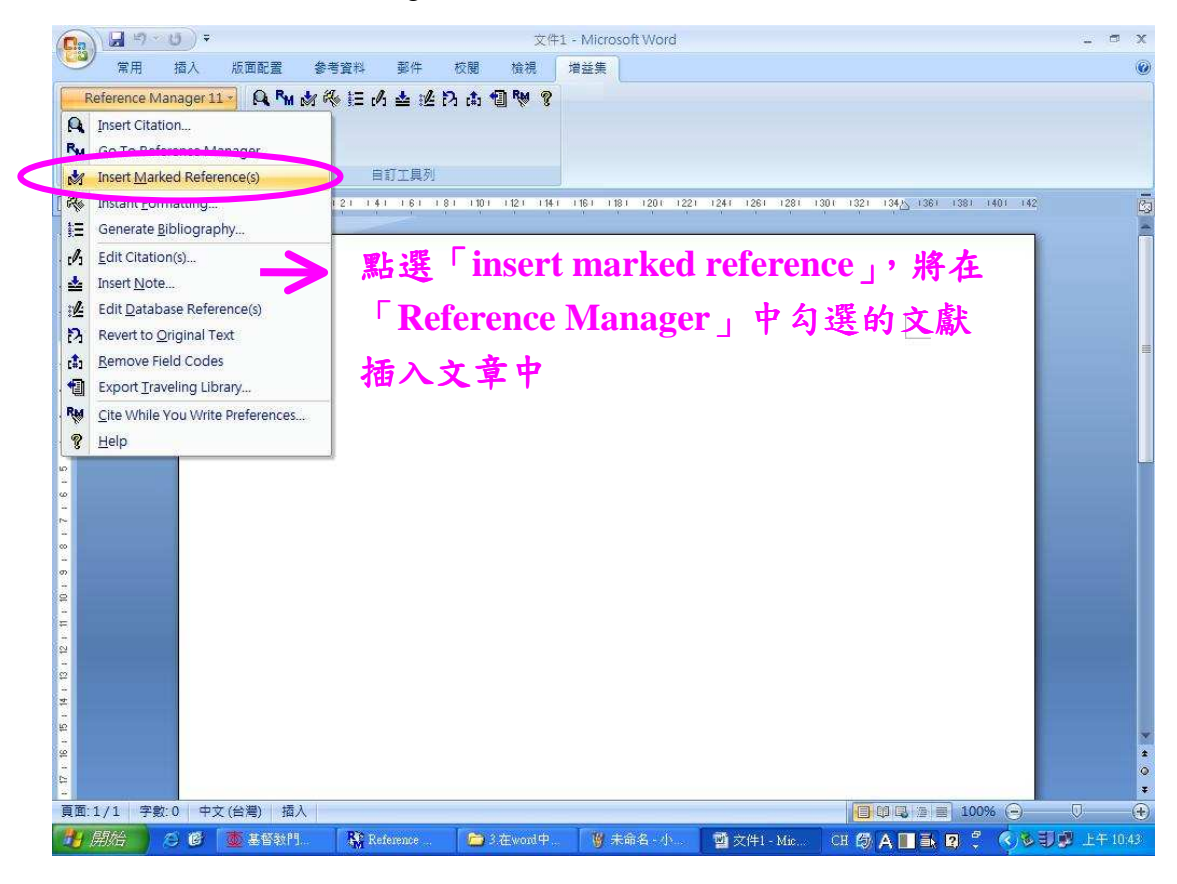

4. 您所選擇的參考文獻匯入到 Word 中。

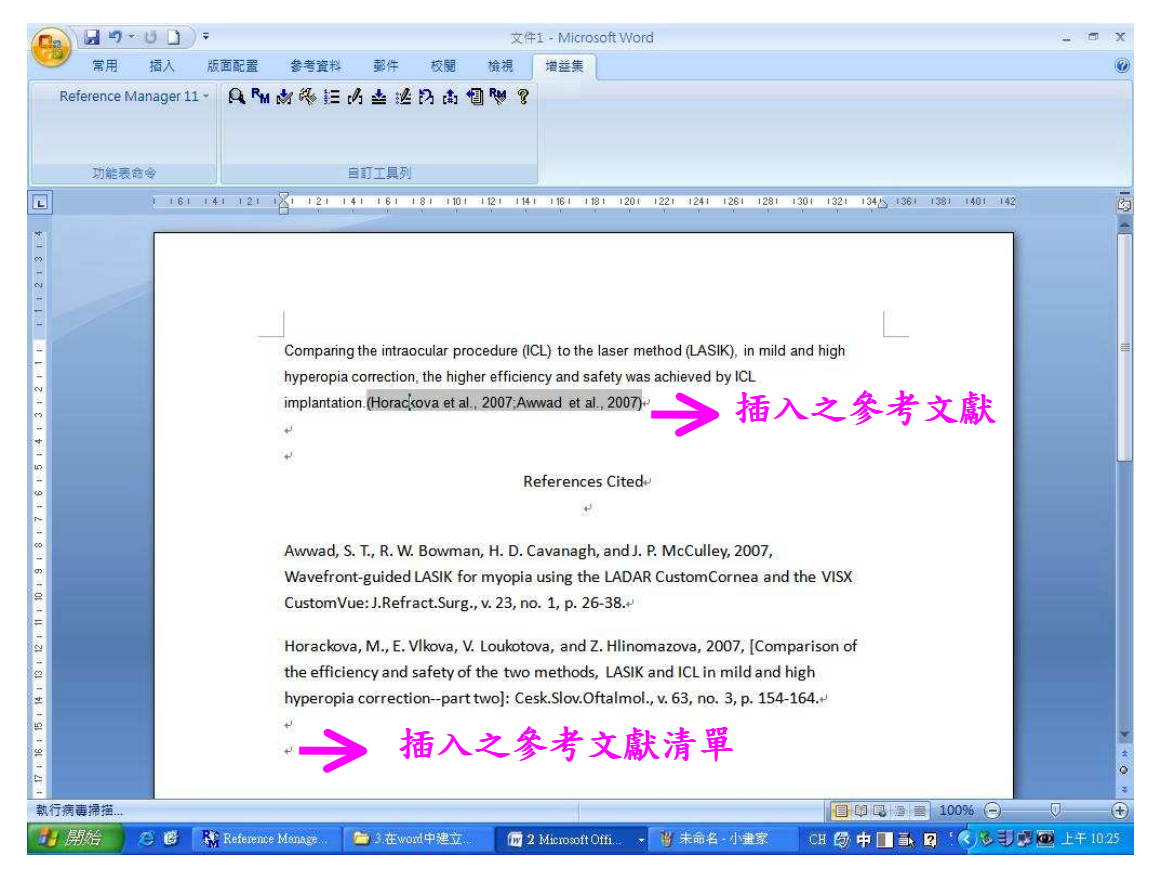

5. 若要變更參考文獻的格式,請點選「Reference Manager11」→「Generate Bibliography」。

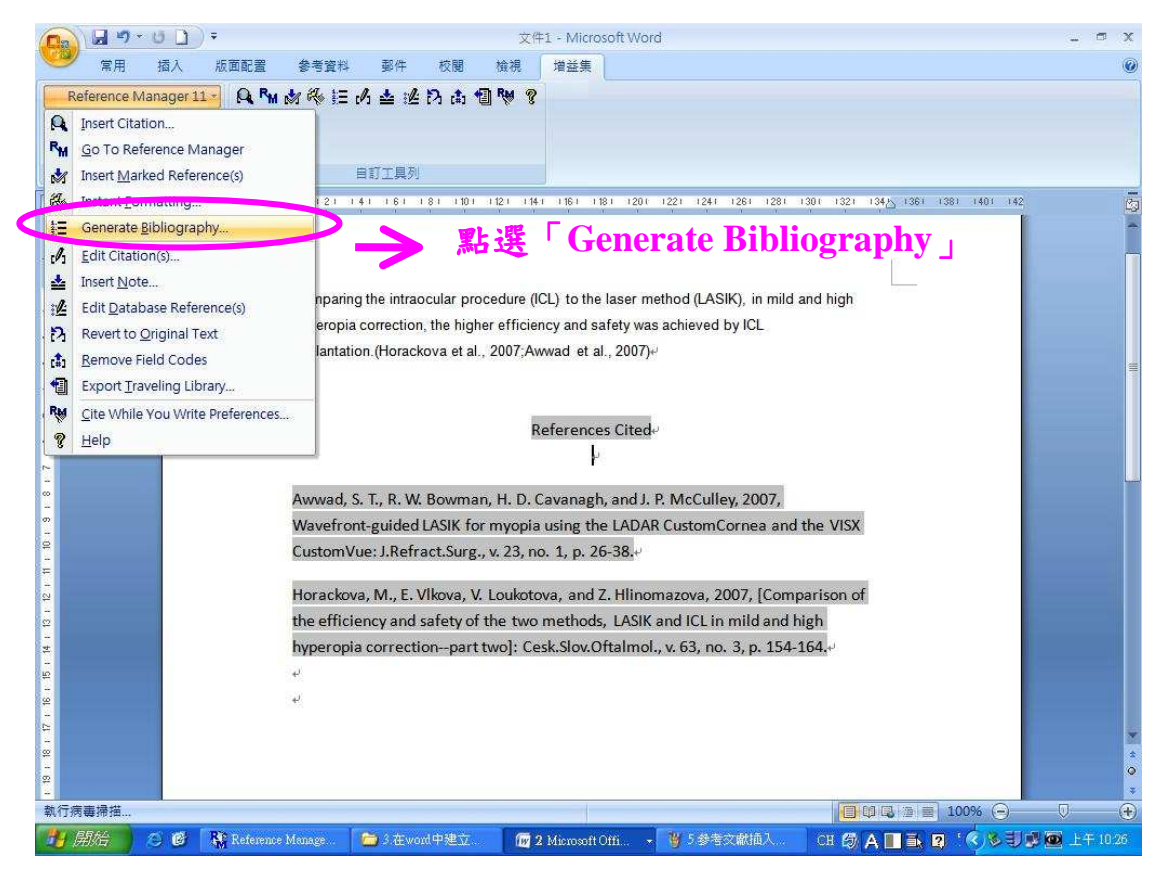

6. 在 Output Style 區域,選擇您欲排列的參考文獻格式,如「American Journal of Ophthalmology」。

| 😱 🖌 🤊 - 🙂 🗋                | ) <del>-</del>                                                                                                    |                                 | 文件1 - Microsoft Word                                                                                                    |                                          | - = ×          |
|----------------------------|----------------------------------------------------------------------------------------------------|---------------------------------|----------------------------------------------------------------------------------------------------|------------------------------------------|----------------|
| 🥌 常用 插入                    | 版面配置 参考資料                                                                                                    | 郵件 校開 材                         | <sub>鏡</sub> 視 増益集                                                                                                    |                                          | 0              |
| Reference Manager<br>功能表命令 | 11 - 🔍 PM 🔥 🦑 i 🗄 r                                                                                                    |                                 | Output Style 區:<br>暨功能選擇您參                                                                                                    | 域的下拉箭頭,<br>考文獻欲排列的                       | 或按下[<br>句型式    |
| L ( 10                     | si i4i i2i i <mark>⊠i i2i i</mark>                                                                                      | 4.1 201 101 101 10              |                                                                                                    | 1301 1321 134 <u>/</u> 1361 1381 1401 14 | 12 23          |
|                            | Compain<br>hyperopia<br>implantatic<br>e <sup>2</sup><br>t <sup>2</sup><br>Awwad, S<br>Wavefron<br>CustomVt<br>Horackow | Keference Manage     Bibliogent | r Generate Bibliography<br>as   Descourse <br>Size:<br>of Epidemiology<br>of Human Genetics<br>of Kalkery Disease<br>of Medicine<br>of Neurosciule<br>of Neurosciule<br>of Polyshilogy<br>of Polyshilogy<br>of Polyshilogy<br>of Polyshilogy<br>of Respiratory and Critical<br>of Respiratory and Critical<br>of Science | and high                                 |                |
| 2                          | the efficie                                                                                                    | ency                            | 確定 取消 説明                                                                                                    | high                                     |                |
| ÷                          | hyperopia                                                                                                    | correction-part two             | ој. сезк.эюv.отtannoi., v. ob, no. b, р. 1                                                                                                    |                                          |                |
| 2                          | 4                                                                                                    |                                 |                                                                                                    |                                          |                |
| 2                          | e                                                                                                    |                                 |                                                                                                    |                                          |                |
| 執行病毒掃描                     |                                                                                                    |                                 |                                                                                                    | 🔲 🕼 🖓 🔳 100% 🕞                           | 0              |
| 19月始 🔵 🙆 🙆                 | Reference Monage                                                                                                    | 🗁 3 在word中建立                    | 🕡 2 Microsoft Offi. , 🦉 6 聖更格式 - 小                                                                                                    | CH 🕼 🕈 🔳 🛼 🛛 ' 🌾 🕏 🗄                     | ) 🗊 🚾 上午 10:28 |

7. 您可以調整字型、字型大小、參考書目標題 (Bibliographic title)、標號順序、空格等欄 位後,按「確定」。

|                                                                                     | 5 〕 →<br>域入 版面配署 参考資料                                                     | . 郡件 萩閣 給                                                                                                    | 文件1 - Microsoft<br>湖 博益集                                                                                                    | Word                                                                                                    |                                                                                    | - = X                 |
|-------------------------------------------------------------------------------------|---------------------------------------------------------------------------|----------------------------------------------------------------------------------------------------|----------------------------------------------------------------------------------------------------|----------------------------------------------------------------------------------------------------|------------------------------------------------------------------------------------|-----------------------|
| Reference Mar<br>功能表命:                                                              | ager 11 - 🔍 PM 🔊 🗞 13                                                     |                                                                                                    | ¥ ?                                                                                                    |                                                                                                    |                                                                                    |                       |
| L                                                                                   | 1 161 141 121 181 121                                                     | 141 C. IO. W. W.                                                                                                    | Generate Bibliogra                                                                                                    | non ion ion ion ion                                                                                                    | 1301 1321 1345 1361 1381 1401 1                                                    | 42 👩                  |
| 18 - 17 - 16 - 15 - 14 - 13 - 12 - 11 - 10 - 9 - 13 - 17 - 15 - 17 - 1 - 12 - 1<br> | Wavefro<br>retreatm<br>Compari<br>hyperop<br>e<br>1. Ur<br>2. Av<br>3. Ho | Reference Manipa         Bibliography         Gutput style:         Jamerson Journal         and of         Pt.         Calibai         a corr         Bibliography         Calibai         Bibliography         Citation Order         Bibliography         Citation Order         Bibliography         Citation Order         Bibliography         Citation Order         First line und st. 0         wwad         Hanging indent: 1         orackova M, Vlkova E, Lu         efficiency and safi         hyperopia correct | In-Tex<br>■ Databases  <br>In-Tex<br>■ [In-Tex<br>■ [Citation<br>In-Tex<br>■ [Citation<br>In-Tex<br>] [Citation<br>In-Tex<br>] [Citation<br>] [Citation<br>] [Citation<br>] [Citation<br>] [Citation<br>] [Cit | Inty<br>Reset<br>Size:<br>▼ 12 ▼<br>Iext Format<br>teitation<br>m Order<br>r: Single<br>FX7術 E説明<br>mazova Z. [Comparison<br>thods, LASIK and ICL li<br>esk Slov Oftalmol 2007 | ASIK<br>ded LASIK for<br>mVue. J<br>on of the<br>n mild and high<br>7;63:154-164.+ |                       |
| -<br>8<br>-                                                                         | e <sup>j</sup>                                                            |                                                                                                    |                                                                                                    |                                                                                                    |                                                                                    | <b>9</b><br>7         |
| 執行病毒掃描                                                                              | Ben v                                                                     | and the second second                                                                                                    | Carlo and                                                                                                    | 10 + 0 A 1 + + +                                                                                                    |                                                                                    |                       |
|                                                                                     | Kelerence Manage                                                          | ₩ 3.任 Word 中地区                                                                                                    | 1 Microsoft Offi                                                                                                    | → 劉木和名 小世家                                                                                                    |                                                                                    | <b>9 🕾 🕮 1</b> + 1037 |

8. 若在原參考文獻前要新增文獻,請將游標移至欲新增文獻的後面。

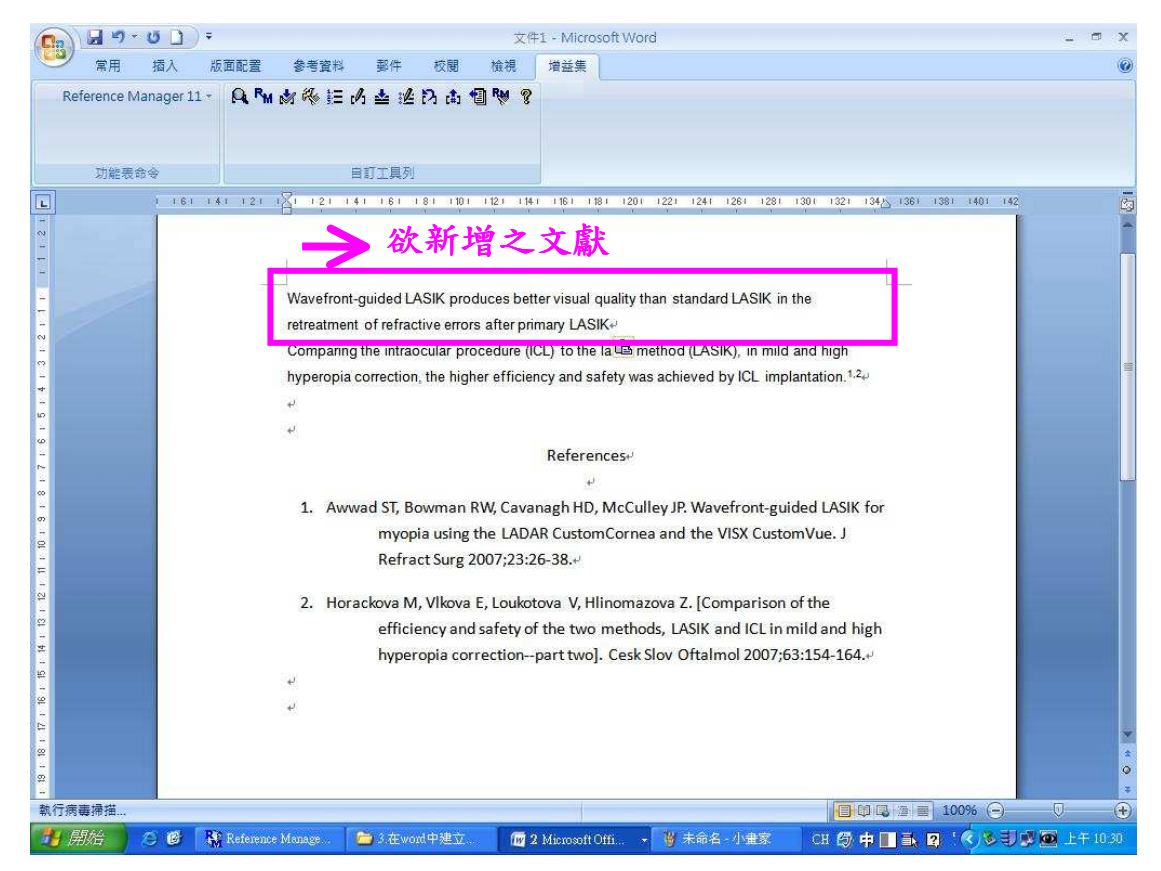

9. 依照第17頁第3點「插入參考文獻」插入欲新增之參考文獻。

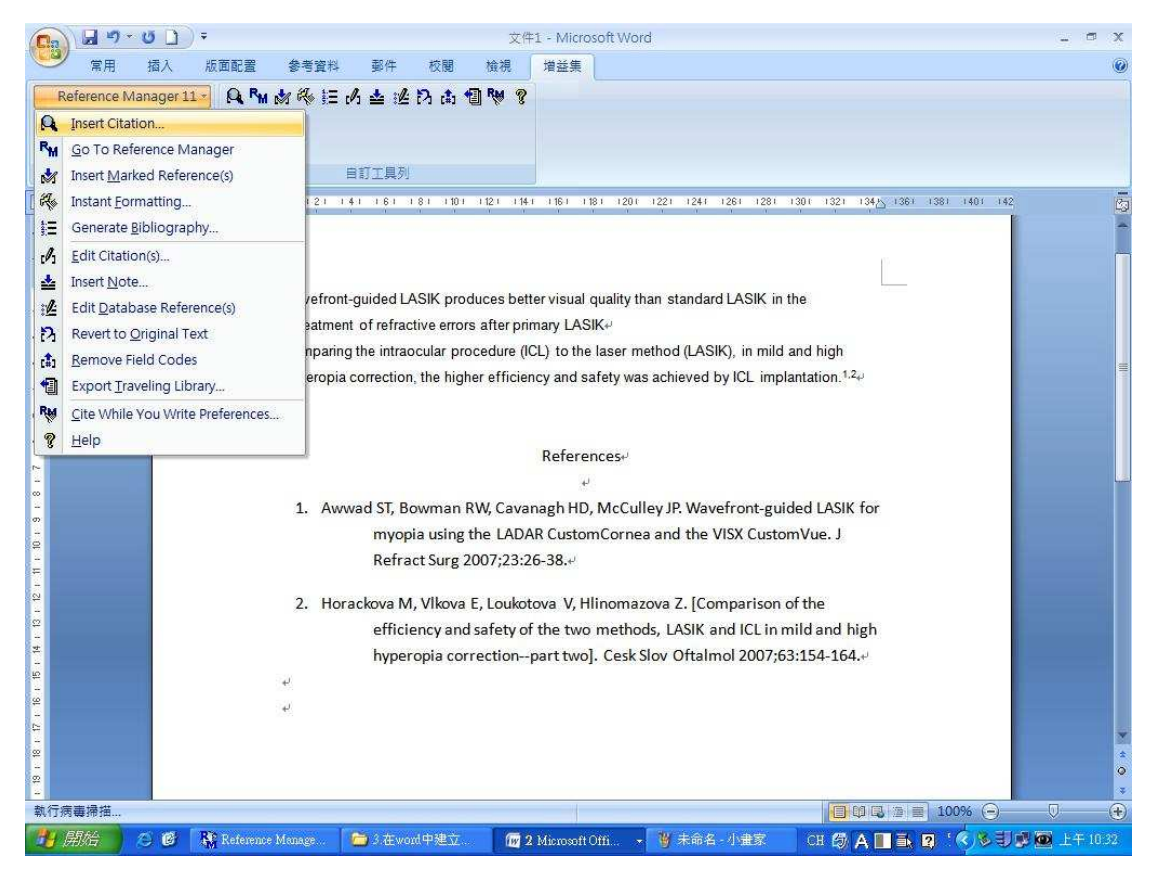

10. 選擇好欲新增的參考文獻後按 insert。

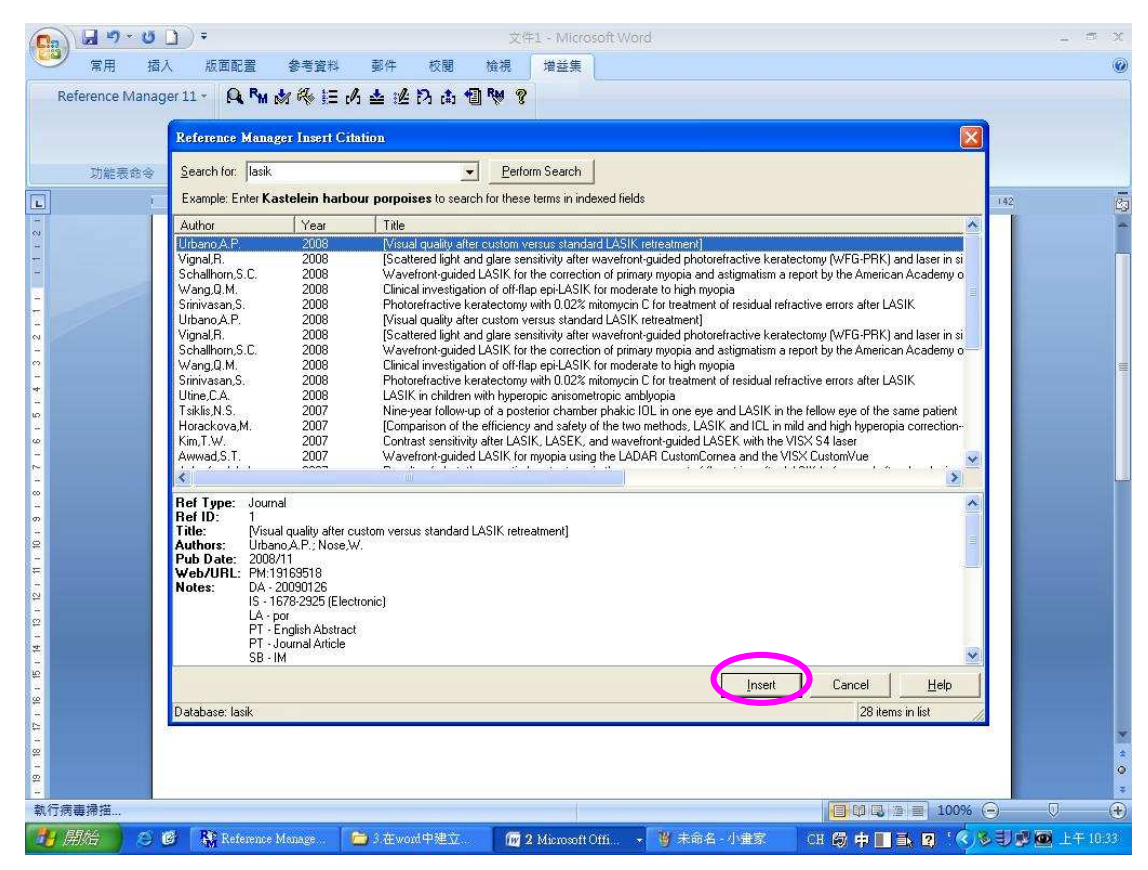

11. 完成新參考文獻的插入, Reference Manager 會自動幫您重新排列參考文獻之順序。

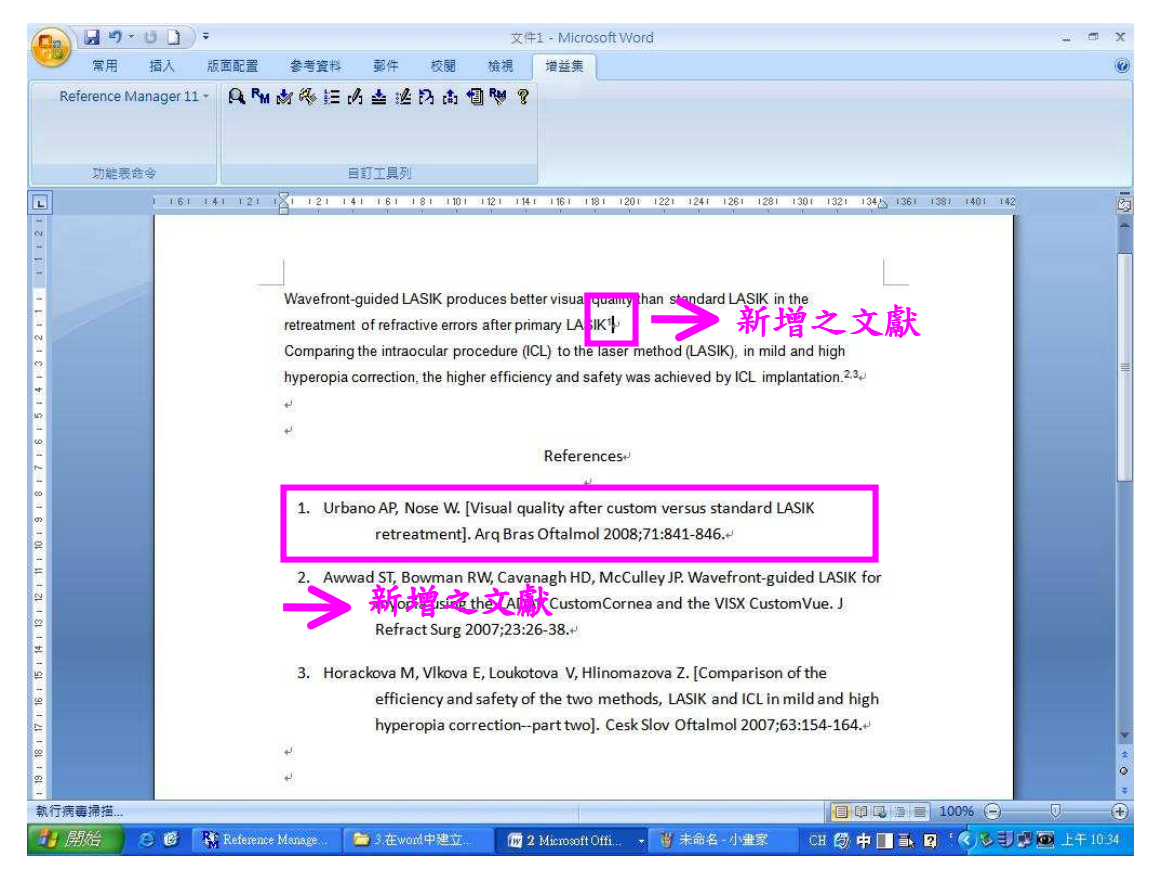

12. 您也可以繼續選擇不同輸出格式。在同一篇論文,改選擇為 Science 指定格式。

|                                                                                                    | 文件1 - Microsoft Word                                                                                                    | _ 5 X                                                                                                    |
|----------------------------------------------------------------------------------------------------|----------------------------------------------------------------------------------------------------|----------------------------------------------------------------------------------------------------|
| ○ 展用 抽入 成川町室 参考資料 歩行<br>Reference Manager 11 - Q RM 前後 証 内 並<br>功能完合金 目打工                                                        | + 《國 爾根 渾盜乘<br>送 わ 古 12 ♥ ?                                                                                                    |                                                                                                    |
|                                                                                                    |                                                                                                    | 1301 1321 1345 1361 1381 1401 142                                                                                        |
| Wavefront-gui<br>retreatment of<br>Comparing the<br>hyperopia corr<br>4<br>4<br>1. Urbano<br>2. Awwad<br>3. Horackov<br>ef<br>hy | Bibliography Fields Databases<br>Qutput style:<br>American Journal of Ophthelmology<br>Review sof Modern Physics<br>Review sof Modern Physics<br>Review sof Modern Physics<br>Review sof Modern Physics<br>Size:<br>Rull Web Toblisher<br>Rund Resolution<br>Science In the Toble Invironment<br>Second Pothelian<br>Second Pothelian<br>Second Pothelia | he<br>and high<br>antation. <sup>2,3</sup> ,<br>SIK<br>Jed LASIK for<br>nVue. J<br>of the<br>hild and high<br>3:154-164, |
| ▲ 執行病毒掃描                                                                                                    |                                                                                                    | ₹                                                                                                    |
| 😽 🛲 🖉 🧭 👫 Reference Manage 😂 3 7                                                                                                 | 在word中建立 🛛 📶 2 Microsoft Offi. 🕞 🦉 未命名 - 小畫家                                                                                                    | CH 🕼 🗭 🔳 🛋 😰 ' 🌾 🕏 🗊 🖾 上午 10.39                                                                                          |

13. 完成輸出格式之改選。

| 0                                        | 😡 🔊 -                                     | 50      | =           |                |                           |              | 文件           | 1 - Micro      | soft Wo   | ord          |                |                      |               |         | - | •            | х  |
|------------------------------------------|-------------------------------------------|---------|-------------|----------------|---------------------------|--------------|--------------|----------------|-----------|--------------|----------------|----------------------|---------------|---------|---|--------------|----|
| 9                                        | 常用                                        | 插入      | 版面配置        | 参考資料           | 斗 郵件                      | 校閱           | 檢視           | 増益集            |           |              |                |                      |               |         |   |              | 0  |
| Re                                       | ference Ma                                | nager 1 | 1- Q. P.    | 1 🛷 🎨 🗄        | i 🔥 🛓 🏄                   | 内面           | 🔁 🎨 🤋        |                |           |              |                |                      |               |         |   |              |    |
|                                          |                                           |         |             |                |                           |              |              |                |           |              |                |                      |               |         |   |              |    |
|                                          |                                           |         |             |                |                           |              |              |                |           |              |                |                      |               |         |   |              |    |
|                                          | 功能表命                                      | Ş       |             |                | 自訂工具列                     |              |              |                |           |              |                |                      |               |         |   |              |    |
| L                                        |                                           | 1 (6)   | 141-121     | 1 1 1 2 1      | 141 161                   | 181 1101     | 1121 114     | 1 16 1 1       | 81 1201   | 1221 1241    | 1261 1281      | 1301 1321 134        | と (36) (38) ( | 401 142 |   |              | 0  |
| - 0                                      |                                           | -       |             |                |                           |              |              |                |           |              |                |                      |               | 2       |   |              | -  |
| 1                                        |                                           |         |             | 3              |                           |              |              |                |           |              |                |                      | (P            |         |   |              |    |
| -                                        |                                           |         |             |                |                           | 0.00         |              | and the second | P         |              |                | 12.000               |               |         |   |              |    |
| -                                        |                                           |         |             | vvavetro       | ont-guided D              | ASIK pro     | duces bett   | er visual      | quality t | than standa  | rd lasik in t  | ne                   |               |         |   |              |    |
| ~                                        |                                           |         |             | Compar         | ent of refrac             | tive erro    | rs after pri | nary LAS       | ik(1)₽    | nothed (1 AG | SIZ) in mild a | and black            |               |         |   |              |    |
| ~                                        |                                           |         |             | bunoror        | ing the intrac            | the hig      | bor officier | () to the      | afotu w   | nethou (LAS  | by ICL imple   | and high             |               |         |   |              | =  |
| 4                                        |                                           |         |             | nyperop        | na conection              | i, the my    | ner ernclei  | icy and s      | arety wa  | as acmeved   | by ICE Imple   | anitation.(2, 3)     |               |         |   |              |    |
| ыр<br>—                                  |                                           |         |             |                |                           |              |              |                |           |              |                |                      |               |         |   |              |    |
| 9<br>-                                   |                                           |         |             | 100            |                           |              |              | Roforon        | no Liste  | )            |                |                      |               |         |   |              |    |
| 2 1                                      |                                           |         |             |                |                           |              |              | ilereren.      | SC LISC   |              |                |                      |               |         |   |              |    |
| -                                        |                                           |         |             | 1. A           | P. Urbano.                | W. Nose      | e. Ara Bro   | s. Oftalr      | nol. 71   | . 841 (2008  | 3).+           |                      |               |         |   |              |    |
| 00<br>                                   |                                           |         |             |                |                           |              | -,           |                |           |              | 1.000          |                      |               |         |   |              |    |
| - 10                                     |                                           |         |             | 2. S.          | T. Awwad,                 | R. W. Bo     | owman, H     | . D. Cava      | inagh, .  | J. P. McCul  | ley, J. Refrac | ct. Surg. 23,        |               |         |   |              |    |
| 1                                        |                                           |         |             | 2              | 5 (2007).+                |              |              |                |           |              |                |                      |               |         |   |              |    |
| - 12                                     |                                           |         |             | 2 1            | Horackov                  |              |              | ikotova        | 7 1110    | 000020000    | Cark Slov C    | falmal 62            |               |         |   |              |    |
|                                          |                                           |         |             | J. IV          | 54 (2007) J               | d, L. VIN    | Jva, v. LU   | ikotova,       | 2.11111   | omazova,     | CESK. SIUV. C  | grannoi. <b>63</b> , |               |         |   |              |    |
| -                                        |                                           |         |             | 2              | 54 (2007).*               |              |              |                |           |              |                |                      |               |         |   |              |    |
| 6 - 1                                    |                                           |         |             | ÷              |                           |              |              |                |           |              |                |                      |               |         |   |              |    |
| - 2                                      |                                           |         |             |                |                           |              |              |                |           |              |                |                      |               |         |   |              |    |
| -                                        |                                           |         |             |                |                           |              |              |                |           |              |                |                      |               |         |   |              | *  |
| - 22                                     |                                           |         |             |                |                           |              |              |                |           |              |                |                      |               |         |   |              | 0  |
| - 劫行//////////////////////////////////// | 憲漫描                                       |         |             |                |                           |              |              |                |           |              |                | in pair              | 1             |         | 0 |              | •  |
| #v11399                                  | na su su su su su su su su su su su su su | S 105   | Re          | a Manana       | Contraction of the second | al do XD the |              | 34R            | -         | 111 12 7     | 目音智能士          |                      |               |         |   | 4<br>45 10 4 | E) |
| 10 10                                    | apone 6                                   |         | MI Residion | a and a design |                           | ANT AROLL    |              | TAUBICIS OIL   | ounas - A | A REALEY     | aneverano-     | 200 CS 451           |               |         |   |              |    |

## 五、從 Reference Manager 列印參考文獻

此部分是說明如何在 Reference Manager 11 中直接列印出參考文獻。

- 1. 先開啟 Reference Manager 的資料庫。
- 2. 選擇列印的方式:

方法1:從「File」→選擇「Print」 或 從「File」→選擇「Print Preview」。

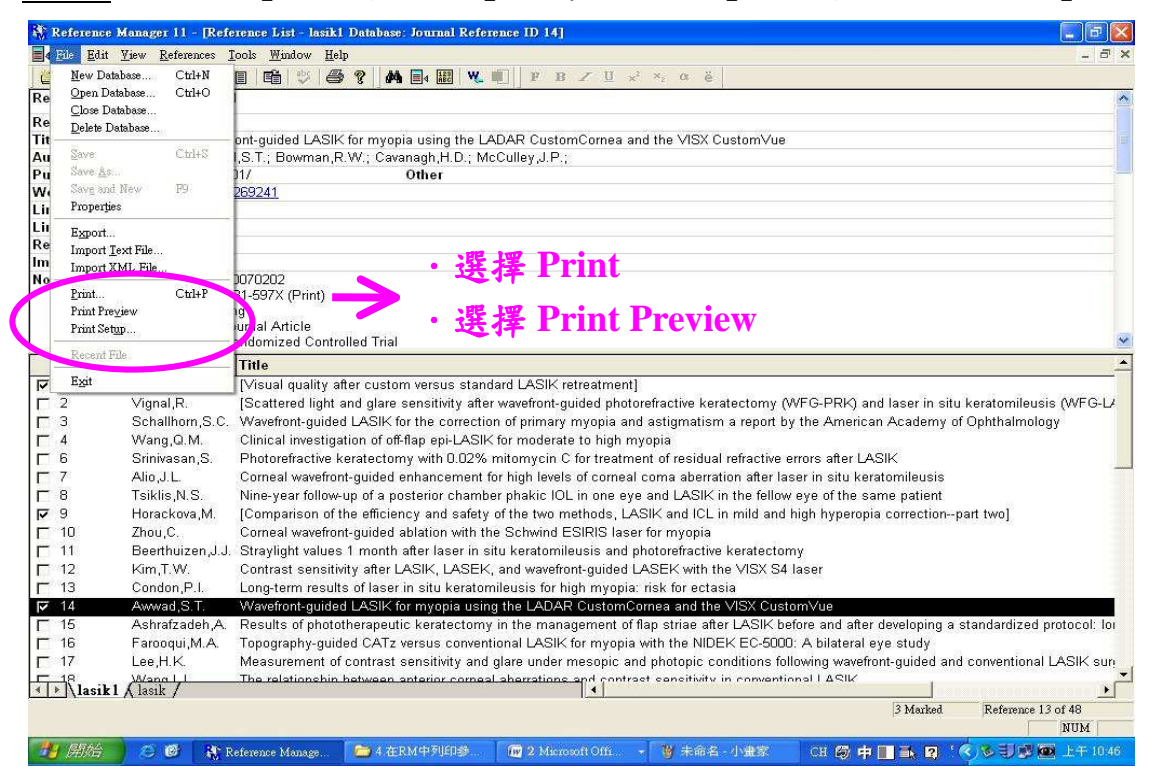

## <u>方法 2</u>:從「Tool」→「Bibliography」→選擇「Generate from Reference List」。

| Reference l        | Manager 1                | 1 - [Refe         | rence List - lasik1 Database: Jor  | mal Reference ID 14]                                                                                                    | × |
|--------------------|--------------------------|-------------------|------------------------------------|----------------------------------------------------------------------------------------------------|---|
| ∎ 4 File Edit      | <u>V</u> iew <u>R</u> ef | erences           | oors <u>W</u> indow <u>H</u> elp   | - 8                                                                                                    | × |
| 🙆 🚅 🗐 🛛            | X 🖻 🖬                    |                   | Bibliography                       | Generate from Reference List. Ctil+L                                                                                                    |   |
| Ref Type*          |                          | Jour              | Cite While You Write [CWYW]        | New Output Style                                                                                                    | ~ |
| Ref ID*            |                          | 14                | Subject Bibliography               | Open Output Style                                                                                                    |   |
| Title              |                          | Wave              | lerm Manager                       | he LADAR CustomCornea and the VISX CustomVue                                                                                                    |   |
| Authors            |                          | Aww               | Shell Check                        | D.: McCulley J.P.:                                                                                                    |   |
| Pub Date*          | -                        | 2007 -            | Sherr cuery                        | $ {\longrightarrow}$ ${\longrightarrow}$ ${\longrightarrow}$ ${\longrightarrow}$ ${\longrightarrow}$ ${\longrightarrow}$ ${\longrightarrow}$                                                                                                    |   |
| Web/URL            | 6                        | PM:1              | Batch Operations                   |                                                                                                    |   |
| Link To PDF        | 6                        |                   | Import Dictionaries                |                                                                                                    |   |
| Link to Full-to    | ext 🧕                    |                   | Import Filter <u>E</u> ditor       | 選择「Generate from Reference                                                                                                    |   |
| Related Link       | s 🧕                      |                   | Field and Type Edit                |                                                                                                    |   |
| lmage(s)           | 6                        | -                 | Reference List Display             | <b>T</b> • 4                                                                                                    |   |
| Notes              |                          | DA -              | Phrase List                        |                                                                                                    |   |
|                    |                          | IS - 1            | Rebuild Database                   |                                                                                                    |   |
|                    |                          | PT.               | Change Database Son Onter          |                                                                                                    |   |
|                    |                          | PT -              | Convert gournal Pormais            |                                                                                                    | * |
| Defin              | Author                   |                   | Dala <u>v</u> isoalization         |                                                                                                    |   |
| Rei IU             | Lishono                  | 5<br>A D          | Web Publisher                      | standard I ASII/ interatment]                                                                                                    | - |
|                    | Vignal                   |                   | Options F1                         | standard LASIK retreatment;                                                                                                    | , |
| <b>F</b> 3         | Schollb                  | orn S C           | Wavefront guided LASIK for th      | and a competion of primary myonia and actionation a report by the American Academy of Ophthalmelagy                                                                                                    | 1 |
|                    | Wong (                   | om,o.c.<br>S M    | Clinical investigation of off flam | a contection or primary involve and assignation a report by the American Academy of Optimalmology                                                                                                    |   |
|                    | Srinivac                 | an S              | Childran Investigation of on-hap   | th 0.02% mitomyoin C for treatment of recidual refractive errors after LASIK                                                                                                    |   |
|                    | Alia LL                  | san,o.            | Compact wavefront guided only      | In 0.02 /0 mining/cm of in realment on residual relative ends after DAGIN                                                                                                    |   |
|                    | Teiklie J                | N C               | Nine year follow up of a pactor    | ar chamber nothing levels of come a come aben atom and laser in situ verationneusis                                                                                                    |   |
|                    | Horock                   | ava M             | Comparison of the officiency       | of criance phane could in one eye and board in the leady eye of the same parent.                                                                                                    |   |
| <b>F</b> 10        | 7hou C                   | uva,ivi.          | Comparison of the eliciency a      | ion with the Schwind ESIDIS locar for myonia                                                                                                    |   |
| F 11               | Boorthu                  | iizon I I         | Straylight values 1 month after    | lacer in city kardiamilauria and abstration kardiaetamy                                                                                                    |   |
| E 12               | Kim TA                   | 112611,0.0.<br>A/ | Contract concitivity after LASI    | LASEL and wavefort guided LASEL with the VISY SA lacer                                                                                                    |   |
| F 13               | Condon                   | . D I             | Long term recults of locer in c    | , DADEN, and wavenon-goldese DADEN with the viol of laser                                                                                                    |   |
|                    | Awwood                   | Q T               | Wavefront-guided LASIK for m       | a relation device the LARP Circlemean and the VISY CirclemV/ue                                                                                                    |   |
| F 15               | Achrofz                  | adeh A            | Results of nontotheraneutic ka     | oper using the D-D-D-C-C-C-C-C-C-C-C-C-C-C-C-C-C-C-C-C                                                                                                    |   |
| F 16               | Earoog                   | ii M A            | Topography-guided CATz yers        | is conventional LASIK for myonia with the NIDEK EC.5000: A hilateral eve study                                                                                                    | - |
| F 17               | Lee H k                  | 6                 | Measurement of contrast sens       | is commented and a reaction my open with the model of a constraint of the start of the start of |   |
| 18                 | Wang I                   | 1                 | The relationship hetween ante      | in corneal sherrations and contrast constitutive in conventional LASIX                                                                                                    | - |
| < ► \lasik1        | A lasik /                | /                 |                                    |                                                                                                    |   |
|                    |                          |                   |                                    | 3 Marked Reference 13 of 48                                                                                                    |   |
| Generate a bibliog | graphy from              | a referenc        | e list                             | NUM                                                                                                    |   |
| 📇 🛲                | ) 🛎 🖸                    | R R               | eference Manage. 🦷 🙆 4 在RM中        | 列印参 🛛 🚾 2 Microsoft Offi 🕞 2 近相通道探列印 CH 🕼 中 📑 🖬 😭 🔇 😓 🗐 🖉 上午 10.4                                                                                                    | 6 |

# 方法3:或直接點選●列印。

3. 在 Reference to include 選擇「All reference in list」或「Marked references in list」。

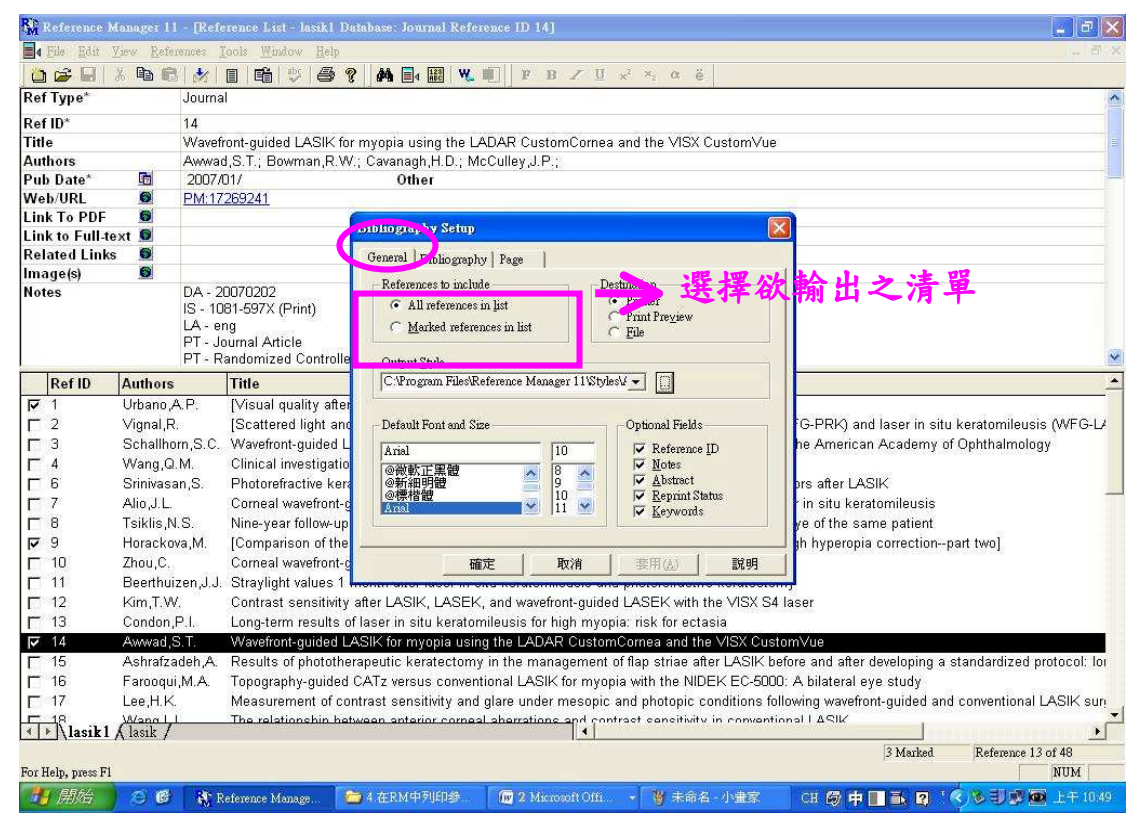

4. 在 Destination 選擇「Printer」、「Print Preview」或「File」。

| 👫 Reference Manager 1                                                                                                    | l - [Reference List - lasik1                                                                                                    | Database: Journal Reference ID 14]                                                                       |                                                                                              |                                                                                                    |
|----------------------------------------------------------------------------------------------------|----------------------------------------------------------------------------------------------------|----------------------------------------------------------------------------------------------------|----------------------------------------------------------------------------------------------|----------------------------------------------------------------------------------------------------|
| Edit View Refe                                                                                                    | rences <u>T</u> ools <u>W</u> indow <u>H</u> elp                                                                                                    |                                                                                                    |                                                                                              | . 8 x                                                                                                    |
| 눱 🚅 🖬 🕺 🖻 🖻                                                                                                    |                                                                                                    | ? 🚧 📑 🔛 💘 💵 🛛 F B 🖉 U                                                                                    | x² ×₂ α ë                                                                                    |                                                                                                    |
| Ref Type*                                                                                                    | Journal                                                                                                    |                                                                                                    |                                                                                              | <u>^</u>                                                                                                    |
| Ref ID*                                                                                                    | 14                                                                                                    |                                                                                                    |                                                                                              |                                                                                                    |
| Title                                                                                                    | Wavefront-guided LASIK                                                                                                    | for myopia using the LADAR CustomCornea                                                                  | and the VISX CustomVu                                                                        | le                                                                                                    |
| Authors                                                                                                    | Awwad,S.T.; Bowman,R.                                                                                                    | W.; Cavanagh,H.D.; McCulley,J.P.;                                                                        |                                                                                              |                                                                                                    |
| Pub Date* 🛅                                                                                                    | 2007/01/                                                                                                    | Other                                                                                                    |                                                                                              |                                                                                                    |
| Web/URL 🧕                                                                                                    | PM:17269241                                                                                                    |                                                                                                    |                                                                                              |                                                                                                    |
| Link To PDF 🛛 🗕                                                                                                    |                                                                                                    | THE REAL PROPERTY AND A                                                                                  |                                                                                              |                                                                                                    |
| Link to Full-text 🧕                                                                                                    |                                                                                                    | Bionography serup                                                                                        |                                                                                              |                                                                                                    |
| Related Links 🧕                                                                                                    |                                                                                                    | General Bibliography Page                                                                                |                                                                                              |                                                                                                    |
| Image(s) 🗳<br>Notes                                                                                                    | DA - 20070202<br>IS - 1081-597X (Print)<br>LA - eng<br>PT - Journal Article<br>PT - Randomized Contro                                                                                                    | References to include Des<br>C All references in list<br>C Marked references in list                     | fination<br>Printer<br>Print Preyjew<br>File                                                 |                                                                                                    |
| Rof ID Authors                                                                                                    | Title                                                                                                    | C\Pmsram Files\Reference Manager 11\Styles                                                               |                                                                                              |                                                                                                    |
| Image: Text of the second second                | A.P. [Visual quality aft<br>[Scattered light a<br>mr.S.C. Wavefront-guided<br>M. Clinical investigat<br>an,S. Photorefractive k<br>Corneal wavefront<br>I.S. Nine-year follow-1<br>(S. Nine-year follow-1) | ter<br>Default Font and Size<br>L<br>Arial<br>@報約工業種<br>@新祖明键<br>@课档键<br>U<br>U<br>Default Font and Size | Optional Fields<br>V Reference [D<br>V Notes<br>V Abstract<br>V Reprint Status<br>V Keywords | G-PRK) and laser in situ keratomileusis (WFG-L/<br>he American Academy of Ophthalmology<br>prs after LASIK<br>r in situ keratomileusis<br>re of the same patient<br>th hyperopia correction-part two]                                                                                                    |
| ☐ 10 Zhou.C.                                                                                                    | Corneal wavefron                                                                                                    | t-c 確定 取消                                                                                                | 東田(A)   脱明                                                                                   |                                                                                                    |
| 🗖 11 Beerthui                                                                                                    | zen,J.J. Straylight values                                                                                                    |                                                                                                    |                                                                                              |                                                                                                    |
| □ 12 Kim,T.V                                                                                                    | /. Contrast sensitivi                                                                                                    | ity after LASIK, LASEK, and wavefront-guided                                                             | LASEK with the VISX S                                                                        | 64 laser                                                                                                    |
| ☐ 13 Condon,                                                                                                    | P.I. Long-term results                                                                                                    | s of laser in situ keratomileusis for high mγopi                                                         | a: risk for ectasia                                                                          |                                                                                                    |
| 🔽 14 Awwad,                                                                                                    | S.T. Wavefront-guided                                                                                                    | LASIK for myopia using the LADAR Custom                                                                  | Cornea and the VISX Cu                                                                       | stomVue                                                                                                    |
| ☐ 15 Ashrafza                                                                                                    | adeh, A. Results of photot                                                                                                    | herapeutic keratectomy in the management o                                                               | f flap striae after LASIK                                                                    | before and after developing a standardized protocol: lo                                                                                                    |
| 🖵 16 🛛 Farooqu                                                                                                    | i,M.A. Topography-guide                                                                                                    | ed CATz versus conventional LASIK for myopi                                                              | a with the NIDEK EC-50                                                                       | 00: A bilateral eye study                                                                                                    |
| ☐ 17 Lee,H.K                                                                                                    | Measurement of                                                                                                    | contrast sensitivity and glare under mesopic a                                                           | and photopic conditions                                                                      | following wavefront-guided and conventional LASIK sur                                                                                                    |
| Ilasik1 (lasik / lasik / l | I The relationshin I                                                                                                    | hatwaan antarior corneal abarrations and cont                                                            | raet cancitivity in convar                                                                   | stional I ∆SIK<br>3 Marked Reference 13 of 48                                                                                                    |
| For Help, press F1                                                                                                    |                                                                                                    |                                                                                                    |                                                                                              | and the second second se |

5. 在 Output Style 中選擇任何一種您想要的輸出格式後。

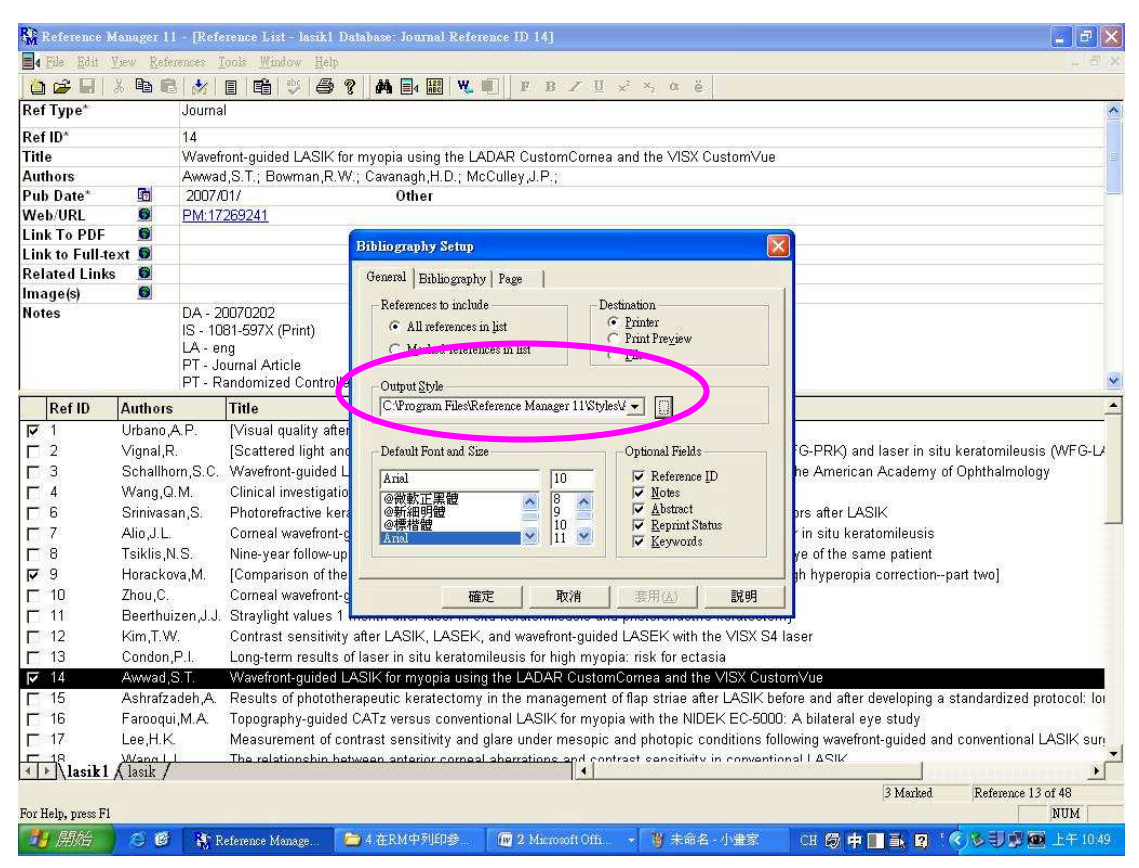

6. 在「Optional」中選擇您要的選項後,點選「確定」,即可預覽列印參考書目清單。

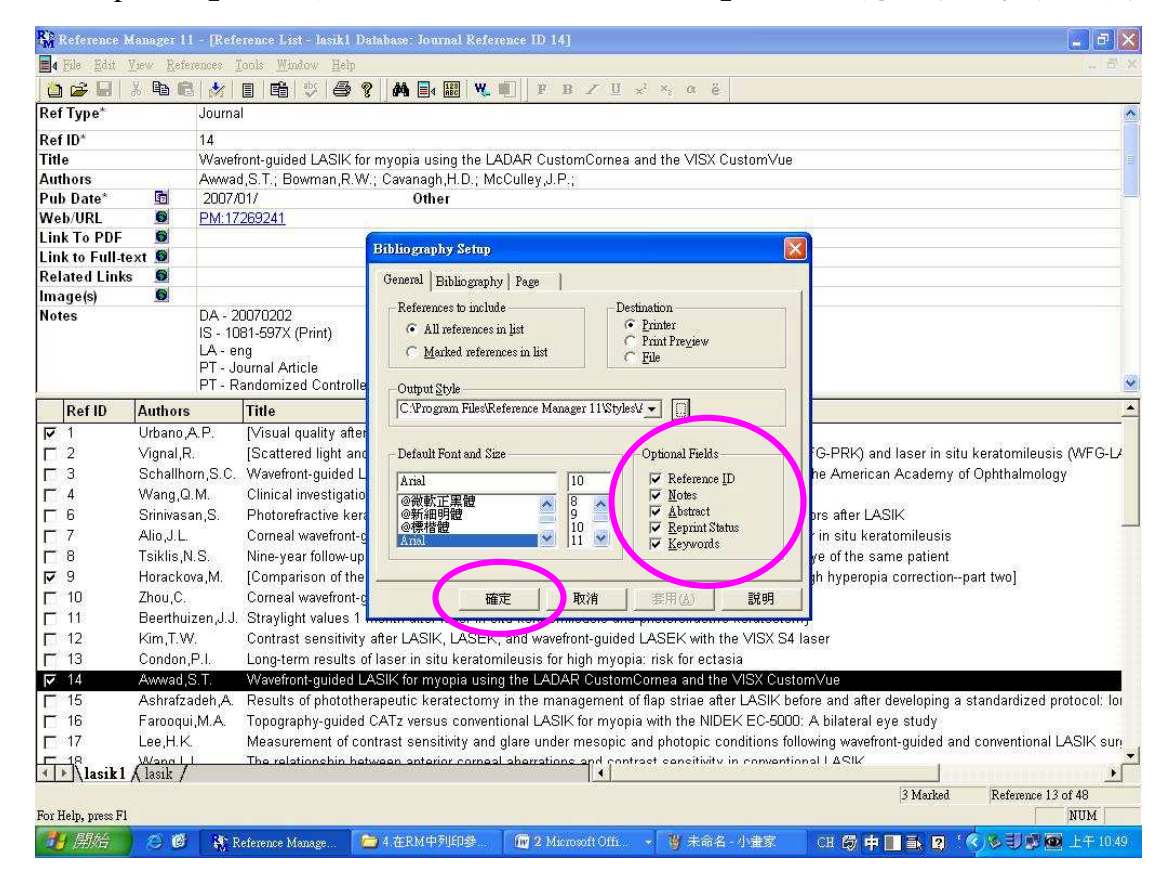

7. 預覽列印之參考書目清單,若確認無誤請按「列印」。

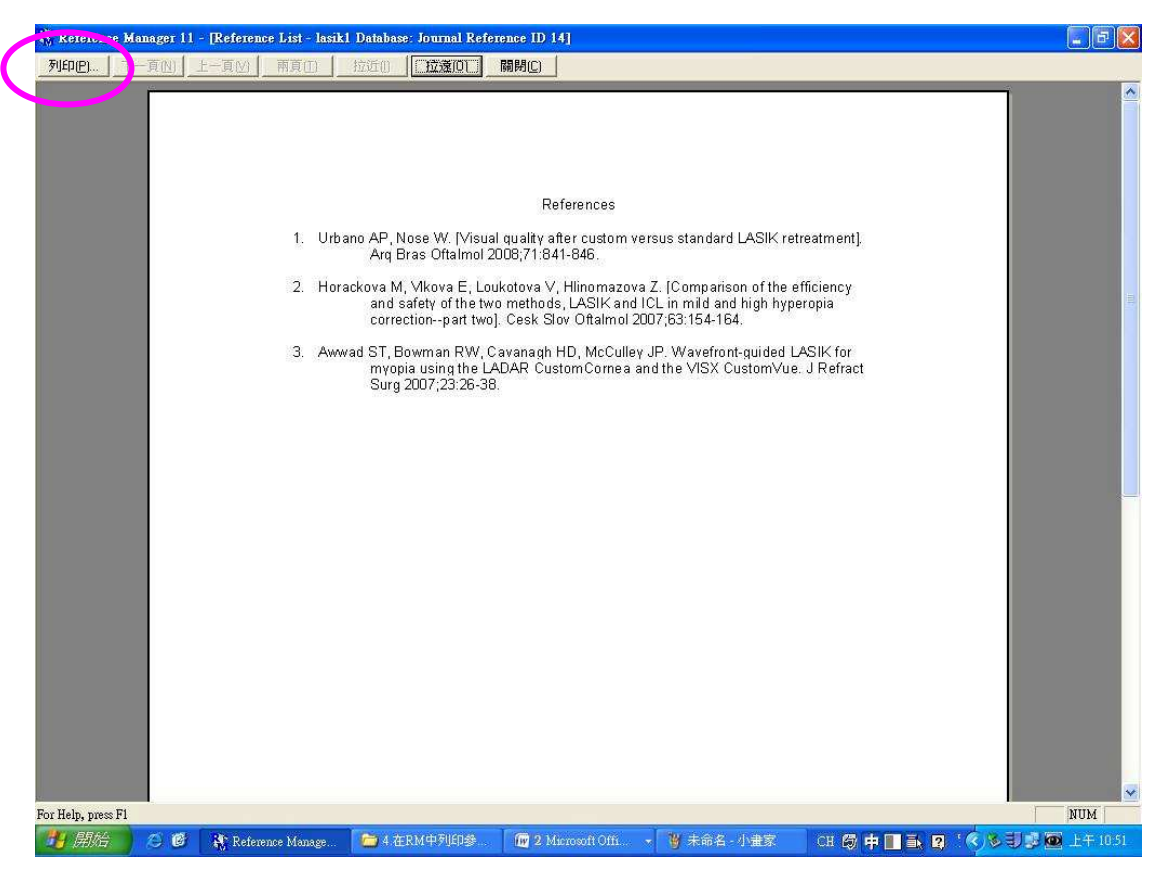

## 六、從 Reference Manager 列印主題書目

一個主題書目是由連續的參考文獻清單組織而成的,從每個標題中就有所區別。

- 1. 先開啟 Reference Manager 的資料庫。
- 2. 從「Tool」→選擇「Subject Bibliography」。

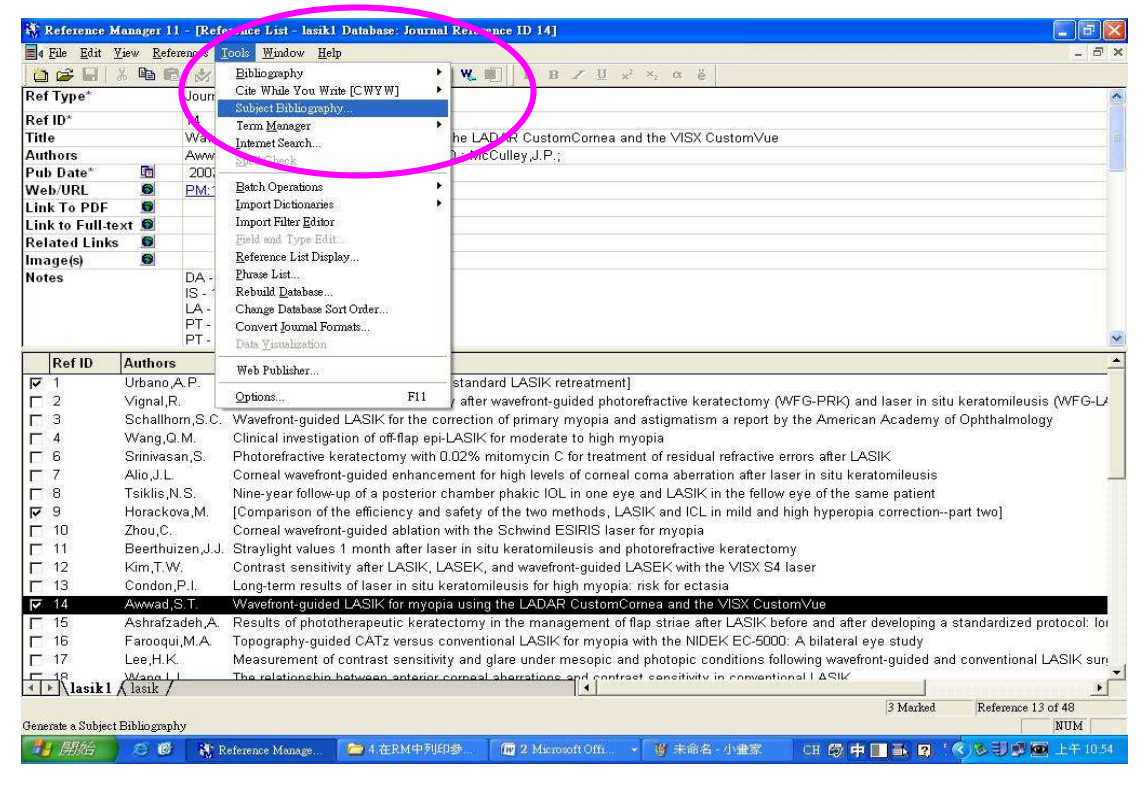

3. 顯示出 Subject Bibliography 的步驟對話框,在 General 項目中,選擇您要輸出的格式。

| Reference           | Manager 1   | 1 - [Refe        | rence List - lasik             | 1 Database: Journal Reference ID 14]                                                                            | 🗾 🗗 🔀                                |
|---------------------|-------------|------------------|--------------------------------|----------------------------------------------------------------------------------------------------|--------------------------------------|
| File Edit           | View Refe   | erences <u>I</u> | ools <u>W</u> indow <u>H</u> e | slp                                                                                                    | . 8 x                                |
| 🙆 🚅 🖬               | X 🗈 🖻       | 3   🏄            | 🛯 🛍 👳 🖉                        | 🗿 💡 🚧 📑 🔛 💘 💵   Ρ Β 🖌 🗹 😒 Χ, α ĕ                                                                                |                                      |
| Ref Type*           |             | Journal          |                                |                                                                                                    | ~                                    |
| Ref ID*             |             | 14               |                                |                                                                                                    |                                      |
| Title               |             | Wavefr           | ont-guided LASI                | K for myopia using the LADAR CustomCornea and the VISX CustomVue                                                |                                      |
| Authors             |             | Awwad            | I,S.T.; Bowman,P               | R.W.; Cavanagh,H.D.; McCulley,J.P.;                                                                             |                                      |
| Pub Date*           | 6           | 2007/0           | 017                            | Other                                                                                                    |                                      |
| Web/URL             | 6           | PM:17            | 269241                         |                                                                                                    |                                      |
| Link To PDF         | 0           |                  |                                | Set Bibliography Setup                                                                                          |                                      |
| Link to Full-       | text 🧕      |                  | (                              | General   Bibl ography   Page   Subject                                                                         |                                      |
| Related Link        | ks 💟        |                  |                                |                                                                                                    |                                      |
| Image(s)            |             | D.4 . 20         | 0070000                        | Create a Subject Bibliography for:                                                                              |                                      |
| Notes               |             | UA - 20          | 3070202<br>31-597X (Print)     | All References in list                                                                                          |                                      |
|                     |             | LA - er          | ia                             |                                                                                                    |                                      |
|                     |             | PT - Jo          | urnal Article                  | - Output Style                                                                                                  |                                      |
|                     |             | PT - Ra          | andomized Cont                 | C Wrogram FilesReference Manager 11 Witelest                                                                    | <u>×</u>                             |
| Ref ID              | Authors     | 5                | Title                          |                                                                                                    |                                      |
| ₽ 1                 | Urbano,     | A.P.             | [Visual quality :              | - Default Font and Size                                                                                         |                                      |
| <b></b> 2           | Vignal,F    | 2.               | [Scattered light               | PRK) and la                                                                                                    | ser in situ keratomileusis (WFG-L/   |
| <b>Г</b> 3          | Schallh     | orn,S.C.         | Wavefront-guide                | Anal 10 Keterence LD American A                                                                                 | cademy of Ophthalmology              |
| <b>F</b> 4          | Wang,G      | ).M.             | Clinical investig              | @ 微軟止業體                                                                                                    |                                      |
| <b>F</b> 6          | Srinivas    | an,S.            | Photorefractive                | @標楷體 10 Reprint Status after LASIK                                                                              |                                      |
| Γ7                  | Alio, J. L. |                  | Corneal wavefro                | situ kerator                                                                                                    | nileusis 👘                           |
| <b>F</b> 8          | Tsiklis,N   | V.S.             | Nine-year follow               | f the same                                                                                                    | patient                              |
| 9                   | Horacko     | ova,M.           | [Comparison of                 | yperopia co                                                                                                    | rrectionpart two]                    |
| <b>F</b> 10         | Zhou,C.     |                  | Corneal wavefro                |                                                                                                    |                                      |
| <b>F</b> 11         | Beerthu     | izen,J.J.        | Straylight value               | 確定 取消 雲用(A) 説明                                                                                                  |                                      |
| <b>Г</b> 12         | Kim,T.V     | V.               | Contrast sensiti               | wity after LASIK, LASEK, and wavefront-guided LASEK with the VISX S4 laser                                      |                                      |
| <b>F</b> 13         | Condon      | ,P.I.            | Long-term result               | lts of laser in situ keratomileusis for high myopia: risk for ectasia                                           |                                      |
| ▼ 14                | Awwad,      | S.T.             | Wavefront-guide                | ed LASIK for myopia using the LADAR CustomCornea and the VISX CustomVue                                         |                                      |
| F 15                | Ashrafz     | adeh,A.          | Results of photo               | otherapeutic keratectomy in the management of flap striae after LASIK before and after dev                      | eloping a standardized protocol: loi |
| <b>F</b> 16         | Farooqu     | ii,M.A.          | Topography-guid                | ded CATz versus conventional LASIK for myopia with the NIDEK EC-5000: A bilateral eye                           | study                                |
| L 17                | Lee,H.K     | £                | Measurement of                 | f contrast sensitivity and glare under mesopic and photopic conditions following wavefront-                     | guided and conventional LASIK sur    |
| 1 Nineiki           | Wana        |                  | The relationshin               | hatween enterior comeal exercitions and contract sensitivity in conventional LASIK                              |                                      |
|                     | A 1481K     |                  |                                | 1.*1.<br>B                                                                                                    | 2 Maykad Pafamora 12 of 49           |
| For Help, nmess F   | a           |                  |                                | e de la companya de la companya de la companya de la companya de la companya de la companya de la companya de l | NIIW                                 |
| A CALIFORNY PRESS P |             | 1000             |                                |                                                                                                    |                                      |
| 用的                  |             | R R              | eterence Manage                | 🔁 4 4E KM 4 M (LD 98 📶 2 Microsoft Ultr. 🔹 🍯 未能名 - 小重家 🛛 CH 🕲 🛱 📗                                               | 🗈 📴 Ķ 🔊 🐨 🐨 🔛 🛨 1055                 |

4. 點選「Subject」標籤。

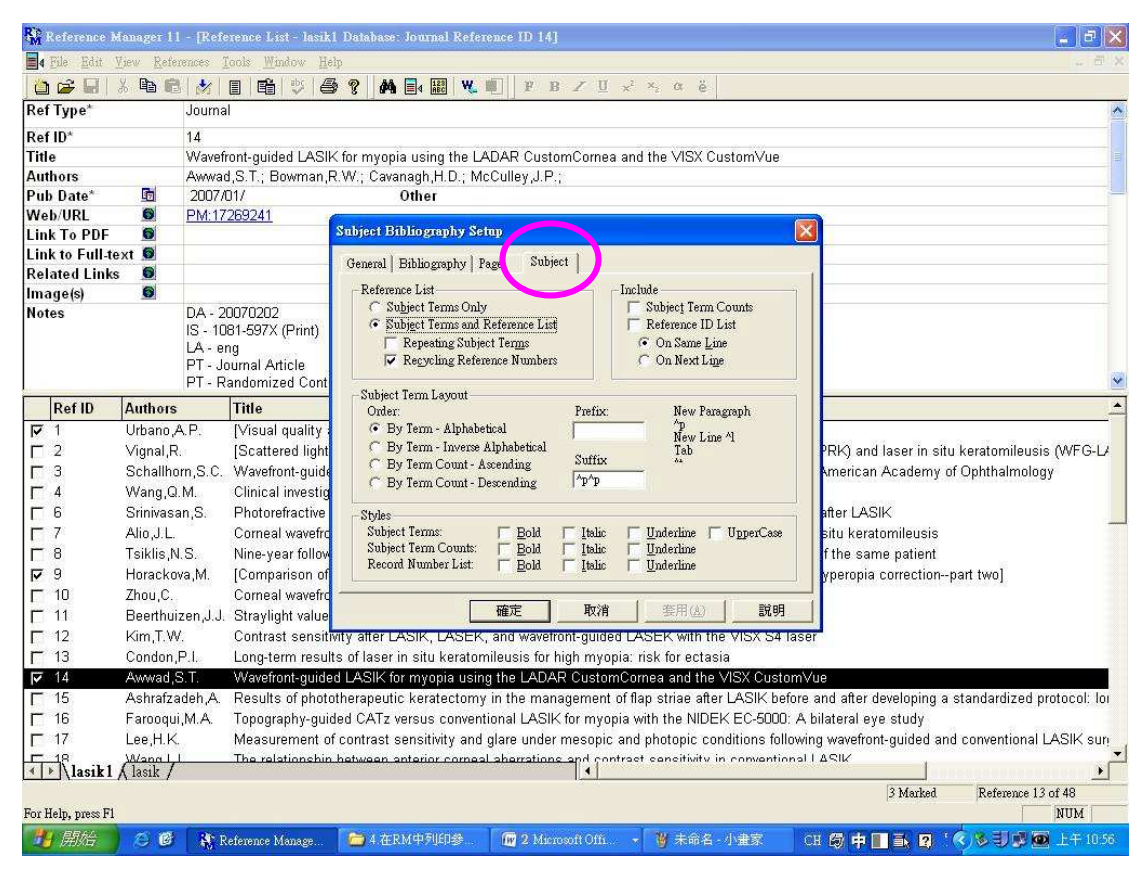

5. 這個主題標籤決定輸出格式和主題標題,在此選擇您要的選項後點選「確定」。

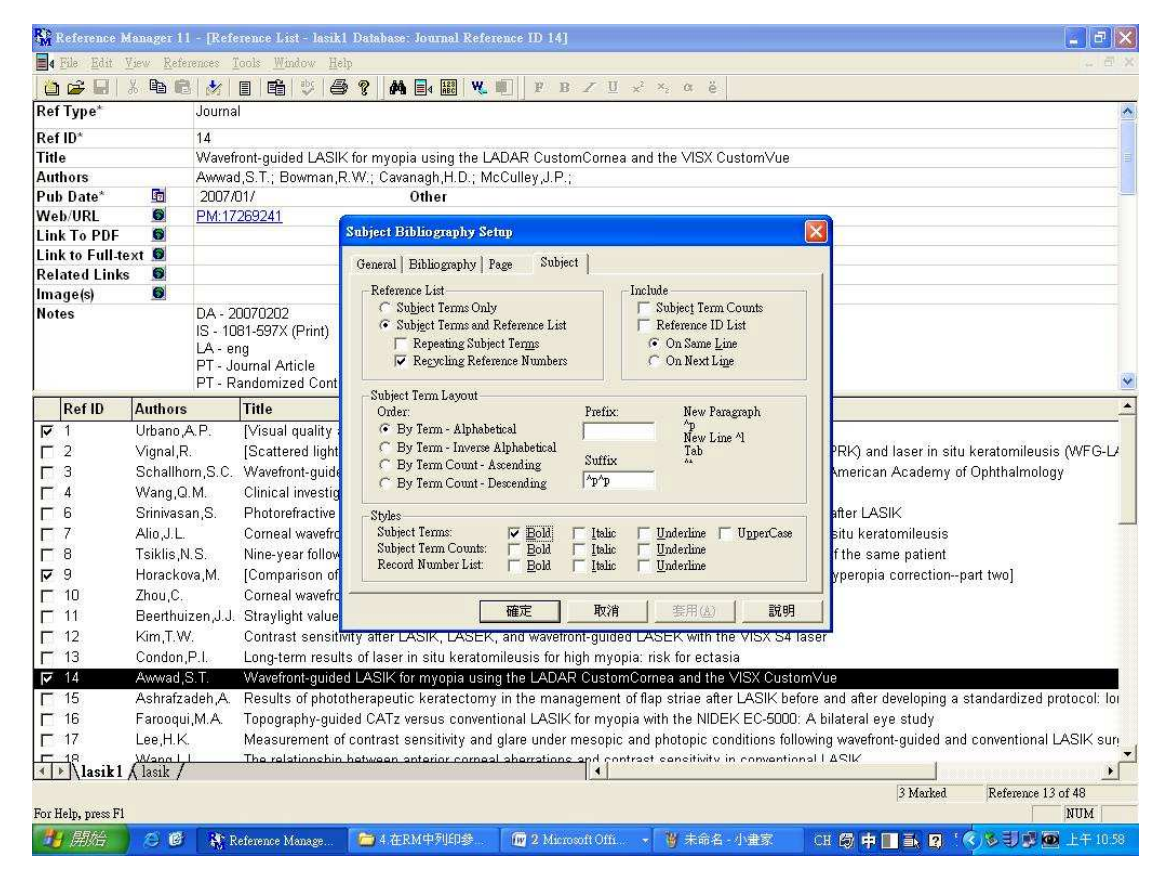

6. 點選確定後,顯現 Reference Manager 中的欄位清單。

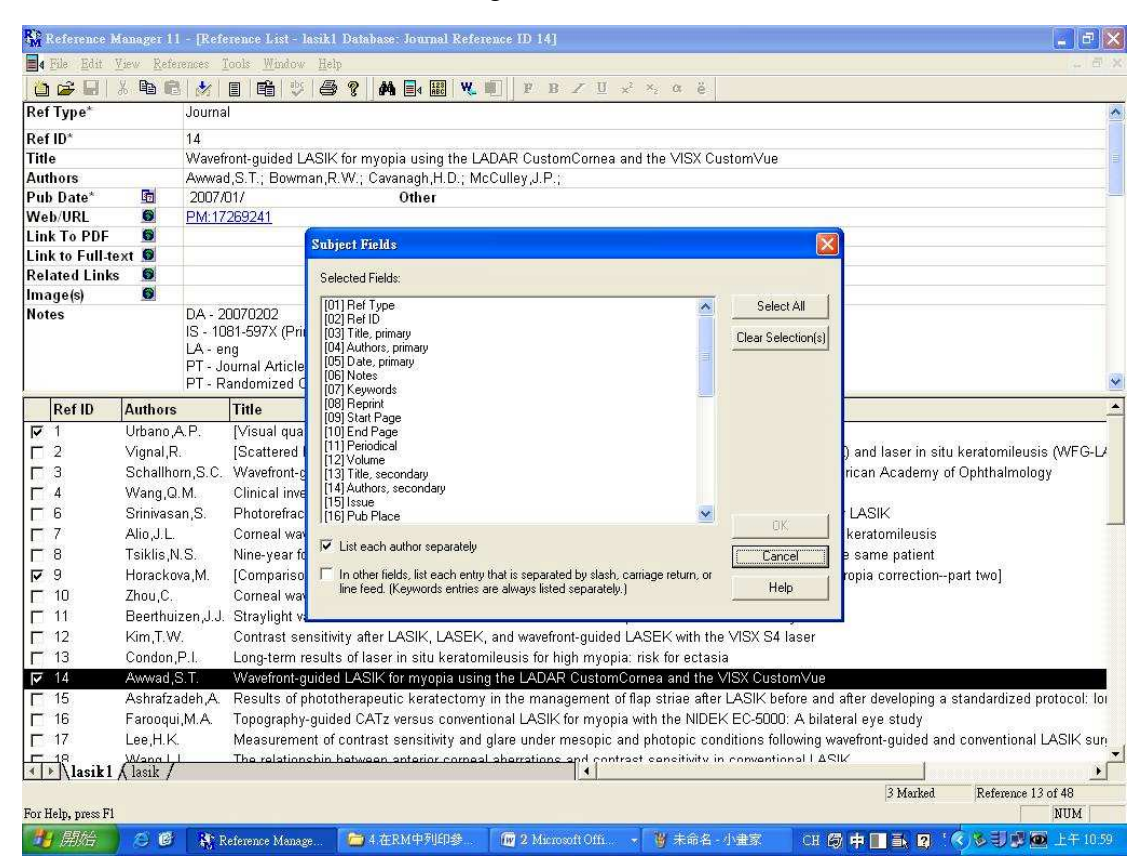

7. 選擇您想要的主題標目。例如若您要以 Keyword 為主題標目,請將 Keyword 欄位反白, 點選 OK,即可顯現出所有 Keyword 的參考文獻。

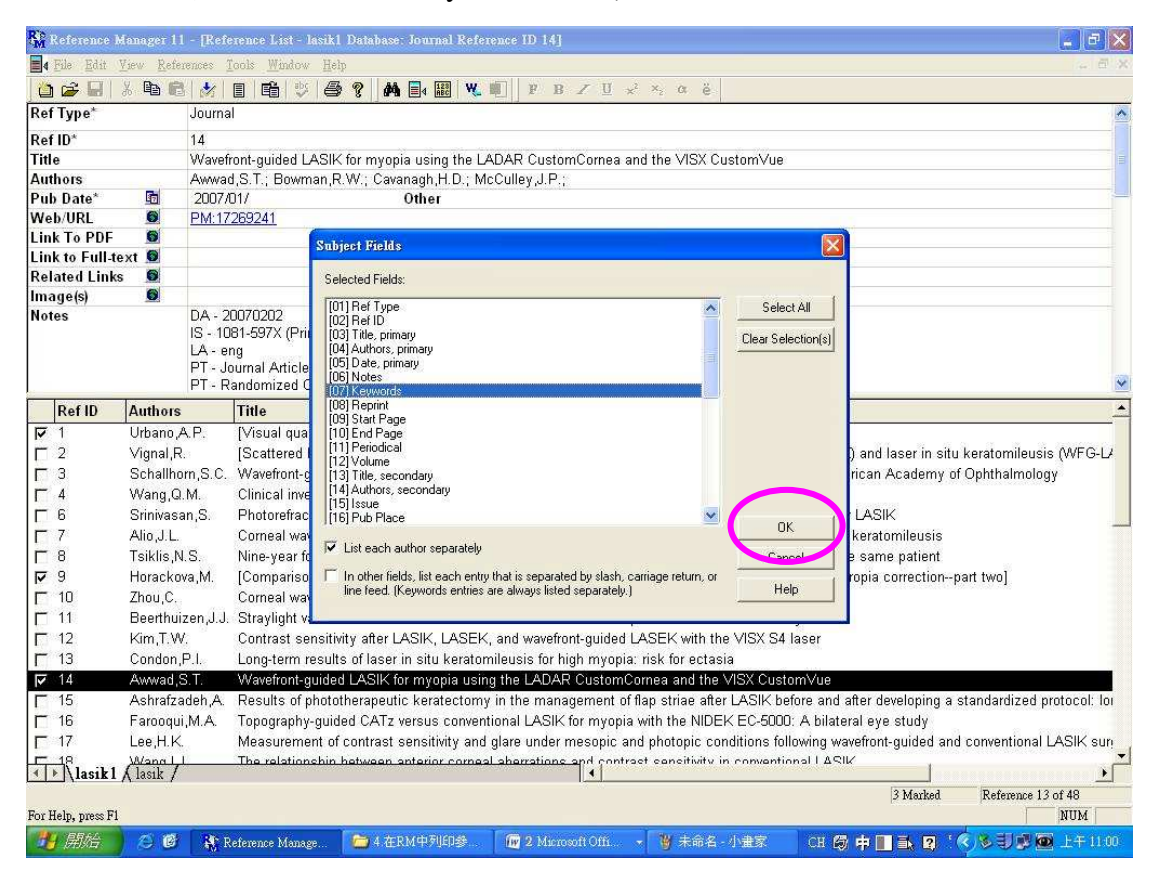

8. 選擇您要的關鍵字清單,或點選 Select ALL 快速選擇所有的關鍵字清單後,點選 OK。

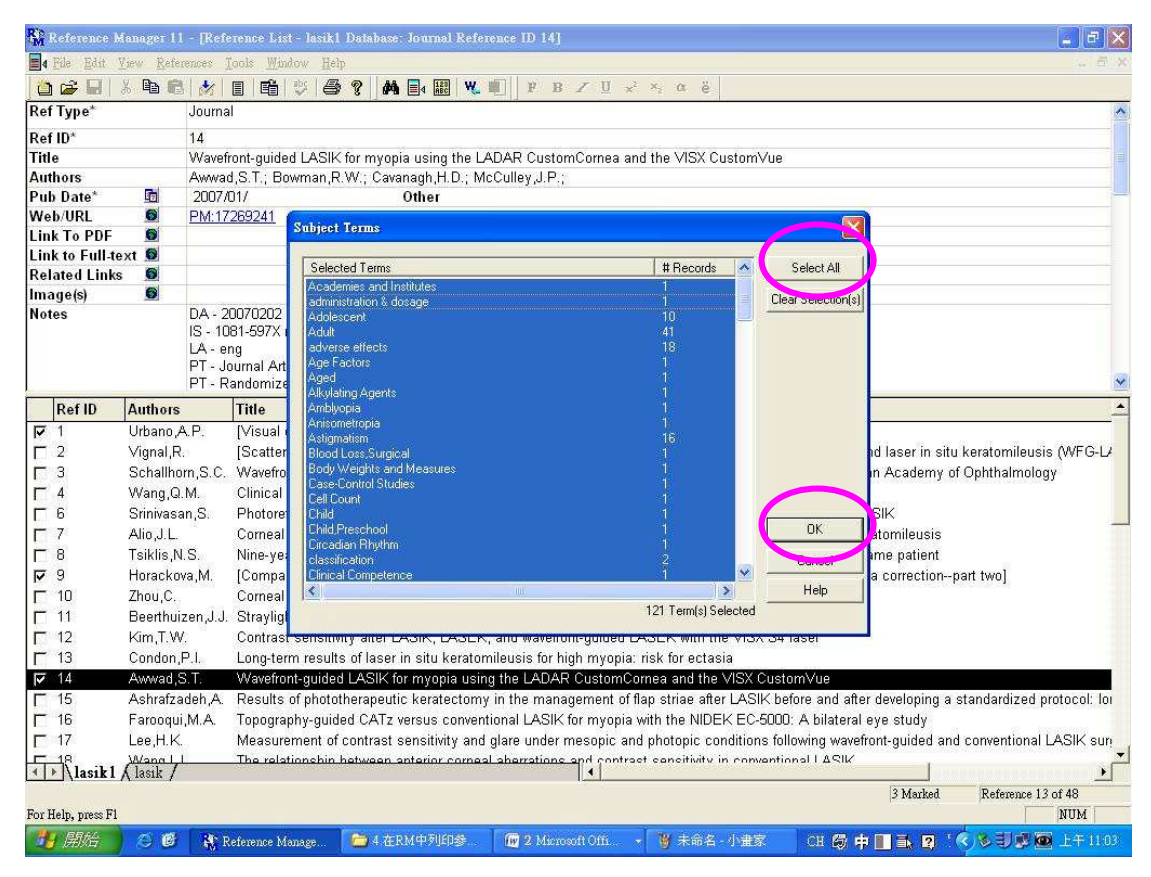

9. 點選 OK 後,主題書目即可呈現在螢幕上,再選擇「Print」輸出。

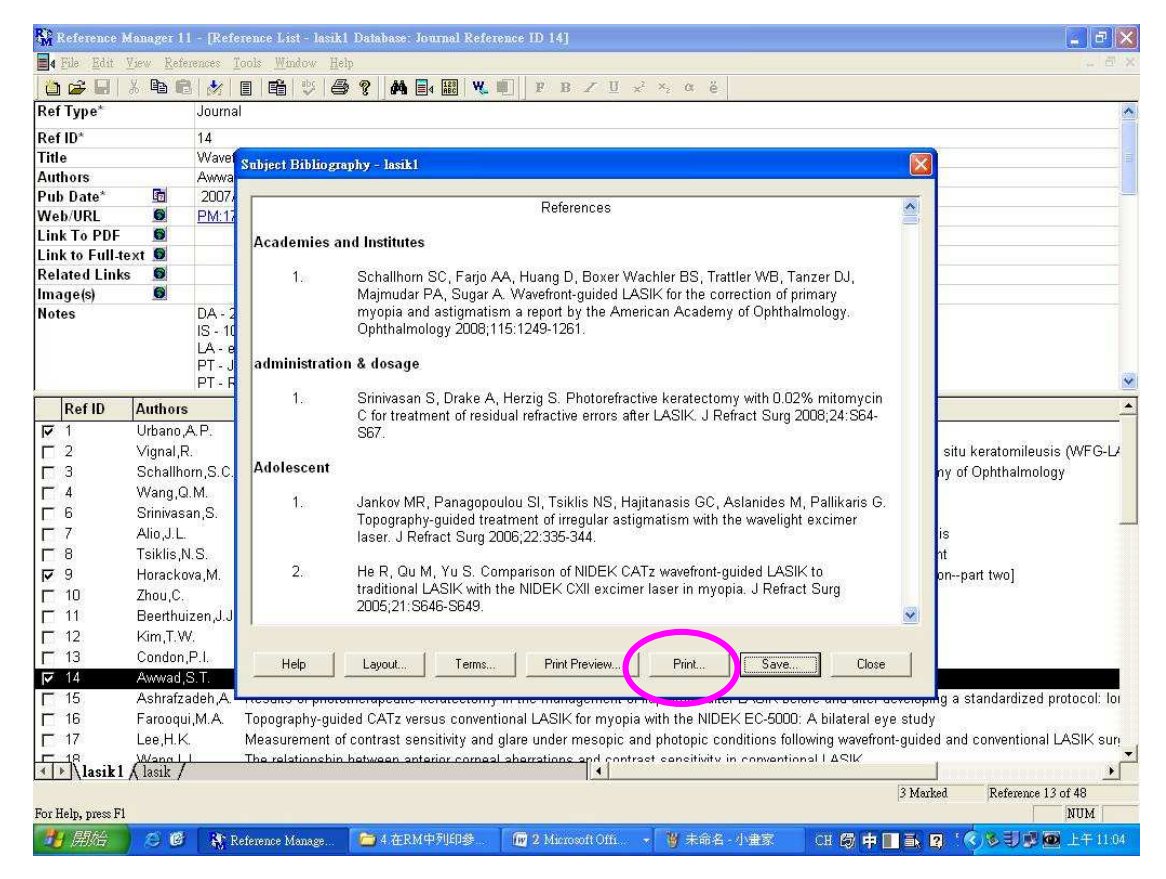